# **GUIDA OPERATIVA**

# GESTIONE DELL'ORDINE SU CONVENZIONE

FEBBRAIO '20 VERSIONE: 1.0 A-EPR-IO-CONV-ODA\_PA-GESTIONE DELL'ORDINE SU CONVENZIONE

# **INDICE**

| SEZIONE I - INTRODUZIONE                                      | 4        |
|---------------------------------------------------------------|----------|
| CAPITOLO 1 - PREMESSA<br>1.1 GLOSSARIO F ACRONIMI UTILIZZATI  | 5<br>5   |
| 1.2 REGOLAMENTO E PRIVACY                                     | 5        |
| 1.3 REQUISITI TECNOLOGICI RICHIESTI                           | 6        |
| CAPITOLO 2 - PROCEDURA DI ACQUISTO                            | 6        |
| 2.1 RUOLI E AUTORIZZAZIONI<br>2.2 PROCESSO DI ACQUISTO        | 6<br>7   |
| SEZIONE II - ACCESSO AL NEGOZIO ELETTRONICO                   | 8        |
| CAPITOLO 1 - ACCESSO AL SISTEMA TELEMATICO                    | 9        |
| CAPITOLO 2 - GESTIONE DEL MENU DEI COMANDI                    | 9        |
| CAPITOLO 3 - USCITA DAL SISTEMA                               | 10       |
| SEZIONE III - PREDISPOSIZIONE ORDINATIVO DI FORNITURA         | 11       |
| CAPITOLO 1 - CREAZIONE DELL'ORDINE                            | 12       |
| CAPITOLO 2 - STATI DELL'ORDINE                                | 12       |
| CAPITOLO 3 - RICERCA DELL'ORDINE                              | 13       |
| CAPITOLO 4 - PULSANTI DI GESTIONE DELL'ORDINE                 | 14       |
| 4.1 PULSANTI ATTIVABILI IN MODIFICA DELL'ODA                  | 14       |
| 4.2 PULSANII ATTIVABILI IN VISUALIZZAZIONE DELL'ODA           | 15       |
| 5.1 TRASEEDIMENTO PRODOTTI NELL'ODA                           | 10       |
| CAPITOLO 6 - SALVATAGGIO DELL'ORDINATIVO                      | 18       |
|                                                               | 10       |
| SELIONE IV - PERFEZIONAMENIO ORDINATIVO DI FORNITURA          | 17       |
| CAPITOLO 1 - PERFEZIONAMENTO DELL'ORDINATIVO                  | 20       |
| I.I IESTATA DELL'ODA                                          | 20       |
| 1.1.1 Testata Partner                                         | 20<br>23 |
|                                                               | 23       |
| 1.2.1 Riepilogo posizioni                                     | 23       |
| 1.2.2 Riepilogo posizioni – Aggiungere l'iva                  | 24       |
| 1.2.3 Riepilogo posizioni – Aggiungere gli oneri di sicurezza | 25       |
| 1.2.4 Dettaglio posizioni – Dati generali                     | 26       |
| 1.2.5 Dettaglio posizioni – Prezzi e condizioni               | 26       |
| 1.3 DOCUMENTAZIONE ODA                                        | 20       |
| CAPITOLO 2 - CONCLUSIONE DELL'ORDINATIVO                      | 29       |
| 2.1 CONTROLLO DELL'ODA                                        | 29       |
| 2.2 ORDINAZIONE DELL'ODA                                      | 29       |

| SEZIONE V - FIRMA E INVIO DELL'ODA                                                                                                    | 31                                            |
|----------------------------------------------------------------------------------------------------|-----------------------------------------------|
| CAPITOLO 1 - CREAZIONE MODULO D'ORDINE<br>CAPITOLO 2 - FIRMA E INVIO DELL'ODA                                                                                                    | 32<br>33                                      |
| CAPITOLO 3 - COMUNICAZIONE PEC DI INVIO ODA                                                                                                    | 33                                            |
| SEZIONE VI - GESTIONE RISPOSTA ALL'ODA                                                                                                    | 35                                            |
| <ul> <li>CAPITOLO 1 - RICERCA RISPOSTA ALL'ODA</li> <li>1.1 VERIFICA ESISTENZA RISPOSTA ODA</li> <li>1.2 RICERCA DELLA RISPOSTA ODA</li> <li>1.3 VISUALIZZAZIONE DELLA RISPOSTA ALL'ODA</li> <li>1.3.1 Riepilogo della risposta – dati di testata e di posizione</li> <li>1.3.2 Note e allegati della risposta</li> <li>1.3.3 Tracking della risposta</li> <li>1.4 VISUALIZZAZIONE PDF FIRMATO RISPOSTA ODA</li> <li>CAPITOLO 2 - APPROVAZIONE PROPOSTA DI MODIFICA</li> </ul> | 36<br>36<br>38<br>38<br>39<br>39<br>40<br>41  |
| SEZIONE VII - GESTIONE DELL'ENTRATA MERCE                                                                                                    | 44                                            |
| CAPITOLO 1 - CREAZIONE DELL'ENTRATA MERCE<br>CAPITOLO 2 - PULSANTI DI GESTIONE DELL'ENTRATA MERCE<br>2.1 PULSANTI ATTIVABILI IN MODIFICA DELL'ENTRATA MERCE                                                                                                    | 45<br>45<br>45<br>47                          |
| 2.2 POLSANII ATTIVABILI IN VISUALIZZAZIONE DELL'ENTRATA MERCE<br>2.2.1 Visualizzazione dell'entrata merce in stato "Salvato"<br>2.2.2 Visualizzazione dell'entrata merce in stato "Approvato"<br>CAPITOLO 3 - REGISTRAZIONE ENTRATA MERCE<br>CAPITOLO 4 - REGISTRAZIONE DI UN RESO MERCE<br>CAPITOLO 5 - REGISTRAZIONE STORNO MERCE<br>CAPITOLO 6 - RICERCA ENTRATA/RESO/STORNO MERCE                                                                                          | 47<br>47<br>47<br>50<br>53<br>55              |
| 2.2 POLSANII ATTIVABILI IN VISUALIZZAZIONE DELL'ENTRATA MERCE<br>2.2.1 Visualizzazione dell'entrata merce in stato "Salvato"<br>2.2.2 Visualizzazione dell'entrata merce in stato "Approvato"<br>CAPITOLO 3 - REGISTRAZIONE ENTRATA MERCE<br>CAPITOLO 4 - REGISTRAZIONE DI UN RESO MERCE<br>CAPITOLO 5 - REGISTRAZIONE STORNO MERCE<br>CAPITOLO 6 - RICERCA ENTRATA/RESO/STORNO MERCE<br>SEZIONE VIII - ALLEGATI ALLA GUIDA                                                    | 47<br>47<br>47<br>50<br>53<br>55<br><b>57</b> |

# **SEZIONE I - INTRODUZIONE**

# **CAPITOLO 1 - PREMESSA**

Il Negozio Elettronico è uno degli strumenti messi a disposizione dall'amministrazione provinciale per l'acquisto di beni e servizi.

Il presente documento illustra il processo telematico di Ordine su Negozio elettronico, nell'ambito delle Convenzioni stipulate dall'APAC, descrivendo in dettaglio i passi che l'Amministrazione deve effettuare sul sistema SAP-SRM per la creazione del proprio OdA, la sua firma e il suo invio telematico.

## 1.1 GLOSSARIO E ACRONIMI UTILIZZATI

Di seguito sono riportati alcuni termini, sigle e abbreviazioni utilizzate all'interno del manuale accompagnati dal relativo significato.

| Termine                                            | Significato                                                                                                    |
|----------------------------------------------------|----------------------------------------------------------------------------------------------------|
| SAP-SRM o<br>Sistema telematico                    | Applicativo "Supplier Relationship Management". E' la soluzione applicativa, il "Sistema<br>Telematico" che la Provincia Autonoma di Trento adotta per la gestione degli<br>approvvigionamenti telematici.                                                                                                    |
| Gestore del<br>Sistema                             | Il Gestore del sistema è Trentino Digitale S.p.A., è incaricato della conduzione tecnico-<br>informatica del sistema, provvede alla sicurezza informatica, logica e fisica del sistema,<br>rivestendo il ruolo di responsabile della sicurezza e di amministratore di sistema, ed è<br>inoltre responsabile di tutte le misure stabilite dalla normativa vigente in tema di<br>sicurezza dei trattamenti personali. |
| Utenza                                             | L'utenza consente l'accesso e la partecipazione al Sistema Telematico. A ciascuna utenza vengono associati specifici profili di sistema, secondo le attività da svolgere a sistema.                                                                                                    |
| APAC                                               | Agenzia Provinciale per gli Appalti e Contratti                                                                                                    |
| Amministrazione                                    | I soggetti individuati all'art. 39 bis, comma 3, della legge provinciale 16 giugno 2006, n. 3<br>e all'art. 5 della legge provinciale 9 marzo 2016, n. 2 e precisamente:                                                                                                    |
|                                                    | - Provincia autonoma di Trento, Agenzie ed Enti strumentali individuati all'allegato A),<br>della L.P. n. 3/2006; - Comuni, Comunità e loro forme associative o collaborative;                                                                                                    |
|                                                    | - Aziende pubbliche di servizi alla persona;                                                                                                    |
|                                                    | - altri Enti pubblici non economici, organismi di diritto pubblico, altri Soggetti<br>aggiudicatori inviduati ai sensi della normativa statale, aventi sede legale nella provincia di<br>Trento, Associazioni, Unioni e Consorzi, comunque denominati, costituiti dai soggetti<br>sopra citati che sono legittimati a utilizzare la Convenzione;                                                                    |
| Ordinativo di<br>fornitura (o<br>Ordine o OdA)     | La manifestazione di volontà predisposta sul Sistema telematico dall'Amministrazione ed inviata tramite posta elettronica certificata al Fornitore per l'acquisto di beni e/o servizi nel Negozio delle convenzioni APAC.                                                                                                    |
| Risposta<br>all'ordinativo di<br>fornitura (o POR) | La conferma dell'ordinativo di fornitura predisposta e firmata digitalmente dal Fornitore sul Sistema telematico.                                                                                                    |
| Posta Elettronica<br>Certificata (o<br>PEC)        | Sistema di comunicazione in grado di attestare l'invio e l'avvenuta consegna di un<br>messaggio di posta elettronica e di fornire ricevute opponibili ai terzi, ai sensi dell'art. 1,<br>lett. v-bis) del Codice dell'Amministrazione Digitale (CAD)                                                                                                    |

## **1.2 REGOLAMENTO E PRIVACY**

Prima di accedere al Sistema visualizzare il sito internet http://www.mercurio.provincia.tn.it e:

- attraverso l'apposito link "<u>Regolamento del sistema</u>", scaricare e leggere attentamente il regolamento che disciplina le procedure telematiche svolte sul sistema SAP-SRM;
- prendere visione dei contenuti della sezione denominata "Legal Agreement and Privacy Policy".

## **1.3 REQUISITI TECNOLOGICI RICHIESTI**

Prima di accedere al Sistema telematico è indispensabile verificare i requisiti tecnologici minimi per poter accedere al Sistema SAP-SRM e poter validamente svolgere le attività richieste nell'ambito di una procedura di acquisto.

- Disponibilità di un personal computer con Internet Explorer (versione 11.0), Chrome (versione 65.0);
- Disponibilità di un collegamento ad internet;
- Possesso di un dispositivo (kit) per l'apposizione della firma digitale sui documenti informatici;
- Possesso di una casella di posta elettronica certificata (PEC);
- Acrobat Reader installato sul proprio pc (gratuito e scaricabile dal sito <u>www.adobe.it</u>):
  - o per leggere i documenti in qualsiasi versione;
  - o per compilare i documenti nella versione 10.1 o successive;
- Per la verifica della validità dei certificati di firma in formato PAdES-T (.PDF), è disponibile per l'installazione sui proprio personal computer il componente aggiuntivo della Adobe, scaricabile gratuitamente.
- La verifica delle firme in formato .PDF può essere eseguita anche con il software di apposizione della firma in formato CAdES-T (.P7M) qualora previsto tra le funzionalità del software stesso.

# **CAPITOLO 2 - PROCEDURA DI ACQUISTO**

#### 2.1 **RUOLI E AUTORIZZAZIONI**

Per aderire alle Convenzioni stipulate dall'APAC è necessario essere in possesso di almeno un'Utenza per l'accesso al Sistema di eprocurement della Provincia autonoma di Trento di tipo "Punto Ordinante" e in corso di validità. L'Utenza è costituita dalle credenziali (Username e Password) assegnate ad una persona incaricata dall'Amministrazione di operare all'interno del Sistema e si contraddistingue per i poteri ad essa collegati.

Nell'ambito del Negozio elettronico sono attivi i seguenti ruoli utente con particolare riferimento alle operazioni eseguibili sul sistema SAP-SRM.

- Punto Ordinante: Nel contesto degli Ordinativi di fornitura può elaborare ed emettere con firma digitale gli ordinativi di fornitura, nonché visualizzare la conferma degli OdA, accettare/rifiutare la proposta di modifica degli OdA caricata dal fornitore sul Sistema, registrare l'entrata merce.
- Assistente Punto Ordinante: Nel contesto degli Ordinativi di fornitura può elaborare ed emettere con firma digitale gli ordinativi di fornitura, firmati dal soggetto autorizzato all'interno dell'Amministrazione di appartenenza, nonché visualizzare la conferma degli OdA, accettare/rifiutare la proposta di modifica degli OdA caricata dal fornitore sul Sistema, registrare l'entrata merce.

 $\sqrt{}$  = l'utente è autorizzato alla funzionalità

X = l'utente non risulta autorizzato alla funzionalità

Le tipologie di ruoli utente e le attività che possono svolgere si riassumono come segue:

| Contesto                   | Attività                                                  | Punto<br>Ordinant<br>e | Assistente Punto<br>Ordinante |
|----------------------------|-----------------------------------------------------------|------------------------|-------------------------------|
|                            | Creazione OdA                                             | $\checkmark$           | $\checkmark$                  |
| Ordinativo<br>di fornitura | Visualizzazione Negozio elettronico e<br>compilazione OdA | $\checkmark$           | $\checkmark$                  |
|                            | Firma digitale OdA                                        | $\checkmark$           | X                             |

#### GESTIONE DELL'ORDINE SU CONVENZIONE - GUIDA OPERATIVA

| Contesto | Attività                                                | Punto<br>Ordinant<br>e | Assistente Punto<br>Ordinante |
|----------|---------------------------------------------------------|------------------------|-------------------------------|
|          | Emissione/invio OdA                                     | $\checkmark$           | $\checkmark$                  |
|          | Visualizzazione conferma OdA del fornitore              | $\checkmark$           | $\checkmark$                  |
|          | Approvazione/rifiuto proposta modifica OdA<br>fornitore | $\checkmark$           | 1                             |
|          | Creazione entrata merce/storno/reso                     | 1                      | $\checkmark$                  |

- Le Amministrazioni che siano in possesso di un'Utenza Punto Ordinante potranno accedere al Sistema di e-procurement (www.acquistionline.pat.provincia.tn.it) ed inviare direttamente il proprio ordinativo a partire dalla data di attivazione della Convenzione di interesse.
- Le Amministrazioni che, al contrario, non siano in possesso di un'Utenza come descritta sopra, dovranno provvedere a richiederla con le modalità previste sul sito Mercurio (www.mercurio.provincia.tn.it) e quindi, una volta ottenute le credenziali, accedere al Sistema e inviare l'Ordinativo di Fornitura.

## 2.2 **PROCESSO DI ACQUISTO**

Il processo di acquisto di beni/servizi all'interno del Negozio Elettronico si articola in 5 fasi, che verranno spiegate nel dettaglio nei capitoli successivi della guida.

#### 1. Predisposizione dell'Ordinativo di Fornitura.

La predisposizione dell'Ordinativo di Fornitura consente di creare un ordine di acquisto in modo manuale a partire dai prodotti selezionati dal Negozio elettronico, necessariamente appartenenti ad una sola Convenzione. La procedura si articola in 3 fasi:

- a. elaborazione diretta dell'Ordine d'Acquisto;
- b. accesso al catalogo delle Convenzioni APAC (Negozio elettronico), ricerca e selezione dei prodotti da trasferire nell'OdA;
- c. salvataggio dell'Ordinativo di Fornitura.

#### 2. Perfezionamento dell'Ordinativo di Fornitura

Il perfezionamento dell'Ordinativo di fornitura prevede la modifica/integrazione delle informazioni di Testata/Posizione e/o inserimento degli allegati all'Ordine d'Acquisto.

#### 3. Firma digitale e invio dell'Ordinativo di Fornitura

L'emissione dell'Ordinativo di Fornitura al fornitore prevede la sua firma digitale e il suo invio tramite PEC. La procedura si articola in 3 fasi:

- a. predisposizione del documento da firmare digitalmente;
- b. firma digitale del documento di Ordine;
- c. caricamento a sistema e invio via PEC del documento di Ordine firmato digitalmente.

# 4. Visualizzazione conferma d'Ordine o accettazione/rifiuto proposta di modifica dell'OdA

È previsto che il fornitore, entro il termine definito contrattualmente, debba dare conferma dell'avvenuto ricevimento dell'Ordinativo di fornitura o inserire una proposta di modifica dell'ordine, firmando digitalmente la propria risposta.

L'utente può ricercare a sistema la risposta all'OdA inserita dal fornitore e, nel caso si tratti di una proposta di modifica dell'ordine, procedere con la sua approvazione o con il suo rifiuto.

#### 5. Entrata merce

L'entrata merci può essere effettuata in un'unica soluzione o in più riprese (nel caso di consegne ripartite).

# SEZIONE II - ACCESSO AL NEGOZIO ELETTRONICO

# **CAPITOLO 1 - ACCESSO AL SISTEMA TELEMATICO**

**Se non già registrato**, l'utente è tenuto a richiedere la registrazione al sistema di e-procurement. Le modalità operative e la documentazione che l'utente è tenuto a presentare per essere registrato al Sistema telematico sono descritte al seguente link del sito Mercurio <u>http://www.mercurio.provincia.tn.it/areaEnti/registrazione.asp</u>.

**Se già registrato**, l'utente può accedere al Sistema telematico con le credenziali (ID utente e password) ricevute durante le fasi di registrazione.

Per accedere al sistema utilizzare il seguente indirizzo: <u>https://www.acquistionline.pat.provincia.tn.it</u> dove appare la seguente schermata:

| Mercurio V5<br>Clicca qui per<br>Cliccare sul link per accedere alla versione 7<br>del sistema Mercurio |  |
|----------------------------------------------------------------------------------------------------|--|
|----------------------------------------------------------------------------------------------------|--|

Figura 1 – Scelta della versione del sistema Mercurio

| SAP N          | etWeaver                               |
|----------------|----------------------------------------|
|                | ctiveaver                              |
| Utente: *      |                                        |
| Password: *    |                                        |
|                | Accesso facilitato                     |
|                | Logon                                  |
| Modificare pas | ssword Reset password e sblocco utente |

Figura 2 –Schermata di Logon

Inserire Utente e Password e selezionare il pulsante "Logon" per l'accesso alla versione V7.

# **CAPITOLO 2 - GESTIONE DEL MENU DEI COMANDI**

Entrati nell'applicazione, è visualizzato il menu attraverso cui è possibile accedere alle varie funzionalità offerte dal sistema.

| SAP Bu                                                                                | isiness C     | I sottomenu di interesse per lo scenario di<br>acquisto su Convenzione sono:<br>- "Ordini d'Acquisto": per la creazione,<br>perfezionamento e firma/invio dell'OdA<br>- "Corrispondenza": per la gestione delle<br>proposte di modifica dell'OdA eventualmente<br>inviate dal fornitore |
|---------------------------------------------------------------------------------------|---------------|----------------------------------------------------------------------------------------------------|
| Appalti                                                                               | Ordini d'Acqu | isto Richieste d'Acquisto Mercato Elettronico Corrispondenza                                                                                                    |
| Ricerca ordini     d'acquisto                                                         |               | Per attivare/disattivare la<br>visualizzazione a schermo intero<br>Interr. attive                                                                                                    |
| Crea ordine d'acquisto     Firma digitale ordine     d'acquisto     Visualizzare doc. |               | Ordini d'acquisto       Salvato (0)       Ordinato (2)       Tutti (0)         Risposte a ord. acq.       Confermato dal fornitore (1)       Confermato con modifiche (0)         Conferme       Entrata merci (9)       Documenti di storno (1)       Resi (1)       Tutti (0)         |
| firmati                                                                               |               | Ordini d'acquisto - Salvato                                                                                                    |

Figura 3 – Menu iniziale

Le voci di menu rilevanti ai fini dell'acquisto in convenzione sono quelle dei menu "Ordini d'Acquisto" e "Corrispondenza".

# **CAPITOLO 3 - USCITA DAL SISTEMA**

Per uscire dal sistema cliccare sul pulsante "Logoff".

| SAP Bu                        | siness Clier   | Per uscire c<br>sul pulsante | al sistema cliccare | Logoff         |   |  |
|-------------------------------|----------------|------------------------------|---------------------|----------------|---|--|
| Annalti Ordini d'Acquis       |                | Bichieste d'Acquisto         | Mercato Elettronico | Corrispondenza | Ĺ |  |
| Ricerca ordini     d'acquisto |                | Ordini d'Acquisto            |                     | Comspondenza   |   |  |
| Figura 4 - Logo               | ff dal sistoma |                              |                     |                |   |  |

Figura 4 – Logoff dal sistema

# SEZIONE III - PREDISPOSIZIONE ORDINATIVO DI FORNITURA

## **CAPITOLO 1 - CREAZIONE DELL'ORDINE**

Per creare l'Ordinativo di fornitura sul sistema telematico è necessario selezionare la voce di menu "Ordini d'Acquisto">>"Crea ordine d'acquisto".

| SAP Business Client                                      |                                  |                                                                              |                            |  |  |  |  |  |
|----------------------------------------------------------|----------------------------------|------------------------------------------------------------------------------|----------------------------|--|--|--|--|--|
|                                                          | D                                | C Creare ordine d'acquisto - Google Chrome                                   |                            |  |  |  |  |  |
| Appalti Ordini d'Acquisto                                | p Richieste d'Acquisto Mercato   | acquistionline.upg-t.provincia.tn.it/nwbc/?sap-nwbc-node=app_window_body     | Q                          |  |  |  |  |  |
| ▲ 1                                                      |                                  | Creare ordine d'acquisto                                                     |                            |  |  |  |  |  |
| <ul> <li>Ricerca ordini<br/>d'acquisto</li> </ul>        | Ordini d'Acquisto                | Ordinare Salvare OdA Sintesi OdA Controllare Chiudere schermata              |                            |  |  |  |  |  |
| Crea ordine d'acquisto                                   | Ricerca ordini d'acquisto        | Numero ordine d'acquisto 5000067529 Stato In elab. Data documento 22.11.2019 |                            |  |  |  |  |  |
| <ul> <li>Firma digitale ordine<br/>d'acquisto</li> </ul> | Firma digitale ordine d'acquisto | Testata Posizioni Documentazione OdA                                         |                            |  |  |  |  |  |
| Visualizzare doc.                                        | Visualizzare doc. firmati        | Dati generali                                                                |                            |  |  |  |  |  |
| firmati                                                  |                                  | ▼ Base                                                                       |                            |  |  |  |  |  |
|                                                          |                                  | Numero ordine d'acquisto: 5000067529 * Divisa: EUR                           | 0                          |  |  |  |  |  |
|                                                          |                                  | Nome dell'ordine d'acquisto: Ordine per MANUALE                              | 0,00 EUR                   |  |  |  |  |  |
|                                                          |                                  | Tipo ordine d'acquisto: Ordine d'acquisto                                    |                            |  |  |  |  |  |
|                                                          |                                  | Stazione annaitante: Comune di Llograde                                      |                            |  |  |  |  |  |
|                                                          |                                  | Struttura / Ufficio: Grup. aco. Comune Uporade 🕅 Visualizzare membri CIG:    |                            |  |  |  |  |  |
|                                                          |                                  |                                                                              |                            |  |  |  |  |  |
|                                                          |                                  | * Codice Univoco Ufficio:                                                    |                            |  |  |  |  |  |
|                                                          |                                  | ▼ Partner                                                                    |                            |  |  |  |  |  |
|                                                          |                                  | Dettagli Aggiungere x Inviare e-mail Chiam. Resettare                        | Filtrare Parametrizzazione |  |  |  |  |  |
|                                                          |                                  | Richiardante                                                                 | Nome                       |  |  |  |  |  |
|                                                          |                                  | <ul> <li>✓ Fornitore</li> </ul>                                              |                            |  |  |  |  |  |
|                                                          |                                  | Fornitore servizi                                                            |                            |  |  |  |  |  |
|                                                          |                                  | Destinatario merci                                                           |                            |  |  |  |  |  |
|                                                          |                                  | Indirizzo fornitura                                                          |                            |  |  |  |  |  |
|                                                          |                                  | Ubicazione                                                                   |                            |  |  |  |  |  |
|                                                          | l.                               |                                                                              |                            |  |  |  |  |  |
|                                                          |                                  |                                                                              |                            |  |  |  |  |  |

Figura 5 – Creare OdA diretto

Il dettaglio delle informazioni che possono essere inserite all'interno dell'OdA è descritto nella SEZIONE IV -CAPITOLO 1 -PERFEZIONAMENTO DELL'ORDINATIVO.

Fin dalla prima attività di creazione dell'OdA, in ogni momento, dopo aver inserito le informazioni richieste dal sistema, è opportuno salvare l'OdA attraverso il pulsante "**Salvare OdA**".

L'attività di salvataggio del proprio OdA è un'operazione che **consente di non perdere le informazioni inserite fino a quel momento**. In ogni istante successivo alla creazione, quindi, l'utente può salvare i dati inseriti sul Sistema, portando il proprio Ordinativo di fornitura nello stato **"Salvato"**.

# **CAPITOLO 2 - STATI DELL'ORDINE**

Dal momento della sua creazione, un Ordinativo di fornitura può assumere 4 stati principali, con cui lo stesso OdA può essere ricercato:

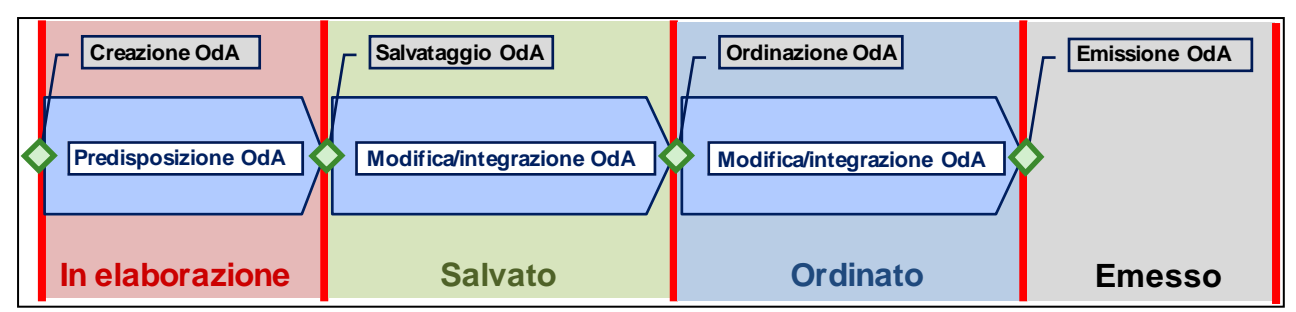

- In elab.: si tratta dello stato che l'ordinativo di fornitura assume solo nelle fasi iniziali di creazione, fino al primo salvataggio a sistema, quando lo stesso ordine viene salvato sul sistema con lo stato "Salvato".
- Salvato: si tratta dello stato che l'ordinativo di fornitura assume durante le fasi di predisposizione delle informazioni pre-ordinazione oppure, durante le fasi di modifica/integrazione delle informazioni post-ordinazione o post-emissione, se l'utente decide di salvare l'ordine senza procedere direttamente alla sua ordinazione.

- Ordinato: si tratta dello stato che l'ordinativo di fornitura assume per tutta la sua gestione postordinazione e post-emissione (dove rimane ricercabile come stato "Ordinato" anche se emesso al fornitore). Anche durante le fasi di eventuale modifica/aggiornamento dell'ordinativo di fornitura, che implichino la creazione di una nuova versione, l'ordine stesso mantiene lo stato "Ordinato" e rimane ricercabile solo con tale stato, finchè la nuova versione non viene ordinata.
- Emesso: si tratta dello stato che l'ordinativo di fornitura assume dopo che è stato firmato digitalmente e contestualmente inviato al fornitore via PEC. L'ordine emesso è ricercabile con lo stato "Ordinato", ma può essere verificata la sua emissione mediante la ricerca del documento firmato digitalmente, che viene caricata sul sistema ed inviata contestualmente al fornitore via PEC.

## **CAPITOLO 3 - RICERCA DELL'ORDINE**

Per cercare l'ordinativo di fornitura sul Sistema telematico è necessario selezionare la voce di menu "Ordini d'Acquisto">>" Ricerca ordini d'acquisto".

Nella sezione delle interrogazioni attive "Interr. Attive", visualizzata nella parte superiore della schermata di "Ricerca ordini d'acquisto", è possibile ricercare l'ordinativo di fornitura in base agli stati conosciuti dello stesso: Se si conosce lo stato dell'ordine si può fare la ricerca cliccando su "**Salvato**" o su "**Ordinato**", altrimenti cliccare su "Tutti". All'intero delle singole interrogazioni di ricerca è possibile ricercare gli ordinativi di proprio interesse per uno o più dei seguenti parametri:

- Numero dell'ordine d'acquisto: se si conosce il numero identificativo dell'ordinativo di fornitura.
- Stato dell'ordine d'acquisto: fisso nel caso delle ricerche "Salvato" o "Ordinato", selezionabile nella ricerca "Tutti".
- **Periodo**: l'intervallo temporale di creazione dell'ordinativo di fornitura o di una sua versione di modifica.
- Numero contratto: numero identificativo della convenzione APAC da cui deriva l'ordinativo di fornitura.

| SAP Business Client                                             |                                                                                                    |  |  |  |  |  |
|-----------------------------------------------------------------|----------------------------------------------------------------------------------------------------|--|--|--|--|--|
| Appalti Ordini d'Acqu                                           | isto Richieste d'Acquisto Mercato Elettronico Corrispondenza                                                                                                    |  |  |  |  |  |
| Ricerca ordini     d'acquisto                                   | Interr. attive                                                                                                    |  |  |  |  |  |
| Crea ordine d'acquisto     Firma digitale ordine     d'acquisto | Ordini d'acquisto       Salvato (1)       Ordinato (1)       Tutti (0)         Risposte a ord. acq.       Confermato dal fornitore (1)       Confermato con modifiche (0)         Conferme       Entrata merci (9)       Documenti di storno (1)       Resi (1)       Tutti (0) |  |  |  |  |  |
| <ul> <li>Visualizzare doc.</li> <li>firmati</li> </ul>          | Ordini d'acquisto - Ordinato                                                                                                    |  |  |  |  |  |
|                                                                 | ▼ Nascondere filtri di ricerca                                                                                                    |  |  |  |  |  |
|                                                                 | Numero dell'ordine d'acquisto:  Stato dell'ordine d'acquisto:  Ordinato Periodo:  Oggi Numero contratto: Rilevare Resettare                                                                                                    |  |  |  |  |  |

Figura 6 – Ricerca Ordine

Una volta impostati i filtri di ricerca e dopo aver cliccato sul tasto "Rilevare" a sistema compare l'elenco degli ordinativi di fornitura che soddisfano i criteri di ricerca impostati.

Nel riepilogo dei risultati della ricerca per ogni ordinativo di fornitura sono attive le informazioni essenziali: Numero e descrizione dell'ordine, Numero e descrizione della posizione di ordine, Stato dell'ordine, Numero della risposta d'ordine (se presente e se firmata digitalmente dal fornitore), Ragione sociale del fornitore, Valore dell'OdA (ossia valore totale dell'ordine, comprensivo di tutte le condizioni di prezzo inserite, come l'iva e gli sconti).

| B | Numero ordine d'acquisto | Nome dell'ordine d'acquisto | Numero posizione | Nome posizione     | Stato   | Numero risposta | Nome del fornitore    | Valore netto | Divisa |
|---|--------------------------|-----------------------------|------------------|--------------------|---------|-----------------|-----------------------|--------------|--------|
|   | 5000067550               | Ordine di prova             | 1                | posizione di prova | Salvato |                 | FORNITORE PER MANUALE | 109,80       | EUR    |

#### Figura 7 – Risultati della ricerca

Per ogni ordinativo di fornitura, selezionando la riga di riferimento (su una delle posizioni che lo compongono in modo indifferente), sono attivi i relativi "tasti azione":

| V | iew: [View standard]                                                    | Creare ordine d'acquisto    | Creare con riferime | ento 🖌 Copiare 🗌 🕅 | /isualizzar | e Elaborare Car | ncellare Risposta ord. acq. 🖌 |              |        |  |  |
|---|-------------------------------------------------------------------------|-----------------------------|---------------------|--------------------|-------------|-----------------|-------------------------------|--------------|--------|--|--|
| N | Notificare destinatario Anteprima di stampa   Aggiornare Esportazione 🖌 |                             |                     |                    |             |                 |                               |              |        |  |  |
| ₽ | Numero ordine d'acquisto                                                | Nome dell'ordine d'acquisto | Numero posizione    | Nome posizione     | Stato       | Numero risposta | Nome del fornitore            | Valore netto | Divisa |  |  |
|   | <u>5000067550</u>                                                       | Ordine di prova             | 1                   | posizione di prova | Salvato     |                 | FORNITORE PER MANUALE         | 109,80       | EUR    |  |  |

Figura 8 – "Tasti azione" dell'ordine nella schermata di ricerca

- **Creare con riferimento**: per la registrazione a sistema, per l'OdA selezionato, dell'entrata merci (disponibile solo per ordini almeno in stato "Ordinato").
- Copiare: per la copia completa dell'ordinativo di fornitura selezionato.

Tutte le altre operazioni (modifica, ordinazione, cancellazione, controllo, aggiornamento) sono eseguibili all'interno della schermata di dettaglio dell'Ordine.

## **CAPITOLO 4 - PULSANTI DI GESTIONE DELL'ORDINE**

L'ordinativo di fornitura può essere gestito mediante i pulsanti che si attivano nella barra superiore della schermata per l'inserimento dati. I pulsanti attivi si distinguono a seconda che l'utente effettui:

- l'accesso all'ordinativo in modalità di "Modifica" ;
- l'accesso all'ordinativo in modalità di "Visualizzazione".
- L'attivazione dei pulsanti è inoltre correlata alla fase in cui si trova l'ordinativo, per cui a sistema sono presenti specifici controlli che attivano alcuni pulsanti solo in determinati step della procedura di acquisto.

### 4.1 PULSANTI ATTIVABILI IN MODIFICA DELL'ODA

L'utente può accedere all'ordine in modalità di "Modifica" in qualsiasi momento prima o dopo la sua ordinazione. Accedendo dopo la prima (o successive) ordinazione sarà possibile salvare sul sistema una nuova versione del medesimo ordine.

I pulsanti che si attivano in modalità di "Modifica" sono i seguenti:

| Modificare ordine d      | l'acquisto      |                   |                       |                  |                       |
|--------------------------|-----------------|-------------------|-----------------------|------------------|-----------------------|
| Ordinare Salvare OdA     | Sintesi OdA Con | ntrollare Chiuder | re schermata Cancella | are              |                       |
| Numero ordine d'acquisto | 5000067550 Sta  | ato Salvato       | Data documento 02.1   | 2.2019 Fornitore | FORNITORE PER MANUALE |

Figura 9 – Pulsanti di gestione in modalità "Modifica"

- Ordinare: permette all'utente di ordinare l'ordinativo di fornitura, una volta che lo stesso sia stato predisposto con tutte le informazioni essenziali;
- Salvare OdA: permette all'utente di salvare sul sistema le informazioni inserite fino a quel momento nell'ordinativo di fornitura;

- Sintesi OdA: permette all'utente di visualizzare in formato .pdf (ed eventualmente salvare in locale sul proprio pc) i dati di riepilogo dell'ordinativo di fornitura;
- **Controllare**: permette all'utente di verificare sul proprio ordinativo di fornitura se esistono delle informazioni/attività ancora da completare prima di poter procedere alla sua ordinazione;
- Chiudere schermata: permette all'utente di chiudere la finestra di elaborazione del documento. Se l'utente ha inserito delle informazioni che non sono state ancora salvate a sistema, cliccando il pulsante "Chiudere schermata" il sistema visualizza una finestra pop-up che conferma la perdita delle informazioni non salvate in memoria fino a quel momento. Confermando il pop-up la schermata di modifica del documento di ordine viene chiusa;

| Confermare chiusura |                                                            |  |  |  |  |  |  |  |  |
|---------------------|------------------------------------------------------------|--|--|--|--|--|--|--|--|
| ?                   | l dati non salvati andranno persi<br>Salvare le modifiche? |  |  |  |  |  |  |  |  |
|                     |                                                            |  |  |  |  |  |  |  |  |
|                     | Sì No Interrompere                                         |  |  |  |  |  |  |  |  |

Figura 10 – Messaggio "Confermare chiusura"

• **Cancellare**: permette all'utente di cancellare la propria versione di ordine, possibile solo su versioni di ordini non ordinati (cioè OdA in stato "Salvato" o nuove versioni in stato "Salvato" di OdA già ordinati/emessi).

#### 4.2 PULSANTI ATTIVABILI IN VISUALIZZAZIONE DELL'ODA

L'utente può accedere all'ordine in modalità di "Visualizzazione" in qualsiasi momento a partire dal suo primo salvataggio. I pulsanti che si attivano in modalità di "Visualizzazione" sono i seguenti:

| Visualizzare ordine d'acquisto      |                                        |        |  |  |  |  |  |  |  |
|-------------------------------------|----------------------------------------|--------|--|--|--|--|--|--|--|
| Modificare   Sintesi OdA   🚱        | Controllare Chiudere schermata Copiare |        |  |  |  |  |  |  |  |
| Numero ordine d'acquisto 5000067551 | Stato Salvato Data documento 02.12     | 2.2019 |  |  |  |  |  |  |  |

Figura 11 – Pulsanti di gestione in modalità "Visualizzazione"

- **Modificare**: permette all'utente di modificare l'ordinativo di fornitura (passando dalla modalità di "Visualizzazione" a quella di "Modifica").
- Sintesi OdA: permette all'utente di visualizzare in formato .pdf (ed eventualmente salvare in locale sul proprio pc) i dati di riepilogo dell'ordinativo di fornitura;
- Aggiornare: permette all'utente di aggiornare i dati dell'ordine, soprattutto nel caso in cui sia stato appena ordinato o salvato;
- **Controllare**: permette all'utente di verificare sul proprio ordinativo di fornitura se esistono delle informazioni/attività ancora da completare;
- Chiudere schermata: permette all'utente di chiudere la finestra di elaborazione del documento;
- Copiare: permette all'utente di copiare il proprio ordinativo di fornitura.

## CAPITOLO 5 - ACCESSO AL CATALOGO CONVENZIONI

I dati che possono essere inseriti all'interno dell'OdA sono suddivisi in :

- "Testata" (codice CIG, testi e documentazione);
- "Posizioni" (date di consegna, quantità richieste, testi descrittivi, ecc.) relativi al dettaglio dei prodotti richiesti.

NOTA: Per la valorizzazione e i contenuti informativi delle due sezioni si rimanda alla SEZIONE IV - CAPITOLO 1 -PERFEZIONAMENTO DELL'ORDINATIVO, in cui si specificheranno anche i campi che possono essere valorizzati e/o modificati rispetto alle valorizzazioni automatiche effettuate dal sistema nel momento del trasferimento nell'OdA dei prodotti pubblicati sul CATALOGO DELLE CONVENZIONI.

Per accedere al Catalogo delle Convenzioni è necessario accedere alla schermata **"Posizioni"** e, nel riquadro **"Aggiungere posizione"**, selezionare dal menu a tendina la voce di menu "**Convenzioni APAC"**.

| Modifica   | re ordine d'acquisto                                                        |             |                    |            |         |                    |        |     |                   |            |                  |                     |                          |                |  |
|------------|-----------------------------------------------------------------------------|-------------|--------------------|------------|---------|--------------------|--------|-----|-------------------|------------|------------------|---------------------|--------------------------|----------------|--|
| Ordinare   | Salvare OdA   Sintesi OdA                                                   | Controllare | Chiudere schermata | Cancellare |         |                    |        |     |                   |            |                  |                     |                          |                |  |
| Numero oro | Numero ordine d'acquisto 5000067581 Stato Salvato Data documento 09.12.2019 |             |                    |            |         |                    |        |     |                   |            |                  |                     |                          |                |  |
| Testa      | Testata Posizioni Documentazione OdA                                        |             |                    |            |         |                    |        |     |                   |            |                  |                     |                          |                |  |
|            |                                                                             |             |                    |            |         |                    |        |     |                   |            |                  |                     |                          |                |  |
| ▼ Riepilog | o posizioni                                                                 | <b>_</b> S  | elezionare dal     | menu d     | a tendi | na la              |        |     |                   |            |                  |                     |                          |                |  |
| Dettagli   | Aggiungere posizione  Dupli                                                 | are Cance V | oce "Convenz       | ioni APA(  | C".     | inare condizi      | ione 🛛 |     |                   |            |                  |                     | Filter Parametrizzazione |                |  |
| 🗈 Nume     | Carrello acquisti precedente                                                | Descrizione | Categoria prodotto | Quantità   | Unità   | Prezzo netto cond. | Divisa | Per | Prezzo condizioni | Condizione | Data di consegna | Codice metaprodotto | CUP                      | Prodotto verde |  |
| •          | Aggiungere posizione limite<br>Aggiungere posizione oneri                   |             |                    | 0,000      |         | 0,00               | EUR    | 0   | 0,00              |            |                  |                     |                          |                |  |
| •          | Convenzioni APAC                                                            |             |                    | 0,000      |         | 0,00               | EUR    | 0   | 0,00              |            |                  |                     |                          |                |  |
|            | Materiale 🔻                                                                 | <b>,</b>    |                    | 0,000      |         | 0,00               | EUR    | 0   | 0,00              |            |                  |                     |                          |                |  |
| •          | Materiale 💌                                                                 |             |                    | 0,000      |         | 0,00               | EUR    | 0   | 0,00              |            |                  |                     |                          |                |  |

Figura 12 – Accesso al Catalogo delle Convenzioni APAC

Selezionando il catalogo delle Convenzioni APAC in una finestra del browser viene aperta l'applicazione per la visualizzazione del contenuto delle Convenzioni. La schermata iniziale riporta la lista delle Convenzioni presenti sul catalogo.

| P  | rocurement Catalog                                                                                                    |   |  |
|----|----------------------------------------------------------------------------------------------------|---|--|
| Pa | agina iniziale <u>Criteri di ricerca</u>                                                                                                    |   |  |
|    | Parola chiave: Cercare                                                                                                    |   |  |
| C  | onvenzione                                                                                                    |   |  |
|    | <ul> <li>[Tutti]</li> <li>Convenzione Buoni pasto n.43530 del 30-04-2015</li> <li>Convenzione dispositivi monouso e pluriuso per l'incontinenza e per l'igiene personale 201</li> <li>Convenzione servizi di posta elettronica e collaborazione in cloud e servizi connessi</li> <li>Convenzione servizi di desktop outsourcing - n. 45230/28501 del 30-07-18</li> <li>Convenzione sale stradale 2019 - LOTTO 1 - SACCHI n. 45469/28539 del 25-01-19</li> <li>Convenzione sale stradale 2019 - LOTTO 2: SFUSO PER DEPOSITI/SILOS n. 45487 del</li> <li>Convenzione Energia Elettrica 2019 n.45582 del 22-3-19</li> <li>Convenzione Servizi di vigilanza 2019</li> </ul> | ^ |  |
|    |                                                                                                    |   |  |

Figura 13 – Accesso al Catalogo delle Convenzioni APAC - Schermata iniziale

Selezionando una delle Convenzioni di interesse, l'utente può visualizzare la lista dei prodotti disponibili e visualizzarne le relative informazioni di dettaglio.

| 🖉 ProcurementCatalog7Ehp1 - Internet Explorer                                                                                                    |   |  |  |  |  |  |  |  |  |  |  |
|----------------------------------------------------------------------------------------------------|---|--|--|--|--|--|--|--|--|--|--|
| 合大臣                                                                                                    |   |  |  |  |  |  |  |  |  |  |  |
| Procurement Catalog Informazioni sulla versione                                                                                                    | ^ |  |  |  |  |  |  |  |  |  |  |
| Pagina iniziale Criteri di ricerca                                                                                                    |   |  |  |  |  |  |  |  |  |  |  |
| Parola chiave: Cercare Convenzione                                                                                                    |   |  |  |  |  |  |  |  |  |  |  |
| Trovate 5 di 168 posizioni; il sistema ne visualizza da 1 a 5                                                                                                    |   |  |  |  |  |  |  |  |  |  |  |
| Delimitare ricerca                                                                                                    |   |  |  |  |  |  |  |  |  |  |  |
| Cercare         BAVAGLE MONOUSO MISURA. C. 40x70           Parola chiaye:                                                                                                    |   |  |  |  |  |  |  |  |  |  |  |
| Convenzione     Convenzione ::     Lotto 2 - Prodotti per<br>rigiene personale n.<br>47000 del 31-08-17     Prezzo ::     0,04 EUR<br>Quantità ::     1       Convenzione     Fornitore ::     ESSITY TALY SPA<br>0000064207     Quantità ::     1 |   |  |  |  |  |  |  |  |  |  |  |
| Convencione dispositivi monouso e pluriuso per l' Figiere personale 2017 Lotto 1 - Dispositivi per incontinenza del 17. Note :: Note ::                                                                                                    |   |  |  |  |  |  |  |  |  |  |  |
|                                                                                                    |   |  |  |  |  |  |  |  |  |  |  |
| SALVIETTE MONOUSO MIS. C. 25x35                                                                                                    |   |  |  |  |  |  |  |  |  |  |  |
| Convenzione :: Lotto 2 - Prodotti per<br>rigiene personale n.<br>44705 del 31-08-17<br>Quantità :: 1 Aggiungere al carrello acquisti.                                                                                                    |   |  |  |  |  |  |  |  |  |  |  |
| Fornitore :: ESSITY ITALY SPA,<br>0000064207<br>UM dell'ordine d'acquisto :: Pezzo<br>Dettagli Prodotto/Servizio :: [struzioni operative                                                                                                    |   |  |  |  |  |  |  |  |  |  |  |
| Note ::                                                                                                    | ~ |  |  |  |  |  |  |  |  |  |  |

Figura 14 – Lista dei prodotti

#### 5.1 TRASFERIMENTO PRODOTTI NELL'ODA

Per trasferire i prodotti di interesse all'interno dell'OdA è sufficiente:

- selezionarli dalla lista delle posizioni, apponendo la spunta nella casella relativa all'articolo (modificando eventualmente la quantità da acquistare, impostata di default su 1);
- cliccare sul pulsante "Aggiungere al carrello acquisti".

| ProcurementCatalog7Ehp1 - Internet Explorer                                                                                                    |                                                                                                    |                                                                      |  |  |  |  |  |  |  |  |  |  |  |
|----------------------------------------------------------------------------------------------------|----------------------------------------------------------------------------------------------------|----------------------------------------------------------------------|--|--|--|--|--|--|--|--|--|--|--|
| ☆ ☆ 🛱                                                                                                    |                                                                                                    |                                                                      |  |  |  |  |  |  |  |  |  |  |  |
| Procurement Catalog                                                                                                    |                                                                                                    | Informazioni sulla versione                                          |  |  |  |  |  |  |  |  |  |  |  |
| Parola chiave:                                                                                                    | Parola chiave: Cercare > Convenzione                                                                                                    |                                                                      |  |  |  |  |  |  |  |  |  |  |  |
| Trovate 5 di 168 posizioni; il sistema ne visualizza da 1 a 5                                                                                                    |                                                                                                    |                                                                      |  |  |  |  |  |  |  |  |  |  |  |
| Delimitare ricerca         Cercare         Resoltare filtro         Parola chiave:         Oercare         Convenzione         Convenzione | Aggiungere al carrello acquisti       Confrontare       View risultato:       View miniaturizzata         Image: State and State and | Risultati per pagina: 00 v                                           |  |  |  |  |  |  |  |  |  |  |  |
|                                                                                                    | Image: Salviette Monouso Mis. c. 25x35         Convenzione ::       Lotto 2 - Prodotti per Figiene personale n. 44708 del 31-08-17         Fornitore ::       ESSITV ITALY SPA, 0000064207         UM dell'ordine d'acquisto ::       Pezzo         Dettagli Prodotto/Servizio ::       Istruzioni operative Note ::                                                                                                    | Prezzo :: 0,03 EUR<br>Quantità :: 10 Aggiungere al carrello acquisti |  |  |  |  |  |  |  |  |  |  |  |

Figura 15 – Trasferimento dei prodotti dal catalogo all'OdA

Ciò comporta il trasferimento completo di tutti i prodotti selezionati dal Catalogo delle Convenzioni all'OdA. L'esito del trasferimento è la **compilazione automatica dell'OdA con i prodotti selezionati** sul catalogo delle Convenzioni, completi di tutte le informazioni essenziali per il completamento dell'OdA.

| 📀 ord      | line d'acquisto -                                                                                                    | Google Chrome         |               | -                   |                |          | and baseline          |           |      |      |                   |            | and the strength of | Property strangers. |     | x |
|------------|----------------------------------------------------------------------------------------------------|-----------------------|---------------|---------------------|----------------|----------|-----------------------|-----------|------|------|-------------------|------------|---------------------|---------------------|-----|---|
| <b>A</b> 1 | A Non sicuro acquistionline.upg-t.provincia.tn.it/nwbc/?sap-nwbc-node=app_window_body                                                                                                    |                       |               |                     |                |          |                       |           |      |      |                   |            |                     |                     |     |   |
| Crea       | are ordine                                                                                                    | d'acquisto            |               |                     |                |          |                       |           |      |      |                   |            |                     |                     |     |   |
| Ordi       | inare Salvare O                                                                                                    | dA   Sintesi OdA      | Controllare   | Chiudere schermat   | ta             |          |                       |           |      |      |                   |            |                     |                     |     |   |
| \rm Ins    | B Insertire una posizione Oneri.                                                                                                    |                       |               |                     |                |          |                       |           |      |      |                   |            |                     |                     |     |   |
| Nun        | Numero ordine d'acquisto 5000067607         Stato In elab.         Data documento 10.12.2019         Fornitore FORNITORE PER MANUALE           Testata         Posizioni         Documentazione OdA |                       |               |                     |                |          |                       |           |      |      |                   |            |                     |                     |     |   |
| -          | ▼Riepliogo posizioni                                                                                                    |                       |               |                     |                |          |                       |           |      |      |                   |            |                     |                     |     |   |
|            | Dettagli Aggiung                                                                                                    | gere posizione 🖌 Dup  | olicare Cance | ellare Ripristinare | Aggiunge       | ere conc | dizione 🖌 Eliminare ( | condizior | ne 🔺 | j    |                   |            |                     |                     |     |   |
| R          | Numero righe                                                                                                    | Tipo posizione        | Descrizione   | Categoria prodotto  | Quantità       | Unità    | Prezzo netto cond.    | Divisa    | Per  | er P | Prezzo condizioni | Condizione | Data di consegna    | Codice metaprodotto | CUP |   |
|            | • <u>1</u>                                                                                                    | Materiale             | BAVAGLIE      | 55510000_8          | 10,000 F       | PZ       | 1,00                  | EUR       |      | 1    | 0,95              | MUL        | 10.12.2019          |                     |     |   |
|            | • <u>2</u>                                                                                                    | Materiale             | SALVIETT      | 55510000_8          | 10,000         | PZ       | 2,00                  | EUR       |      | 1    | 1,90              | MUL        | 10.12.2019          |                     |     |   |
|            | •                                                                                                    | Materiale 🔻           |               |                     | 0,000          |          | 0,00                  | EUR       |      | 0    | 0,00              |            |                     |                     |     |   |
|            | •                                                                                                    | Materiale 🔻           |               |                     | 0,000          |          | 0,00                  | EUR       |      | 0    | 0,00              |            |                     |                     |     |   |
|            | •                                                                                                    | Materiale 💌           |               |                     | 0,000          |          | 0,00                  | EUR       |      | 0    | 0,00              |            |                     |                     |     |   |
|            | •                                                                                                    | Materiale 🔻           |               |                     | 0,000          |          | 0,00                  | EUR       |      | 0    | 0,00              |            |                     |                     |     |   |
|            | :                                                                                                    | Materiale Materiale T |               |                     | 0,000<br>0,000 |          | 0,00                  | EUR       |      | 0    | 0.00<br>0,00      |            |                     |                     |     | - |
|            | •                                                                                                    | Materiale 🔻           |               |                     | 0,000          |          | 0,00                  | EUR       | 1    | 0    | 0,00              |            |                     |                     |     |   |
|            | •                                                                                                    | Materiale 🔻           |               |                     | 0,000          |          | 0,00                  | EUR       | 1    | 0    | 0,00              |            |                     |                     |     |   |
|            | •                                                                                                    | Materiale 💌           |               |                     | 0.000          |          | 0.00                  | EUR       | 1    | 0    | 0.00              |            |                     |                     |     |   |

Figura 16 – Compilazione automatica delle posizioni d'OdA

Per i dettagli relativi alle informazioni contenute nelle posizioni dell'OdA si rimanda alla "SEZIONE IV - 1.2 Posizioni".

Il trasferimento dei prodotti dal catalogo delle Convenzioni all'OdA ha anche l'effetto di **compilare in** automatico il campo "Fornitore" della Testata.

| ▼ Partner                                             |        |      |  |  |  |  |  |  |  |  |  |
|-------------------------------------------------------|--------|------|--|--|--|--|--|--|--|--|--|
| Dettagli Aggiungere A Inviare e-mail Chiam. Resettare |        |      |  |  |  |  |  |  |  |  |  |
| Funzione                                              | Numero |      |  |  |  |  |  |  |  |  |  |
| Richiedente                                           |        |      |  |  |  |  |  |  |  |  |  |
| ▼ Fornitore                                           | 215937 | Tecn |  |  |  |  |  |  |  |  |  |
| Excellence and all                                    |        |      |  |  |  |  |  |  |  |  |  |

Figura 17 – Inserimento automatico Fornitore

Per i dettagli relativi alle informazioni contenute nella Testata dell'OdA si rimanda alla "SEZIONE IV - 1.1 Testata".

# **CAPITOLO 6 - SALVATAGGIO DELL'ORDINATIVO**

Al termine delle operazioni di trasferimento dei prodotti nell'Ordine di acquisto è sempre opportuno salvare il proprio documento di OdA attraverso il pulsante "**Salvare OdA**". Un messaggio avvisa che l'OdA è stato salvato.

L'attività di salvataggio del proprio OdA è un'operazione **facoltativa**, **ma consente di non perdere le informazioni inserite fino a quel momento**. In ogni istante successivo alla creazione dell'OdA, quindi, l'utente può salvare i dati inseriti sul Sistema, tramite il pulsante "Salvare Oda", portando il proprio OdA nello **stato "Salvato"**. Quando l'ordine viene **salvato**, il sistema lo fissa in memoria attribuendogli un numero (che appare nel messaggio). L'ordine può così essere **ripreso e modificato in un secondo momento** con la procedura descritta nei punti precedenti.

Vordine d'acquisto con il n. documento 5000206598 è stato salvato

#### Figura 18 – OdA – Conferma salvataggio.

|   | View: [View standard]      | Creare ordine d'acquisto rima di stampa Aggiornare | Creare con riferime<br>Esportazione a | ento⊿ Copiare      | Visualizzaro | e Elaborare Car<br>Stato<br>fomitur | dell'ordinativo di<br>ra "Salvato". |              | 2      | <mark>8</mark> 5. |  |
|---|----------------------------|----------------------------------------------------|---------------------------------------|--------------------|--------------|-------------------------------------|-------------------------------------|--------------|--------|-------------------|--|
| Ð | Numero ordine d'acquisto   | Nome dell'ordine d'acquisto                        | Numero posizione                      | Nome posizione     | Stato        | Numero risposta                     | Nome del fornitore                  | Valore netto | Divisa |                   |  |
|   | 5000067550 Ordine di prova |                                                    | 1                                     | posizione di prova | Salvato      |                                     | FORNITORE PER MANUALE               | 109,80       | EUR    |                   |  |

#### Figura 19 – Salvataggio dell'OdA– Stato "Salvato"

Le attività di modifica/integrazione/perfezionamento dell'OdA sono descritte nella sezione successiva.

# SEZIONE IV - PERFEZIONAMENTO ORDINATIVO DI FORNITURA

# **CAPITOLO 1 - PERFEZIONAMENTO DELL'ORDINATIVO**

Le attività di modifica/integrazione/perfezionamento dell'OdA possono riguardare informazioni di Testata e/o di Posizione. La ricerca dell'OdA può essere eseguita secondo le indicazioni fornite alla SEZIONE III - CAPITOLO 3 -RICERCA DELL'ORDINE.

Cliccare sul numero identificativo dell'ordine per accedervi.

| N | /iew: [View standa   | ard] '     | Creare ordine d'acquisto    | Crea |
|---|----------------------|------------|-----------------------------|------|
| 1 | Notificare destinate | ario Antep | rima di stampa 🕴 Aggiornare | Espo |
| ₽ | Numero ordine        | d'acquisto | Nome dell'ordine d'acquisto | Nume |
|   | <u>5000067550</u>    |            | Ordine di prova             |      |

Figura 20 – Accesso all'ordinativo di fornitura

### 1.1 TESTATA DELL'ODA

La Testata dell'OdA è suddivisa in due sezioni: Base e Partner

| Numero ordine d'acquisto 5000067607 Stato In e      | elab. Data documento 10.12.2019 | Fornitore FORNITORE PER MANUALE       |
|-----------------------------------------------------|---------------------------------|---------------------------------------|
| Testata Posizioni Documentazione OdA                |                                 |                                       |
| Dati generali                                       |                                 |                                       |
| ▼ Base                                              |                                 | =                                     |
| Numero ordine d'acquisto: 5000067607                |                                 | * Divisa: EUR                         |
| Nome dell'ordine d'acquisto: UPD7_BAND_05 10.12.201 | 9 14:04                         | Valore totale (condizioni): 28,50 EUR |
| Tipo ordine d'acquisto: Ordine d'acquisto           |                                 |                                       |
| Oberingen en elle sine Comune di Llegrade           |                                 |                                       |
| Stazione appaitante: Comune di Opgrade              |                                 |                                       |
| Struttura / Ufficio: Grup. acq. Comune Upgrad       | Visualizzare mer                | nbri CIG:                             |
| * Codice Univoco Ufficio                            |                                 |                                       |
| Terther                                             |                                 |                                       |
| Dettagli Aggiungere ( Inviere e-meil Chiem Re       | cettare                         | Filtrere Peremetrizzezione            |
| Betagi Ngglangere i Innare e man jonani. jite       |                                 |                                       |
| Funzione                                            | Numero                          | Nome                                  |
| Richiedente                                         |                                 |                                       |
| <ul> <li>Fornitore</li> </ul>                       | 4883                            | FORNITORE PER MANUALE                 |
| Fornitore servizi                                   |                                 |                                       |
| Destinatario merci                                  |                                 |                                       |
| <ul> <li>Indirizzo fornitura</li> </ul>             |                                 |                                       |
| Ubicazione                                          |                                 |                                       |

Figura 21 – Dati testata: Base e Partner

#### 1.1.1 Testata – Base

All'interno della sezione "**Base**" del Tab "**Testata**", le informazioni principali che l'utente può visualizzare sono:

| Termine                           | Significato                                                                                                    |
|-----------------------------------|----------------------------------------------------------------------------------------------------|
| Numero dell' ordine<br>d'acquisto | Il numero viene attribuito automaticamente dal sistema                                                                                                    |
| Nome dell' ordine d'acquisto      | Il nome dell'OdA può essere modificato. In automatico il sistema<br>inserisce un nome legato all'utente che sta creando l'OdA e alla<br>data/ora di creazione dell'OdA stesso. |
| Tipo ordine d'acquisto            | Attribuito automaticamente dal sistema (sempre uguale a "Ordine d'acquisto")                                                                                                   |
| Stazione appaltante               | Valorizzata in automatico dal sistema, con<br>l'Amministrazione/Ente/Società di appartenenza                                                                                   |
| Struttura/Ufficio                 | Valorizzata in automatico dal sistema, con la Struttura/Ufficio                                                                                                    |

#### GESTIONE DELL'ORDINE SU CONVENZIONE - GUIDA OPERATIVA

| Termine                    | Significato                                                                                                    |  |  |
|----------------------------|----------------------------------------------------------------------------------------------------|--|--|
|                            | interna all'Ente di appartenenza                                                                                                    |  |  |
| Codice Univoco Ufficio     | Il Codice Univoco Ufficio è l'identificativo univoco attribuito<br>automaticamente a ciascun ufficio che viene dichiarato da un Ente<br>in IPA, ai fini della gestione del processo di Fatturazione<br>Elettronica verso le PA |  |  |
| Divisa                     | Valorizzata in automatico dal sistema con EUR                                                                                                    |  |  |
| Valore totale (condizioni) | Valorizzato in automatico dal sistema                                                                                                    |  |  |
| CIG                        | Codice CIG della procedura di riferimento                                                                                                    |  |  |
| Fornitore                  | Fornitore di riferimento, inserito automaticamente una volta selezionati i prodotti dal catalogo delle Convenzioni APAC.                                                                                                    |  |  |

All'interno della sezione "Base" l'utente può perfezionare l'OdA valorizzando/modificando, in particolare:

• Il codice CIG di riferimento per l'acquisto;

| CIG:   |
|--------|
| CIG: [ |

• Il Codice Univoco Ufficio di riferimento per la fatturazione elettronica;

\* Codice Univoco Ufficio:

Per ciò che riguarda il **Codice Univoco Ufficio**, la sua compilazione è<u>obbligatoria per tutte le</u> <u>Amministrazioni o Enti pubblici che sono soggette all'obbligo di fatturazione elettronica</u>. Il codice può essere inserito/modificato:

• mediante inserimento diretto nell'omonimo campo di testata dell'Ordine, senza utilizzare l'help di ricerca. In questo caso il sistema effettua un controllo di coerenza che verifica l'esistenza del codice inserito sul portale iPA (Indice delle Pubbliche Amministrazioni). Nel caso in cui il codice univoco sia inesistente sul portale iPA il sistema lo evidenzia con uno specifico messaggio bloccante:

Attenzione: il Codice Univoco Ufficio non è valido

Figura 22 – Codice Univoco Ufficio non valido

• mediante ricerca e selezione dall'help di ricerca secondo unità organizzativa, che consente di accedere alla lista dei codici univoci associati agli uffici dell'Ente di riferimento inserito in testata dell'Ordinativo di fornitura. Cliccando sull'icona 🗖 è possibile accedere alla pagina di avvio della propria ricerca, prevalorizzata con il Codice iPA dell'Ente sull'Indice delle Pubbliche Amministrazioni. Cliccando sul pulsante "Cercare" è possibile visualizzare e selezionare il proprio Codice Univoco Ufficio, tra quelli proposti dal sistema.

| Nascondere i criteri di ricerca 🔏 |
|-----------------------------------|
|                                   |
| <b>•</b>                          |
|                                   |
|                                   |
| Vumero massimo di risultati: 500  |
|                                   |
|                                   |
|                                   |
|                                   |
|                                   |

| Ricerca: Codice Univoco Ufficio                |                                                    |                                       |
|------------------------------------------------|----------------------------------------------------|---------------------------------------|
| Criteri ricerca                                |                                                    | Nascondere i criteri di ricerca 🛛 🔑 😰 |
| Altri help di ricerca: Ricerca codice IPA: ric | erca secondo unità organizzativa. 💌                |                                       |
| Codice IPA                                     | ▼ É <b>₽_T</b> N                                   | •                                     |
| Cercare Cancellare inserimenti Res             | ettare a standard                                  | ✓ Numero massimo di risultati: 500    |
| Lista risultati: 116 risultati trovati per Co  | dice Univoco Ufficio                               |                                       |
| Cod. Univoco Ufficio ≜                         | Nome ufficio.                                      | Codice IPA                            |
| 002ISQ                                         | Servizio agricoltura                               | p_TN                                  |
| 00EFWV                                         | Servizio prevenzione rischi                        | p_TN                                  |
| 012YFZ                                         | Incarico dirigenziale supporto giuridico amministr | p_TN                                  |
| 06BZF5                                         | Servizio gestione strade                           | p_TN                                  |
| 08E1EY                                         | Servizio Appalti                                   | p_TN                                  |

Figura 24 – Codice Univoco Ufficio – Ricerca secondo unità organizzativa

• se il Codice Univoco Ufficio non viene visualizzato tra i risultati della ricerca di cui al punto precedente, è possibile ricercarlo mediante ulteriori criteri di ricerca, selezionando, tra le opzioni a disposizione sul sistema, la ricerca generica.

| Ricerca: Codice Univoco Ufficio                              |  |  |  |  |  |
|--------------------------------------------------------------|--|--|--|--|--|
| Criteri ricerca                                              |  |  |  |  |  |
| Altri help di ricerca: Ricerca codice IPA: ricerca generica. |  |  |  |  |  |

Figura 25 – Codice Univoco Ufficio – Selezione della modalità di ricerca generica

L'help di **ricerca generica** consente di accedere alla lista dei codici univoci registrati sull'indice iPA secondo diversi criteri:

| Ricerca: Codice Univoco Ufficio                                                                                                    |                                                                                                    |                                                                                                    |             |              |                                                                                                    |                                                                                                    |                                       |  |  |
|----------------------------------------------------------------------------------------------------|----------------------------------------------------------------------------------------------------|----------------------------------------------------------------------------------------------------|-------------|--------------|----------------------------------------------------------------------------------------------------|----------------------------------------------------------------------------------------------------|---------------------------------------|--|--|
| iteri ricerca                                                                                                    |                                                                                                    |                                                                                                    |             |              | Nascondere i cr                                                                                         | riteri di ricerca                                                                                                    | ß                                     |  |  |
| ri help di ricerca: Ricerca c                                                                                                    | odice IPA: ricerca ge                                                                                                    | enerica.                                                                                                    |             | •            |                                                                                                    |                                                                                                    |                                       |  |  |
|                                                                                                    |                                                                                                    | -                                                                                                    |             |              |                                                                                                    |                                                                                                    |                                       |  |  |
| Denominazione Ente.                                                                                                    |                                                                                                    |                                                                                                    |             |              |                                                                                                    |                                                                                                    |                                       |  |  |
| ome dell'ufficio.                                                                                                    |                                                                                                    | Ė                                                                                                    | •           |              |                                                                                                    | •                                                                                                    | Θ                                     |  |  |
| AP                                                                                                    |                                                                                                    | É                                                                                                    | •           | 38121        |                                                                                                    | •                                                                                                    | Θ                                     |  |  |
| egione                                                                                                    |                                                                                                    | r É                                                                                                    | -           | TN           |                                                                                                    | •                                                                                                    | Θ                                     |  |  |
|                                                                                                    |                                                                                                    |                                                                                                    |             |              |                                                                                                    |                                                                                                    |                                       |  |  |
| ta risultati: 50 risultati tro                                                                                                    | wati per Codice Un                                                                                                    | ivoco Ufficio                                                                                                    |             |              |                                                                                                    |                                                                                                    |                                       |  |  |
| ta risultati: 50 risultati tro<br>Cod. Univoco Ufficio                                                                                          | wati per Codice Un<br>Nome ufficio.                                                                                                    | ivoco Ufficio                                                                                                    |             |              | Codice IPA                                                                                              | Denominazio                                                                                                    | ·                                     |  |  |
| ta risultati: 50 risultati tro<br>Cod. Univoco Ufficio<br>M5DKW1                                                                                | ovati per Codice Un<br>Nome ufficio.<br>UO Igiene e Sar                                                                                                    | ivoco Ufficio<br>nita' Pubblica Veterinaria N. 2 Trent                                                                                                    | 0           |              | Codice IPA<br>apss                                                                                      | Denominazio<br>Azienda Prov                                                                                                    | ·                                     |  |  |
| ta risultati: 50 risultati tro<br>Cod. Univoco Ufficio<br>M5DKW1<br>UF0QC8                                                                      | Nome ufficio.<br>UO Igiene e Sar<br>Uff_eFatturaPA                                                                                                    | ivoco Ufficio<br>nita' Pubblica Veterinaria N. 2 Trent                                                                                                    | 0           |              | Codice IPA<br>apss<br>ocloptn                                                                           | Denominazio<br>Azienda Prov<br>Ordine Cons                                                                                                 | ·<br>/                                |  |  |
| ta risultati: 50 risultati tro<br>Cod. Univoco Ufficio<br>M5DKW1<br>UF0QC8<br>UFG3GZ                                                            | vvati per Codice Un<br>Nome ufficio.<br>UO Igiene e Sar<br>Uff_eFatturaPA<br>Uff_eFatturaPA                                                                                                    | ivoco Ufficio<br>nita' Pubblica Veterinaria N. 2 Trent                                                                                                    | 0           |              | Codice IPA<br>apss<br>oclcptn<br>omcopvtn                                                               | Denominazio<br>Azienda Prov<br>Ordine Cons<br>Ordine dei M                                                                                 | ·<br>·                                |  |  |
| ta risultati: 50 risultati tro<br>Cod. Univoco Ufficio<br>M5DKW1<br>UF0QC8<br>UFG3GZ<br>UFIWAV                                                  | Nome ufficio.<br>UO Igiene e Sar<br>Uff_eFatturaPA<br>Uff_eFatturaPA<br>Uff_eFatturaPA                                                                                                    | <b>ivoco Ufficio</b><br>nita' Pubblica Veterinaria N. 2 Trent                                                                                                    | 0           |              | Codice IPA<br>apss<br>ocleptn<br>omcopvtn<br>omv_tn                                                     | Denominazio<br>Azienda Prov<br>Ordine Cons<br>Ordine dei M<br>Ordine dei M                                                                 | ·<br>·<br>·                           |  |  |
| ta risultati: 50 risultati tro<br>Cod. Univoco Ufficio<br>M5DKW1<br>UF0QC8<br>UFG3GZ<br>UFIWAV<br>UF2RFZ                                        | vvati per Codice Un<br>Nome ufficio.<br>UO Igiene e Sar<br>Uff_eFatturaPA<br>Uff_eFatturaPA<br>Uff_eFatturaPA<br>Uff_eFatturaPA                                                                                   | ivoco Ufficio<br>nita' Pubblica Veterinaria N. 2 Trent                                                                                                    | 0           |              | Codice IPA<br>apss<br>ocleptn<br>omcopvtn<br>omv_tn<br>orfap_tn                                         | Denominazio<br>Azienda Prov<br>Ordine Cons<br>Ordine dei M<br>Ordine dei M<br>Ordine dei F                                                 | ·<br>·<br>·                           |  |  |
| ta risultati: 50 risultati tro<br>Cod. Univoco Ufficio<br>M5DKW1<br>UFDQC8<br>UFG3GZ<br>UFIWAV<br>UF2RFZ<br>1WDY9R                              | vvati per Codice Un<br>Nome ufficio.<br>UO Igiene e Sar<br>Uff_eFatturaPA<br>Uff_eFatturaPA<br>Uff_eFatturaPA<br>Uff_eFatturaPA<br>Uff_eFatturaPA                                                                 | ivoco Ufficio<br>nita' Pubblica Veterinaria N. 2 Trent<br>etto Assessorato alla salute, politich                                                                             | o<br>le soc | iali e sport | Codice IPA<br>apss<br>oclcptn<br>omcopvtn<br>omv_tn<br>orfap_tn<br>p_TN                                 | Denominazio<br>Azienda Prov<br>Ordine Cons<br>Ordine dei M<br>Ordine dei M<br>Ordine dei F<br>Provincia Au                                 | · · · · · · · · · · · · · · · · · · · |  |  |
| ta risultati: 50 risultati tro<br>Cod. Univoco Ufficio<br>M5DKW1<br>UF0QC8<br>UFG3GZ<br>UFIWAV<br>UF2RFZ<br>1WDY9R<br>962ELT                    | vvati per Codice Un<br>Nome ufficio.<br>UO Igiene e Sar<br>Uff_eFatturaPA<br>Uff_eFatturaPA<br>Uff_eFatturaPA<br>Uff_eFatturaPA<br>Uff_eFatturaPA<br>Ufficio di Gabine<br>Dipartimento Infi                       | ivoco Ufficio<br>nita' Pubblica Veterinaria N. 2 Trent<br>etto Assessorato alla salute, politich<br>rastrutture e mobilita'                                                  | o<br>le soc | iali e sport | Codice IPA<br>apss<br>oclcptn<br>omcopvtn<br>omv_tn<br>orfap_tn<br>p_TN<br>p_TN                         | Denominazio<br>Azienda Prov<br>Ordine Cons<br>Ordine dei M<br>Ordine dei M<br>Ordine dei F<br>Provincia Au<br>Provincia Au                 | · · · · · · · · · · · · · · · · · · · |  |  |
| ta risultati: 50 risultati tro<br>Cod. Univoco Ufficio<br>M5DKW1<br>UF0QC8<br>UFG3GZ<br>UFIWAV<br>UF2RFZ<br>1WDY9R<br>962ELT<br>E03K9O          | vvati per Codice Un<br>Nome ufficio.<br>UO Igiene e Sar<br>Uff_eFatturaPA<br>Uff_eFatturaPA<br>Uff_eFatturaPA<br>Uff_eFatturaPA<br>Uff_icio di Gabine<br>Dipartimento Infi<br>Dipartimento dei                    | ivoco Ufficio<br>nita' Pubblica Veterinaria N. 2 Trent<br>etto Assessorato alla salute, politich<br>rastrutture e mobilita'<br>lla conoscenza                                | o<br>e soc  | iali e sport | Codice IPA<br>apss<br>oclcptn<br>omcopvtn<br>omv_tn<br>orfap_tn<br>p_TN<br>p_TN<br>p_TN                 | Denominazio<br>Azienda Prov<br>Ordine Cons<br>Ordine dei M<br>Ordine dei F<br>Provincia Au<br>Provincia Au                                 | L<br>7<br><br><br>t<br>t              |  |  |
| ta risultati: 50 risultati tro<br>Cod. Univoco Ufficio<br>M5DKW1<br>UFQC8<br>UFG3GZ<br>UFIWAV<br>UF2RFZ<br>1WDY9R<br>962ELT<br>E03K9O<br>WM5MPL | vvati per Codice Un<br>Nome ufficio.<br>UO Igiene e Sar<br>Uff_eFatturaPA<br>Uff_eFatturaPA<br>Uff_eFatturaPA<br>Uff_eFatturaPA<br>Ufficio di Gabine<br>Dipartimento Infi<br>Dipartimento del<br>Dipartimento sal | ivoco Ufficio<br>nita' Pubblica Veterinaria N. 2 Trent<br>etto Assessorato alla salute, politich<br>rastrutture e mobilita'<br>lla conoscenza<br>lute e solidarieta' sociale | o<br>e soc  | iali e sport | Codice IPA<br>apss<br>ocloptn<br>omcopvtn<br>omv_tn<br>orfap_tn<br>p_TN<br>p_TN<br>p_TN<br>p_TN<br>p_TN | Denominazio<br>Azienda Prov<br>Ordine Cons<br>Ordine dei M<br>Ordine dei M<br>Ordine dei F<br>Provincia Au<br>Provincia Au<br>Provincia Au | L<br><br><br><br>L<br>L<br>L          |  |  |

- **Denominazione Ente (obbligatorio)**: denominazione dell'Ente per cui si vuole ricercare la lista dei codici univoci ufficio;
- Nome dell'Ufficio (facoltativo): denominazione dell'ufficio di cui si vuole ricercare il codice univoco;
- **CAP (facoltativo)**: viene impostato dal sistema in base al CAP associato all'anagrafica dell'Ente inserito in testata dell'Ordine, eventualmente modificabile dall'utente;
- **Regione (obbligatorio)**: viene impostato dal sistema sul valore "TN", eventualmente modificabile dall'utente.

Una volta impostati i criteri di ricerca, cliccando sul pulsante di "Ricerca" è possibile visualizzare e selezionare il proprio Codice Univoco Ufficio, tra quelli proposti dal sistema.

#### 1.1.2 Testata – Partner

All'interno della sezione "**Partner**" del Tab "**Testata**", l'utente può perfezionare l'OdA valorizzando/modificando, in particolare:

• l'Indirizzo di fornitura presso cui consegnare i prodotti oggetto della fornitura.

| • 1 | Indirizzo | fornitura |
|-----|-----------|-----------|
|-----|-----------|-----------|

Per ciò che riguarda l'indirizzo di fornitura è possibile inserire o modificare l'indirizzo di consegna dei prodotti oggetto della fornitura, ricercandolo dalla lista dell'anagrafica degli indirizzi, cliccando sull'icona 🗖, e successivamente eventualmente modificarlo.

h

Nel caso in cui si desideri indicare un unico indirizzo di consegna valido per tutti i prodotti oggetto della fornitura, questo deve essere specificato a livello di testata dell'OdA, all'interno della sezione "Partner", e nel modulo d'ordine verrà riportato un indirizzo unico a livello di testata.

Nel caso in cui, invece, si desideri indicare indirizzi di consegna diversi per le diverse righe di prodotto dell'OdA, questi devono essere specificati a livello di posizione (vedi successiva "Errore. L'origine iferimento non è stata trovata. Errore. L'origine riferimento non è stata trovata.") e verranno riportati nel modulo d'ordine a livello di riga di posizione.

### **1.2 POSIZIONI DELL'ODA**

All'interno del Tab "**Posizioni**" dell'OdA sono inserite le informazioni di dettaglio dei prodotti oggetto della fornitura. Le posizioni vengono valorizzate in molti dei loro contenuti informativi a partire dalla selezione e trasferimento effettuato sul catalogo delle Convenzioni APAC.

### 1.2.1 Riepilogo posizioni

Nella schermata di riepilogo ("**riepilogo Posizioni"**) è contenuto l'elenco dei prodotti che compongono la fornitura. All'interno del riepilogo posizioni le informazioni principali che l'utente può visualizzare sono:

| Termine               | Significato                                                                                                    |
|-----------------------|----------------------------------------------------------------------------------------------------|
| Descrizione           | Descrizione del prodotto oggetto della fornitura (valorizzata automaticamente dal catalogo delle Convenzioni APAC) <b>MODIFICABILE DALL'UTENTE</b>                                                                                                    |
| Categoria<br>prodotto | Categoria di classificazione del prodotto oggetto della fornitura (valorizzata automaticamente dal catalogo delle Convenzioni APAC) <b>NON MODIFICABILE DALL'UTENTE</b>                                                                                                    |
| Quantità e Unità      | Quantità e unità di misura del prodotto oggetto della fornitura (valorizzata<br>automaticamente dal catalogo delle Convenzioni APAC) <b>MODIFICABILE</b><br><b>DALL'UTENTE SOLO NEL CAMPO QUANTITÀ</b> dopo che i prodotti sono<br>stati inseriti automaticamente nell'OdA |
| Prezzo netto cond.    | Prezzo al netto delle condizioni (IVA e sconto) definite per ogni posizione. <b>NON</b><br><b>MODIFICABILE DALL'UTENTE</b>                                                                                                    |

#### GESTIONE DELL'ORDINE SU CONVENZIONE - GUIDA OPERATIVA

| Termine           | Significato                                                                                                    |
|-------------------|----------------------------------------------------------------------------------------------------|
| Prezzo condizioni | Prezzo comprensivo delle condizioni (IVA e sconto) definite per ogni posizione.<br>MODIFICABILE DALL'UTENTE DOPO L'APPLICAZIONE DELLE<br>CONDIZIONI DI PREZZO (IVA E SCONTO)                                                            |
| Data di consegna  | Data richiesta per la consegna del prodotto oggetto della fornitura (valorizzata automaticamente dal catalogo delle Convenzioni APAC) <b>MODIFICABILE DALL'UTENTE</b> dopo che i prodotti sono stati inseriti automaticamente nell'OdA. |

| Nu | Numero ordine d'acquisto 5000067607 Stato in elab. Data documento 10.12.2019 Fornitore FORNITORE PER MANUALE |                     |               |                    |              |                          |           |     |                   |            |                  |                     |     |
|----|----------------------------------------------------------------------------------------------------|---------------------|---------------|--------------------|--------------|--------------------------|-----------|-----|-------------------|------------|------------------|---------------------|-----|
|    | Testata Posizioni Documentazione OdA                                                                         |                     |               |                    |              |                          |           |     |                   |            |                  |                     |     |
| -  | Riepilogo posizior                                                                                           | i                   |               |                    |              |                          |           |     |                   |            |                  |                     |     |
| [  | Dettagli Aggiung                                                                                             | ere posizione 🖌 Dup | olicare Cance | Ripristinare       | Aggiungere o | condizione 🖌 Eliminare d | condizion | 8 🖌 |                   |            |                  |                     |     |
| Ę  | Numero righe                                                                                                 | Tipo posizione      | Descrizione   | Categoria prodotto | Quantità Un  | nità Prezzo netto cond.  | Divisa    | Per | Prezzo condizioni | Condizione | Data di consegna | Codice metaprodotto | CUP |
|    | • 1                                                                                                    | Materiale 🔇         | BAVAGLIE      | 59610000_8         | 10,000 PZ    | 1,00                     | EUR       | 1   | 0,95              | MUL 🤇      | 10.12.2019       |                     |     |
|    | • <u>2</u>                                                                                                   | Materiale           | SALVIETT      | 55510000_8         | 10,000 PZ    | 2,00                     | EUR       | 1   | 1,90              | MUL        | 10.12.2019       |                     |     |
|    | •                                                                                                    | Materiale 🔻         |               |                    | 0,000        | 0,00                     | EUR       | 0   | 0,00              |            |                  |                     |     |
|    | •                                                                                                    | Materiale 🔻         | •             |                    | 0,000        | 0,00                     | EUR       | 0   | 0,00              |            |                  |                     |     |
|    | •                                                                                                    | Materiale 🔻         | •             |                    | 0,000        | 0,00                     | EUR       | 0   | 0,00              |            |                  |                     |     |
|    |                                                                                                    | Materiale 🔻         |               |                    | 0.000        | 0.00                     | EUR       | 0   | 0.00              |            |                  |                     |     |

Figura 27 – Riepilogo posizioni

## 1.2.2 Riepilogo posizioni – Aggiungere l'iva

Se non già presente come dato della Convenzione nella sezione Riepilogo posizioni, selezionando tutte le righe di interesse è possibile aggiungere l'IVA.

Per ciascuna posizione è possibile verificare se l'IVA è già stata inserita automaticamente al trasferimento dei prodotti dal Catalogo delle Convenzioni:

- dalla stampa dell'OdA (vedi "SEZIONE IV 2.2 Ordinazione dell'OdA")
- alternativamente, dal TAB "Prezzi e condizioni" (vedi "SEZIONE IV 1.2.5 Dettaglio posizioni – Prezzi e condizioni").

Cliccare sul pulsante "Aggiungere condizione" e selezionare la voce "IVA acq.non det (%)".

| <b>O</b> M | Modificare ordine d'acquisto - Google Chrome                                                                |        |                |               |                    |                     |       |              |           |     |                   |            |                  |                     |   |
|------------|----------------------------------------------------------------------------------------------------|--------|----------------|---------------|--------------------|---------------------|-------|--------------|-----------|-----|-------------------|------------|------------------|---------------------|---|
| A          | Non sicuro   acquistionline.upg-t.provincia.tn.it/nwbc/?sap-nwbc-node=app_window_body                       |        |                |               |                    |                     |       |              |           |     |                   |            |                  |                     |   |
| Mo         | Modificare ordine d'acquisto                                                                                |        |                |               |                    |                     |       |              |           |     |                   |            |                  |                     |   |
| Ord        | Ordinare Salvare OdA   Sintesi OdA   Controllare Chiudere schermata                                         |        |                |               |                    |                     |       |              |           |     |                   |            |                  |                     |   |
| Nu         | Numero ordine d'acquisto 5000067607 Stato Salvato Data documento 10.12.2019 Fornitore FORNITORE PER MANUALE |        |                |               |                    |                     |       |              |           |     |                   |            |                  |                     |   |
|            | Testata                                                                                                    | Posia  | zioni Docur    | mentazione Od | A                  |                     |       |              |           |     |                   |            |                  |                     |   |
| -          | Riepilogo posizio                                                                                           | ni     |                |               |                    |                     |       |              |           |     |                   |            |                  |                     |   |
|            | Dettagli Aggiun                                                                                             | gere p | osizione 🖌 Dup | licare Cancel | lare Ripristinare  | Aggiungere condizio | one 🔺 | Eliminare co | ondizione | . A |                   |            |                  |                     |   |
| B          | Numero righe                                                                                                |        | Tipo posizione | Descrizione   | Categoria prodotto | Sconto (assoluto)   | .c    | netto cond.  | Divisa    | Per | Prezzo condizioni | Condizione | Data di consegna | Codice metaprodotto | С |
|            | • <u>1</u>                                                                                                  |        | Materiale      | BAVAGLIE      | 55510000_8         | Sconto (%)          |       | 1,00         | EUR       | 1   | 1,21              | MUL        | 10.12.2019       |                     |   |
|            | • <u>2</u>                                                                                                  |        | Materiale      | SALVIETT      | 55510000_8         | IVA acq. non det (% | 96)   | 2,00         | EUR       | 1   | 1,90              | MUL        | 10.12.2019       |                     |   |
|            | • <u>3</u>                                                                                                  |        | Materiale      | Oneri sicur   | 55510000_8         | Oneri professionali |       | 0,00         | EUR       | 1   | 0,00              |            |                  |                     |   |
|            | •                                                                                                    |        | Materiale 🔹    |               |                    | 0,000               |       | 0,00         | EUR       | 0   | 0,00              |            |                  |                     |   |
|            | •                                                                                                    |        | Materiale 🔹    |               |                    | 0,000               |       | 0,00         | EUR       | 0   | 0,00              |            |                  |                     |   |

Figura 28 – Aggiungere condizione IVA

Nella finestra di pop up che compare dopo aver selezionato la voce di menu inserire la percentuale dell'IVA nel campo "Percentuale" e cliccare su "**Aggiungere condizione**".

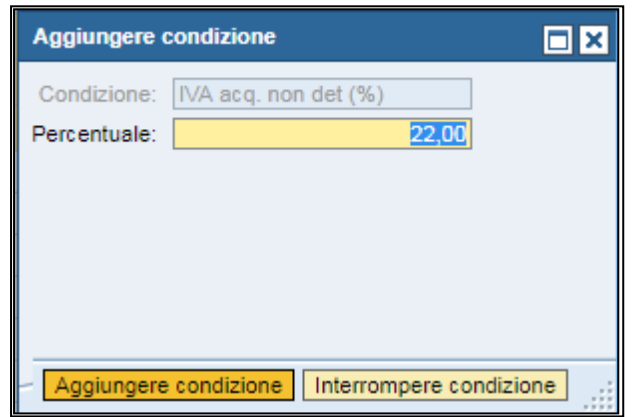

Figura 29– Riepilogo posizioni – Inserimento percentuale IVA

### 1.2.3 Riepilogo posizioni – Aggiungere gli oneri di sicurezza

Se richiesto dalla relativa Convenzione nella sezione Riepilogo posizioni è necessario aggiungere la posizione che identifica gli oneri della sicurezza, anche se di importo pari a 0,00€.

Di tale necessità viene data evidenza mediante specifico messaggio bloccante.

\rm Inserire una posizione Oneri.

#### Figura 30 – Necessità di aggiungere la posizione di oneri della sicurezza

Per aggiungere la posizione di oneri della sicurezza cliccare sul pulsante "Aggiungere posizione" e selezionare la voce "Aggiungere posizione oneri".

|          | jo posizio | ni               |             |                              |                |      |        |  |
|----------|------------|------------------|-------------|------------------------------|----------------|------|--------|--|
| Dettagli | Aggiun     | gere posizione   | 🖬 Dupli     | icare Cancellare Ripristinar |                |      |        |  |
| B Nume   | Carrel     | llo acquisti pre | Descrizione |                              | Categoria prod |      |        |  |
| -        | Aggiu      | ngere posizion   |             |                              |                |      |        |  |
| • 1      | Aggiu      | ngere posizion   | e oneri     | BAVAG                        | GLIE           | 5551 | 0000_8 |  |
| • 2      | Conve      | enzioni APAC     |             | SALVI                        | ETT            | 5551 | 0000_8 |  |
| •        |            | Materia          | le 🔻        |                              |                |      |        |  |
|          |            | Materia          | -           |                              |                |      |        |  |

Figura 31 – Aggiungere condizione IVA

Nel riepilogo delle posizioni viene aggiunta automaticamente una posizione con le seguenti caratteristiche:

- **Descrizione**: valorizzata automaticamente con la dicitura "**Oneri sicurezza**"; MODIFICABILE DALL'UTENTE
- **Categoria prodotto**: valorizzata automaticamente con la categoria prodotto del primo prodotto trasferito dal catalogo delle Convenzioni APAC; MODIFICABILE DALL'UTENTE
- Quantità e Unità: valorizzata automaticamente con quantità "1" e unità di misura "A corpo"; NON MODIFICABILE DALL'UTENTE
- Prezzo netto cond.: valorizzato automaticamente a 0,00€; MODIFICABILE DALL'UTENTE
- **Prezzo condizioni**: non valorizzato automaticamente; MODIFICABILE DALL'UTENTE DOPO L'APPLICAZIONE DELLE CONDIZIONI DI PREZZO (IVA E SCONTO)
- Data di consegna: non valorizzata; MODIFICABILE DALL'UTENTE

| • | Riepilogo posizioni                                                                                                    |  |                |             |                    |          |       |                    |        |     |                   |            |                  |                     |     |
|---|----------------------------------------------------------------------------------------------------|--|----------------|-------------|--------------------|----------|-------|--------------------|--------|-----|-------------------|------------|------------------|---------------------|-----|
|   | Dettagli   Aggiungere posizione 		Duplicare   Cancellare   Ripristinare   Aggiungere condizione 		Eliminare condizione |  |                |             |                    |          |       |                    |        |     |                   |            |                  |                     |     |
| E | Numero righe                                                                                                    |  | Tipo posizione | Descrizione | Categoria prodotto | Quantità | Unità | Prezzo netto cond. | Divisa | Per | Prezzo condizioni | Condizione | Data di consegna | Codice metaprodotto | CUP |
|   | • <u>1</u>                                                                                                    |  | Materiale      | BAVAGLIE    | 55510000_8         | 10,000   | PZ    | 1,00               | EUR    | 1   | 0,95              | MUL        | 10.12.2019       |                     |     |
|   | • <u>2</u>                                                                                                    |  | Materiale      | SALVIETT    | 55510000_8         | 10,000   | PZ    | 2,00               | EUR    | 1   | 1,90              | MUL        | 10.12.2019       |                     |     |
|   | • <u>3</u>                                                                                                    |  | Materiale      | Oneri sicur | 55510000_8         | 1,000    | COR   | 0,00               | EUR    | 1   | 0,00              |            |                  |                     |     |

Figura 32 – Inserimento della posizione di oneri della sicurezza

Se l'importo degli oneri della sicurezza deve risultare pari a zero, dopo aver aggiunto la posizione di oneri non serve effettuare alcuna operazione, il sistema riporterà nell'ordinativo una riga con oneri della sicurezza pari a zero.

Se l'importo degli oneri della sicurezza deve risultare superiore a zero

- inserire l'importo netto degli oneri (il sistema aggiornerà il lordo applicando l'IVA impostata successivamente);
- inserire l'IVA da applicare agli oneri della sicurezza come fatto per ogni riga di prodotto inserita.

Selezionando la posizione di interesse e cliccando sul pulsante "**Dettagli**" della tabella di riepilogo, l'utente può entrare nel dettaglio della posizione, dove è possibile visualizzare (o modificare) le informazioni di dettaglio del prodotto oggetto della fornitura/servizio.

## 1.2.4 Dettaglio posizioni – Dati generali

All'interno dei Dettagli della sezione "Posizioni", nel Tab "**Dati generali – Base**", l'utente può perfezionare l'OdA visualizzando/valorizzando/modificando le medesime informazioni che sono state elencate alla "SEZIONE IV - 1.2.1 Riepilogo posizioni".

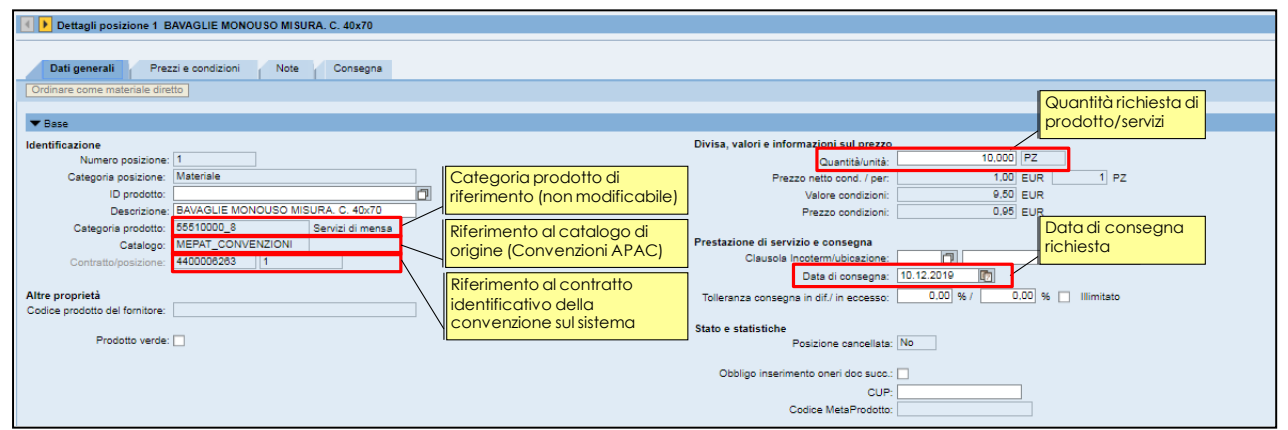

Figura 33 – Dettaglio posizioni Dati generali – Base

All'interno dei Dettagli della sezione "Posizioni", nel Tab "**Dati generali – Partner**" l'utente può perfezionare l'OdA visualizzando/inserendo/modificando l'**Indirizzo di fornitura** presso cui consegnare i prodotti oggetto della fornitura (con le medesime modalità descritte per la Testata alla "SEZIONE IV - 1.1.2 Testata – Partner"), nel caso in cui desideri indicare indirizzi di consegna diversi per le diverse righe di prodotto dell'OdA.

| ▼ Partner                                             |                            |            |
|-------------------------------------------------------|----------------------------|------------|
| Dettagli Aggiungere / Inviare e-mail Chiam. Resettare | Filtrare Parametrizzazione |            |
| Funzione                                              | Numero                     | Nome       |
| Richiedente                                           |                            |            |
| Destinatario merci                                    |                            |            |
| Indirizzo fornitura                                   | 200499                     | CALDONAZZO |
| Ubicazione                                            |                            | 0          |

Figura 34 – Dettaglio posizioni –Dati generali - Partner

### 1.2.5 Dettaglio posizioni – Prezzi e condizioni

All'interno dei Dettagli della sezione "Posizioni", nel Tab "**Prezzi e condizioni**", l'utente può inserire, SINGOLARMENTE PER LA SPECIFICA POSIZIONE, l'IVA da applicare al prodotto/servizio di riferimento (o altre condizioni come sconti e oneri professionali).

Le modalità sono simili a quelle già descritte alla "SEZIONE IV - 1.2.2 Riepilogo posizioni – Aggiungere l'iva", con la differenza che nel "Riepilogo posizioni" tutte le condizioni di prezzo (IVA, sconto e oneri professionali) possono essere applicate in modo massivo a tutte le posizioni selezionate.

All'interno del Tab "Prezzi e condizioni", invece, è necessario selezionare dal menu a tendina "Aggiungere condizione" la voce "IVA acq. non det (%)" e successivamente indicare la percentuale di IVA da applicare al prodotto oggetto della fornitura, compilando l'apposito campo.

| 🕙 🕨 Dettagli posizione 1                    | BAVAGLIE MON      | ouso I | ISURA. O    | C. 40x70                 |  |  |  |  |  |
|---------------------------------------------|-------------------|--------|-------------|--------------------------|--|--|--|--|--|
|                                             |                   |        |             |                          |  |  |  |  |  |
| Dati generali Pr                            | ezzi e condizioni | N      | ote         | Consegna                 |  |  |  |  |  |
| Ordinare come materiale d                   | iretto            |        |             |                          |  |  |  |  |  |
|                                             |                   |        |             |                          |  |  |  |  |  |
| ▼ Prezzi e condizioni                       |                   |        |             |                          |  |  |  |  |  |
| Aggiungere condizione                       | Eliminare condi:  | zione  | Dettagli va | alore totale ord         |  |  |  |  |  |
| Prezzo (manuale)                            |                   | moorto |             | Valore dell <sup>9</sup> |  |  |  |  |  |
| Sconto (assoluto)                           |                   | mponto |             | valore dell'             |  |  |  |  |  |
| Sconto (%)                                  |                   |        | 1.0         | 10 EUR                   |  |  |  |  |  |
|                                             |                   |        |             |                          |  |  |  |  |  |
| Oneri professionali                         |                   |        | 1,0         | 10 EUR                   |  |  |  |  |  |
| Oneri professionali<br>IVA acq. non det (%) |                   |        | 1,0<br>5,0  | 00 EUR<br>0- %           |  |  |  |  |  |

Figura 35 – Aggiungere condizione IVA sulla posizione

| ✓ ▶ Dettagli posizione 1 BAVAGLIE MONOUSO MISURA. C. 40x70 |         |                     |                        |  |  |  |  |  |  |
|------------------------------------------------------------|---------|---------------------|------------------------|--|--|--|--|--|--|
| Dati generali Prezzi e condizioni Note Consegna            |         |                     |                        |  |  |  |  |  |  |
| Ordinare come materiale diretto                            |         |                     |                        |  |  |  |  |  |  |
| ▼ Prezzi e condizioni                                      |         |                     |                        |  |  |  |  |  |  |
| Aggiungere condizione / Eliminare con                      | Importo | Velore dell'importo | alore dell'importo Per |  |  |  |  |  |  |
| Prezzo (manuale)                                           | 1,00    | EUR                 | rei -                  |  |  |  |  |  |  |
| Lordo                                                      | 1,00    | EUR                 |                        |  |  |  |  |  |  |
| Sconto (%)                                                 | 5,00-   | %                   |                        |  |  |  |  |  |  |
| Importo sconto                                             | 0,05-   | EUR                 |                        |  |  |  |  |  |  |
| Netto                                                      | 0,95    | EUR                 |                        |  |  |  |  |  |  |
| IVA acq. non det (%)                                       | 22      | %                   |                        |  |  |  |  |  |  |

Figura 36 – Dettaglio posizioni Prezzi e condizioni – inserimento percentuale IVA

Per aggiungere uno sconto (percentuale o assoluto) selezionare dal menu a tendina "**Aggiungere condizione**" la voce "**Sconto (%)**" (o "**Sconto (assoluto)**") e successivamente indicare la percentuale (o l'importo) di sconto da applicare al prodotto oggetto della fornitura, compilando l'apposito campo.

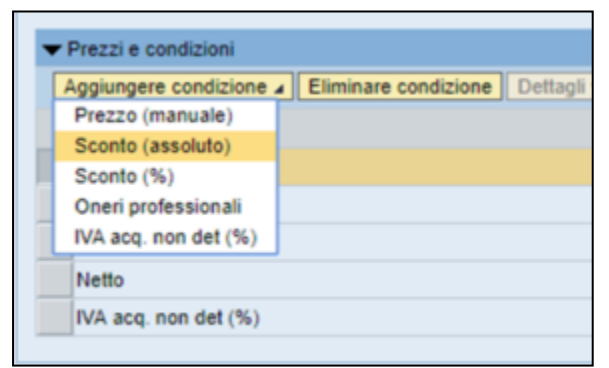

Figura 37 – Aggiungere condizione Sconto (%) sulla posizione

| Dettagli posizione 1 BAVAGLIE MONOUSO MISURA. C. 40x70 |                                                    |                     |     |  |  |  |  |  |  |
|--------------------------------------------------------|----------------------------------------------------|---------------------|-----|--|--|--|--|--|--|
| Dati generali Prezzi e condizioni Note Consegna        |                                                    |                     |     |  |  |  |  |  |  |
| Ordinare come materiale diretto                        |                                                    |                     |     |  |  |  |  |  |  |
| ▼ Prezzi e condizioni                                  |                                                    |                     |     |  |  |  |  |  |  |
| Aggiungere condizione   Eliminare con                  | ndizione Dettagli valore totale ordine di consegna |                     |     |  |  |  |  |  |  |
| Prezzi/condizioni                                      | Importo                                            | Valore dell'importo | Per |  |  |  |  |  |  |
| Prezzo (manuale)                                       | 1,00                                               | EUR                 |     |  |  |  |  |  |  |
| Lordo                                                  | 1,00                                               | EUR                 |     |  |  |  |  |  |  |
| Sconto (%)                                             | 5,00-                                              | %                   |     |  |  |  |  |  |  |
| Oneri professionali                                    | 4,00                                               | %                   |     |  |  |  |  |  |  |
| Importo sconto                                         | 0,01-                                              | EUR                 |     |  |  |  |  |  |  |
| Netto                                                  | 0,99                                               | EUR                 |     |  |  |  |  |  |  |
| IVA acq. non det (%)                                   | 22,00                                              | 96                  |     |  |  |  |  |  |  |

Figura 38 – Dettaglio posizioni Prezzi e condizioni – inserimento Sconto (%)

Operazione analoga deve essere eseguita per aggiungere gli oneri professionali (voce di menu "**Oneri professionali**").

### 1.2.6 Dettaglio posizioni – Note

All'interno dei Dettagli della sezione "Posizioni", nel Tab "**Note**", l'utente può accedere alla sezione "**Testo fornitori**", dove l'utente può visualizzare (o modificare) le specifiche tecniche eventualmente inserite sulla convenzione per il prodotto selezionato.

| Aggiungere Tes   | Aggiungere Testo fornitori        |       |  |  |  |  |  |  |  |
|------------------|-----------------------------------|-------|--|--|--|--|--|--|--|
| Testo fornitori: | specifiche tecniche dell'articolo |       |  |  |  |  |  |  |  |
|                  |                                   |       |  |  |  |  |  |  |  |
|                  | OK Interrompe                     | ere 🔡 |  |  |  |  |  |  |  |

Figura 39 – Dettaglio posizioni – Note – modifica testo fornitori

#### **1.3 DOCUMENTAZIONE ODA**

All'interno della videata "**Documentazione Oda**" l'utente può caricare sul Sistema all'interno dell'OdA testi e documenti che verranno allegati alla comunicazione di invio OdA.

In particolare la schermata è suddivisa in due parti: Testi e Allegati.

Nella sezione "**Testi**" l'utente può inserire eventuali testi (appunti interni visualizzabili solo dall'Amministrazione oppure testi che vengono rilevati nel modulo d'ordine).

Nella sezione "**Allegati**" l'utente inserisce i documenti che poi saranno allegati alla comunicazione di invio OdA. In relazione alla documentazione da allegare è possibile:

- INSERIRE ALLEGATI: premere il tasto "Aggiungere allegato", selezionare dal proprio PC il documento da allegare e premere "OK". Spuntare la casella "visibile solo internamente" se si desidera che l'allegato non sia visibile all'impresa
- CANCELLARE ALLEGATI: permette di eliminare il documento selezionato.

#### GESTIONE DELL'ORDINE SU CONVENZIONE - GUIDA OPERATIVA

| Testata Posizioni Documentazione OdA |                    |                          |
|--------------------------------------|--------------------|--------------------------|
| Note stazione appaltante             |                    | 8                        |
| Aggiungere 🖌                         |                    | Filter Parametrizzazione |
| Link al testo                        | Testo della nota   |                          |
| Testo esteso della nota              | Prova testo ordine |                          |
| Testo esteso della nota              | prova              |                          |

#### Figura 40– Documentazione Oda – Note stazione appaltante

| ▼Alegali                                               |                   |              |                      |                            |     |               |  |  |  |
|--------------------------------------------------------|-------------------|--------------|----------------------|----------------------------|-----|---------------|--|--|--|
| Aggiungere alegato Cancellare Filter Parametrizzazione |                   |              |                      |                            |     |               |  |  |  |
| Categoria                                              | Sottocategoria    | Descrizione  | Nome file            | Visibile solo internamente | Tp. | Dimensione KB |  |  |  |
| Allegato standard                                      | ALLEGATO GENERICO | file firmato | file firmato.pdf.p7m |                            | p7m | 1649          |  |  |  |

Figura 41– Documentazione Oda – Allegati

| Aggiungere allegato                                                                                       |     |
|----------------------------------------------------------------------------------------------------|-----|
| Qui è possibile caricare un file. E' necessario attribuirlo ai dati documento generali o a una posizione. |     |
| File: Scegli file Nessun file selezionato                                                                 |     |
| Descrizione:                                                                                              |     |
| Visibile solo internamente: Considerare il presente allegato come interno                                 |     |
|                                                                                                    |     |
|                                                                                                    |     |
|                                                                                                    |     |
| OK Interromp                                                                                              | ere |

Figura 42 – Aggiungere allegato

# **CAPITOLO 2 - CONCLUSIONE DELL'ORDINATIVO**

### 2.1 CONTROLLO DELL'ODA

Se l'OdA è completo, prima di procedere alla sua emissione è possibile controllarlo.

Utilizzando l'apposito tasto "**CONTROLLARE**" (Controllare), il sistema effettua alcuni controlli e se rileva delle incompletezze le segnala mediante la messaggistica presente a inizio pagina.

Le tipologie di messaggi che il sistema può fornire sono tre:

- Messaggi di avviso (colore verde): sono messaggi di avviso, di tipo informativo e non bloccanti per l'emissione dell'OdA;
- Messaggi di alert (colore giallo): sono messaggi di attenzione, ma non bloccanti per l'emissione dell'OdA;
- Messaggi bloccanti (colore arancio): sono messaggi di attenzione, bloccanti per l'emissione dell'OdA.

Se l'OdA risulta completo in tutte le sue informazioni essenziali (obbligatorie), selezionando il pulsante "**Controllare**" il sistema restituisce il seguente messaggio:

L'ordine di acquisto con numero documento 5000206598 è corretto

Figura 43 – Messaggio informativo – Ordine corretto

### 2.2 ORDINAZIONE DELL'ODA

Al termine delle operazioni di modifica e di controllo dell'OdA, una volta che lo stesso risulta completo e valorizzato in tutti i suoi dati, è possibile ordinarlo, per poterlo successivamente firmare digitalmente e inviare al fornitore. È possibile ordinare il proprio documento di OdA attraverso il pulsante "**ORDINARE**" (Ordinare).

Un messaggio avvisa che l'OdA è stato ordinato (ed è ora pronto per la firma e l'emissione) e ne riporta il numero identificativo.

L'ordine d'acquisto PO\_SIM 16.08.2018 15:01 con numero documento 5000206598 è stato ordinato

Figura 44 – OdA – Conferma ordinazione.

Nota: È importante trascrivere e tenere a portata di mano il numero dell'ordine perché verrà utilizzato per la predisposizione del documento da firmare digitalmente e inviare al Fornitore.

Il numero dell'ordine può essere ritrovato anche successivamente, accedendo in visualizzazione dell'OdA, con le modalità descritte alla "SEZIONE III - CAPITOLO 3 - RICERCA DELL'ORDINE".

| Inte       | rr. attive                                                                                                    |                                              |                     |                                        |            |                 |                                                            |                  |          |  |  |
|------------|----------------------------------------------------------------------------------------------------|----------------------------------------------|---------------------|----------------------------------------|------------|-----------------|------------------------------------------------------------|------------------|----------|--|--|
| (<br>Ris   | Ordini d'acquisto <u>Salvato (3)</u> <u>Tutti (0)</u><br>Risposte a ord. acq. <u>Confermato dal fornitore (1)</u> <u>Confermato con modifiche (0)</u><br><u>Conferme</u> <u>Entrata merci (9)</u> <u>Documenti di storno (1)</u> <u>Resi (1)</u> <u>Tutti (0)</u> |                                              |                     |                                        |            |                 |                                                            |                  |          |  |  |
| Ord        | Ordini d'acquisto - Ordinato                                                                                                    |                                              |                     |                                        |            |                 |                                                            |                  |          |  |  |
| <b>*</b> N | ▼ Nsscondere filtri di ricerca                                                                                                    |                                              |                     |                                        |            |                 |                                                            |                  |          |  |  |
| Nur        | Numero dell'ordine d'acquisto: 🗮 5000067615 A Stato dell'ordine d'acquisto: Ordinato<br>Periodo: Oggi V<br>Numero contratto:<br>Rilevare Resettare                                                                                                    |                                              |                     |                                        |            |                 |                                                            |                  |          |  |  |
|            |                                                                                                    |                                              |                     |                                        |            |                 |                                                            |                  |          |  |  |
|            | ew: [View standard]<br>Aggiornare Esportazione .                                                                                                    | <ul> <li>Creare ordine d'acquisto</li> </ul> | Creare con riferime | nto a Copiare   Visualizzare Elaborare | Cancellare | Risposta State  | o dell'ordinativo di Itario A<br>jura " <b>Ordinato</b> ". | nteprima di star | npa 🤧    |  |  |
| 屘          | Numero ordine d'acquisto                                                                                                    | Nome dell'ordine d'acquisto                  | Numero posizione    | Nome posizione                         | Stato      | Numero risposta | Nome del fornitore                                         | Valore netto     | Divisa 🔺 |  |  |
|            | <u>5000067615</u>                                                                                                    | Ordine per manuale                           | 1                   | BAVAGLIE MONOUSO MISURA. C. 40x70      | Ordinato   |                 | FORNITORE PER MANUALE                                      | 11,59            | EUR      |  |  |
|            | 5000067615                                                                                                    | Ordine per manuale                           | 2                   | SALVIETTE MONOUSO MIS. C. 25x35        | Ordinato   |                 | FORNITORE PER MANUALE                                      | 23,18            | EUR      |  |  |
|            | <u>5000067615</u>                                                                                                    | Ordine per manuale                           | 3                   | Oneri sicurezza                        | Ordinato   |                 | FORNITORE PER MANUALE                                      | 0,00             | EUR      |  |  |

Figura 45 – Ordinazione dell'OdA– Stato "Ordinato"

# SEZIONE V - FIRMA E INVIO DELL'ODA

## **CAPITOLO 1 - CREAZIONE MODULO D'ORDINE**

Per inviare l'OdA, è necessario scaricare dal sistema il "Modulo d'ordine", che va salvato sul proprio computer, firmato digitalmente e, successivamente, ricaricato a sistema. Per creare il modulo d'ordine utilizzare l'apposita voce di menu "Ordini d'Acquisto">>" Firma digitale ordine d'acquisto" valorizzando il campo "Numero Ordine d'Acquisto" con il numero del proprio OdA in stato "Ordinato" e selezionando il pulsante "Prepara doc. per firma" il sistema crea un documento PDF (il modulo d'ordine appunto) che riepiloga i dati inseriti fino a quel momento sul sistema telematico.

|                                                             |                              | 5                      | D                                         | D                   |                                                  |
|-------------------------------------------------------------|------------------------------|------------------------|-------------------------------------------|---------------------|--------------------------------------------------|
| Appalti                                                     | Ordini d'Ac                  | quisto                 | Richieste d'Acquisto                      | Mercato Elettronico | Corrispondenza                                   |
| Ricerca ordi<br>d'acquisto     Crea ordine     Eirma digita | (<br>d'acquisto<br>le ordine | Gest<br>Numer          | tione Firma Digita<br>o Ordine d'Acquisto |                     | Prepara doc. per firma<br>Verifica firma e Invio |
| d'acquisto                                                  |                              | - Inserire<br>- Clicca | re su "Prepara doc. pe                    | r firma"            |                                                  |
| • Visualizzare<br>firmati                                   | edoc.                        | Sce                    | gli file Nessun file                      | selezionato         |                                                  |

Figura 46 – Firma OdA– Creazione modulo d'ordine

Il sistema provvede ad aprire automaticamente il modulo d'ordine preparato per la firma, che va salvato sul computer dell'utente per l'apposizione della firma digitale. Il documento salvato va firmato digitalmente dal Punto Ordinante.

| Orc<br>Nr. o<br>Data<br>Cont<br>Indiri | dine d<br>ordine:<br>ordine<br>tratto:<br>zzo fatt | l'acquisto<br>p:<br>turazione:<br>Condizioni Ge | 5000067<br>10.12.20<br>4400006<br>Comune d<br>via gilli 2 3<br>enerali di acc | 1615 - Versione 1<br>19<br>1263 - Contratto da bloco<br>1i Upgrade<br>18121 Trento<br>quisto ed agli accordi pa | care Spett.le Ditta<br>FORNITORE F<br>38100 via prov<br>Cod. Fornitore                                                      | PER MANUALE<br>ina, 20 TN<br>4883                                    |                                                           |                   |
|----------------------------------------|----------------------------------------------------|-------------------------------------------------|-------------------------------------------------------------------------------|----------------------------------------------------------------------------------------------------|----------------------------------------------------------------------------------------------------|----------------------------------------------------------------------|-----------------------------------------------------------|-------------------|
| Pos.<br>Int.                           | Pos.                                               | Q.tà                                            | U. M.                                                                         | Data consegna                                                                                                   | Costo                                                                                                    | IVA<br>%                                                             | Valore netto                                              |                   |
|                                        | 1                                                  | BAVAGLIE                                        | MONOUSO                                                                       | MISURA. C. 40x70                                                                                                |                                                                                                    |                                                                      |                                                           |                   |
|                                        |                                                    | 10                                              | PZ                                                                            | 15.12.2019                                                                                                    | 1,00 per 1                                                                                                    | 22,00                                                                |                                                           | 9,50              |
|                                        | 2                                                  | SALVIETTE                                       | MONOUS                                                                        | O MIS. C. 25x35                                                                                                 |                                                                                                    |                                                                      |                                                           |                   |
|                                        |                                                    | 10                                              | PZ                                                                            | 15.12.2019                                                                                                    | 2,00 per 1                                                                                                    | 22,00                                                                |                                                           | 19,00             |
|                                        | 3                                                  | Oneri sicure                                    | zza                                                                           |                                                                                                    |                                                                                                    |                                                                      |                                                           |                   |
|                                        |                                                    | 1                                               | COR                                                                           |                                                                                                    | 0,00 per 1                                                                                                    | 22,00                                                                |                                                           | 0,00              |
|                                        |                                                    |                                                 | -6                                                                            |                                                                                                    | Im,                                                                                                    | V:<br>porto compren                                                  | alore netto: 28,50<br>IVA: 6,27<br>sivo di IVA: 34,77     | EUF<br>EUF<br>EUF |
| L'app<br>modif<br>L'app<br>notizia     | altatore<br>iche.<br>altatore<br>a dell'in         | assume tutti<br>si impegna a<br>adempimento     | gli obblighi<br>dare imme<br>della propri                                     | di tracciabilità dei flussi f<br>diata comunicazione alla<br>ia controparte (subappa                            | finanziari di cui all'articolo 3 della leg<br>a stazione appaltante ed al Commiss<br>Itatore/subcontraente) agli obblighi d | ge 13 agosto 2010,<br>ariato del Governo<br>li tracciabilità finanzi | n. 136 e successive<br>della provincia di Trento<br>aria. | della             |

Si richiamano inoltre tutte le modalità e condizioni evidenziate in sede di richiesta di offerta e da codesta ditta integralmente accettate con la presentazione dell'offerta stessa

Si invita a voler indicare sul documento di trasporto ed in fattura il numero del presente ordinativo.

#### Figura 47 – Modulo d'ordine – Stampa PDF

## CAPITOLO 2 - FIRMA E INVIO DELL'ODA

Per poter validamente inviare il proprio OdA al fornitore, una volta firmato digitalmente, il modulo d'ordine deve essere ricaricato a sistema utilizzando l'apposita voce di menu "**Ordini d'Acquisto**">>" **Firma digitale ordine d'acquisto**".

| <b>1</b>                                         |                                                                                     |                                                             | D                                                  | D                                | D                      |
|--------------------------------------------------|-------------------------------------------------------------------------------------|-------------------------------------------------------------|----------------------------------------------------|----------------------------------|------------------------|
| Appalti                                          | Ordini d'Acqu                                                                       | uisto Ri                                                    | chieste d'Acquisto                                 | Mercato Elettronico              | Corrispondenza         |
|                                                  | •                                                                                   |                                                             |                                                    |                                  |                        |
| <ul> <li>Ricerca ordir<br/>d'acquisto</li> </ul> | ni                                                                                  | Gestion<br>Numero Ord                                       | e Firma Digita                                     | lle [                            | Prepara doc. per firma |
| Crea ordine                                      | d'acquisto                                                                          |                                                             |                                                    | [                                | Verifica firma e Invio |
| <ul> <li>Firma digital<br/>d'acquisto</li> </ul> | e ordine                                                                            |                                                             |                                                    |                                  |                        |
| • Visualizzare                                   | doc.                                                                                |                                                             |                                                    |                                  |                        |
| firmati                                          |                                                                                     | Scegli fi                                                   | le Nessun file                                     | selezionato                      |                        |
| -  <br>-                                         | <mark>aricare il modu</mark><br>nserire il <b>numer</b><br>Cliccare " <b>Scea</b> l | <mark>lo d'ordinef</mark><br>o dell'OdA<br>i file" e rilevo | <mark>irmato digitalmen</mark><br>are il documento | <b>te</b><br>con estensione .p7m |                        |
| - (                                              | Cliccare su "Ve                                                                     | rifica firma e                                              | e Invio" per inviare                               | el'OdA al fornitore.             |                        |

Figura 48 – Emissione OdA– Firma e invio del modulo d'ordine

In questa fase del processo il sistema controlla eventuali incongruenze e le segnala mediante la messaggistica presente nella schermata di gestione della firma digitale. Il Sistema, in particolare, effettua un **controllo incrociato** tra il modulo d'ordine originale e quello firmato digitalmente. Se a sistema nel frattempo non sono state apportate modifiche all'ordinativo di fornitura e l'operazione viene effettuata correttamente il sistema visualizza una finestra pop-up "**Elaborazione avvenuta con successo**".

| www.acquistionline.pat.provincia.tn.it |    |
|----------------------------------------|----|
| Elaborazione avvenuta con successo     | _  |
|                                        | ок |

Figura 49 – Conferma emissione OdA

# **CAPITOLO 3 - COMUNICAZIONE PEC DI INVIO ODA**

Nel momento dell'emissione dell'OdA il sistema invia automaticamente al fornitore inserito nell'ordine una comunicazione automatica di "Emissione dell'OdA", all'indirizzo di posta elettronica certificata (Pec) del fornitore.

| TIP  | O MAIL                                                                                                | FASE DEL PROCESSO      | DESTINATARI        |  |  |
|------|----------------------------------------------------------------------------------------------------|------------------------|--------------------|--|--|
| Emis | ssione OdA                                                                                            | Firma e invio dell'OdA | Fornitore dell'OdA |  |  |
|      | Ordinativo di acquisto XXXX                                                                           | xxxxxx                 |                    |  |  |
|      | Gentile utente,                                                                                       |                        |                    |  |  |
|      | in allegato si invia l'ordinativo di fornitura firmato digitalmente ed eventuali allegati all'ordine. |                        |                    |  |  |
|      |                                                                                                    |                        |                    |  |  |
|      | Nome ordine: XXXXXXXXXXX                                                                              |                        |                    |  |  |

| TIP | O MAIL                   | FASE DEL PROCESSO | DESTINATARI |
|-----|--------------------------|-------------------|-------------|
|     | Numero ordine: XXXXXXXXX | X                 |             |
|     |                          |                   |             |
|     | Distinti saluti          |                   |             |

Una volta che l'Ordinativo di fornitura è stato emesso, l'utente può in ogni momento visualizzare sul sistema il "**Modulo d'ordine**" firmato digitalmente dalPunto Ordinante.

Per fare ciò è necessario utilizzare l'apposita voce di menu "**Ordini d'Acquisto**">>"**Visualizzare doc. firmati**" spuntando il tipo documento "Ordine D'Acquisto", valorizzando il campo "Numero documento" con il numero dell'Ordinativo di fornitura di interesse e selezionando il pulsante "**Eseguire**".

| Appalti                                                                                                   | Ordini d'Acq                   | uisto Richieste d'Acquis                                                                                                | eto Mercato Elettronico                                                                                                    | Corrispondenza                             |
|----------------------------------------------------------------------------------------------------|--------------------------------|----------------------------------------------------------------------------------------------------|----------------------------------------------------------------------------------------------------|--------------------------------------------|
| <ul> <li>Ricerca ordii<br/>d'acquisto</li> </ul>                                                          | ni                             | Download file firm                                                                                                    | ato                                                                                                    |                                            |
| <ul> <li>Crea ordine (</li> <li>Firma digital<br/>d'acquisto</li> <li>Visualizzare<br/>firmati</li> </ul> | d'acquisto<br>e ordine<br>doc. | Tipo documento<br><u>Visualizzare p7m di</u><br>- Inserire il <b>numero</b><br>- Cliccare su "Esegr<br>Numero documento | Ord     Ord     O | ine D'Acquisto<br>Iferma Ordine D'Acquisto |
|                                                                                                    |                                | Eseguire                                                                                                    | 30000                                                                                                    |                                            |

Figura 50 – Visualizzazione sintesi OdA firmata digitalmente

Il sistema visualizza la riga relativa al documento da scaricare, che può essere visualizzato/salvato sul proprio pc cliccando sull'apposita icona.

| Indietro   |                                                                    |
|------------|--------------------------------------------------------------------|
|            | Cliccare sull'icona per<br>scaricare sul proprio pc il <b>file</b> |
| Nome File  | firmato dell'OdA                                                   |
| 5000067626 |                                                                    |
|            |                                                                    |
|            |                                                                    |

Figura 51 – Salvataggio della sintesi OdA

# SEZIONE VI - GESTIONE RISPOSTA ALL'ODA

## **CAPITOLO 1 - RICERCA RISPOSTA ALL'ODA**

Nell'ambito delle Convenzioni APAC è previsto che il fornitore, entro il termine definito contrattualmente, debba dare conferma dell'avvenuto ricevimento o inserire una proposta di modifica dell'ordine, con le medesime modalità di ricezione dell'Ordinativo di Fornitura, ovvero con firma digitale.

## 1.1 VERIFICA ESISTENZA RISPOSTA ODA

L'Amministrazione, pertanto, ha la possibilità di verificare a sistema, in ogni momento a partire dalla emissione dell'OdA al fornitore, se questo ha registrato – e firmato digitalmente – la propria risposta all'OdA. Per farlo è necessario innanzitutto ricercare l'ordinativo di fornitura dalla voce di menu "Ordini d'Acquisto">>" Ricerca ordini d'acquisto" (con le modalità descritte alla "SEZIONE III - CAPITOLO 3 -RICERCA DELL'ORDINE") e successivamente verificare se alla colonna "Numero risposta" è presente il numero identificativo della risposta all'OdA.

- Se il numero della risposta è presente significa che il fornitore ha registrato e firmato digitalmente la propria risposta all'OdA.
- Se il numero della risposta non è presente significa invece che il fornitore ancora non ha registrato la propria risposta oppure che, pur avendola registrata, ancora non è stata firmata digitalmente.

| Interr. attive                                                                                                    |                                                                                                    |                                                                |                                         |           |                  |                                                                                                    |                                                    |          |
|----------------------------------------------------------------------------------------------------|----------------------------------------------------------------------------------------------------|----------------------------------------------------------------|-----------------------------------------|-----------|------------------|----------------------------------------------------------------------------------------------------|----------------------------------------------------|----------|
| Ordini d'acquisto <u>Salvato</u><br>Risposte a ord. acq. <u>Conferm</u><br>Conferme <u>Entrata r</u>                    | ( <u>0</u> ) Ordinato (6) <u>Tutti (0</u> )<br>ato dal fornitore (1) <u>Conferma</u><br>merci (9) <u>Documenti di storno :</u> | <u>to con modifiche (0)</u><br>( <u>1) Resi (1) Tutti (0</u> ) |                                         |           |                  |                                                                                                    |                                                    |          |
| Ordini d'acquisto - Ordinato                                                                                            |                                                                                                    |                                                                |                                         |           |                  |                                                                                                    |                                                    |          |
| ▼ Nascondere filtri di ricerca                                                                                          |                                                                                                    |                                                                |                                         |           |                  |                                                                                                    |                                                    |          |
| Numero dell'ordine d'acquisto:<br>Stato dell'ordine d'acquisto:<br>Periodo:<br>Numero contratto:<br>Rilevare] Resettare | Ordinato     Oggi                                                                                                    | V                                                              | A 🖈                                     |           |                  |                                                                                                    |                                                    |          |
| View: [View standard]<br>Anteprima di stampa   Agg                                                                      | Creare ordine d'acquisto iornare Esportazione 4                                                                                | Creare con riferime                                            | ento « Copiare   Visualizzare Elaborare | Cancellar | e   Risposta ord | L'utente può verificare se<br>ha validamente registrato -<br>digitalmente – la propria<br>d'ordine in relazione all'Ody | il fornitore<br>e firmato<br>conferma<br>A emesso. | 2,       |
| R Numero ordine d'acquisto                                                                                              | Nome dell'ordine d'acquisto                                                                                                    | Numero posizione                                               | Nome posizione                          | Stato     | Numero risposta  | Nome del fornitore                                                                                                    | Valore netto                                       | Divisa 🔺 |
| 5000067623                                                                                                    | Ordine per manuale                                                                                                    | 1                                                              | BAVAGLIE MONOUSO MISURA. C. 40x70       | Ordinato  | 6000005992       | FORNITORE PER MANUALE                                                                                                   | 38,01                                              | EUR      |
| 5000067623                                                                                                    | Ordine per manuale                                                                                                    | 2                                                              | SALVIETTE MONOUSO MIS. C. 25x35         | Ordinato  | 6000005992       | FORNITORE PER MANUALE                                                                                                   | 19,00                                              | EUR      |
| 5000067623                                                                                                    | Ordine per manuale                                                                                                    | 3                                                              | Oneri sicurezza                         | Ordinato  | 6000005992       | FORNITORE PER MANUALE                                                                                                   | 0,00                                               | EUR      |
| 5000067621                                                                                                    | Ordine per manuale                                                                                                    | 1                                                              | BAVAGLIE MONOUSO MISURA. C. 40x70       | Ordinato  |                  | FORNITORE PER MANUALE                                                                                                   | 11,59                                              | EUR      |
| 5000067621                                                                                                    | Ordine per manuale                                                                                                    | 2                                                              | SALVIETTE MONOUSO MIS. C. 25x35         | Ordinato  |                  | FORNITORE PER MANUALE                                                                                                   | 23,18                                              | EUR      |
| 5000067621                                                                                                    | Ordine per manuale                                                                                                    | 3                                                              | Oneri sicurezza                         | Ordinato  |                  | FORNITORE PER MANUALE                                                                                                   | 0,00                                               | EUR      |
|                                                                                                    |                                                                                                    |                                                                |                                         |           |                  | 1                                                                                                    |                                                    |          |

Figura 52 –Visualizzazione identificativo Risposta all'OdA

## **1.2 RICERCA DELLA RISPOSTA ODA**

Nella sezione delle interrogazioni attive "Interr. Attive", visualizzata nella parte superiore della schermata di "Ricerca ordini d'acquisto", è possibile ricercare la risposta all'ordine in base alla tipologia di risposta.

- Se si sta ricercando una **conferma d'ordine**, ovvero <u>una risposta all'OdA senza proposte di</u> <u>modifica</u> da parte del fornitore si può fare la ricerca cliccando su "**Confermato dal fornitore**".
- Se si sta ricercando una proposta di modifica dell'ordine, ovvero <u>una risposta all'OdA con</u> proposte di modifica da parte del fornitore si può fare la ricerca cliccando su "Confermato con modifiche".

All'intero delle singole interrogazioni di ricerca è possibile ricercare le risposta all'OdA di proprio interesse per uno o più dei seguenti parametri:

- Numero della risposta all'ordine d'acquisto: se si conosce il numero identificativo della risposta all'OdA.
- Numero ordine d'acquisto di riferimento: se si conosce il numero identificativo dell'ordinativo di fornitura per cui si sta ricercando la risposta del fornitore.
- Periodo: l'intervallo temporale di creazione della risposta all'OdA.

Una volta impostati i filtri di ricerca e dopo aver cliccato sul tasto "Rilevare" a sistema compare l'elenco delle risposte all'OdA che soddisfano i criteri di ricerca impostati.

Nel riepilogo dei risultati della ricerca per ogni risposta all'OdA sono attive le informazioni essenziali:

- Numero e descrizione della risposta (la descrizione sarà sempre "FIRMATA il" con la data di apposizione della firma digitale sul documento informatico caricato a sistema)
- Stato della risposta all'OdA:
  - "In elaborazione": se la risposta all'OdA, pur essendo stata firmata digitalmente dal fornitore, necessita di approvazione da parte dell'Amministrazione.
  - **"Rilevato in ordine d'acquisto"**: se la risposta all'OdA, una volta firmata digitalmente dal fornitore, non prevede modifiche rispetto all'OdA ovvero se, pur prevedendo modifiche, è già stata approvata dall'Amministrazione e rilevata in una nuova versione dell'Ordinativo di fornitura.
- Numero e descrizione del corrispondente Ordinativo di fornitura, Stato dell'ordine, Ragione sociale del fornitore
- Stato della firma della risposta all'OdA (sempre "Firmato digitalmente").

| Interr. attive                                                                                                    |                            |                                      |              |                       |                            |
|----------------------------------------------------------------------------------------------------|----------------------------|--------------------------------------|--------------|-----------------------|----------------------------|
| Ordini d'acquisto         Salvato (0)         Ordinato (13)         Tutti (0)           Risposte a ord. acq.         Confermato dal fornitore (1)         Confermato con modifiche (1)           Conferme         Entrata merci (9)         Documenti di storno (1)         Resi (1)         Tutti (0) |                            |                                      |              |                       |                            |
| Risposte a ord. acq Confermato dal fornitore                                                                                                    |                            |                                      |              |                       |                            |
| ▼ Nascondere filtri di ricerca                                                                                                    |                            |                                      |              |                       |                            |
| Numero della risposta:     ♦     A       Numero ordine d'acquisto di riferimento:                                                                                                    | \$                         |                                      |              |                       |                            |
|                                                                                                    |                            |                                      |              |                       |                            |
| View: [View standard] Visualizzare Confermare risposta Rifluta                                                                                                    | e risposta Confrontare con | ordine di acquisto Aggiornare Espor  | tazione 🖌    |                       | <u> 2</u> ,,               |
| Numero risposta Nome della risposta Stato                                                                                                    | Numero ordine d'acquisto   | Nome dell'ordine d'acquisto          | Stato OrdAcq | Fornitore             | Stato firma della risposta |
| 6000005993 FIRMATA il 11/12/2019 16:39 Rilevato in ordine d'acquist                                                                                                    | 5000067626                 | (Copia ordine d'acquisto 5000067625) | Ordinato     | FORNITORE PER MANUALE | Firmato digitalmente       |

Figura 53 –Visualizzazione Conferma d'ordine (Risposta OdA SENZA modifiche)

| Interr. attive                                                                                                    |              |                       |                              |
|----------------------------------------------------------------------------------------------------|--------------|-----------------------|------------------------------|
| Ordini d'acquisto         Salvato (0)         Ordinato (13)         Tutti (0)           Risposte a ord. acq.         Confermato dal fornitore (0)         Confermato con modifiche (1)           Conferme         Entrata merci (9)         Documenti di storno (1)         Resi (1)         Tutti (0) |              |                       |                              |
| Risposte a ord. acq Confermato con modifiche                                                                                                    |              |                       |                              |
| ▼ Nascondere filtri di ricerca                                                                                                    |              |                       |                              |
| Numero della risposta:  A A Numero ordine d'acquisto di riferimento:  5000067623 Periodo: Ultimi 7 giorni Rilevare Resettare                                                                                                    |              |                       |                              |
|                                                                                                    |              |                       |                              |
| View: [View standard] 💌 Visualizzare Confermare risposta Rifiutare risposta Confrontare con ordine di acquisi                                                                                                    | Aggiornare   | Esportazione ∡        | 2,,                          |
| B Numero risposta Nome della risposta Stato Numero ordine d'acquisto Nome dell'ordine d'acquist                                                                                                    | Stato OrdAcq | Fornitore             | Stato firma della risposta 🔺 |
| 6000005992 FIRMATA il 11/12/2019 12:10 In elaborazione 5000067623 Ordine per manuale                                                                                                    | Ordinato     | FORNITORE PER MANUALE | Firmato digitalmente         |

Figura 54 – Visualizzazione Proposta di modifica all'ordine (Risposta OdA CON modifiche)

## **1.3 VISUALIZZAZIONE DELLA RISPOSTA ALL'ODA**

L'utente può accedere alla risposta all'OdA in modalità di "Visualizzazione" in qualsiasi momento a partire dalla creazione/firma digitale da parte del fornitore.

Cliccare sul numero identificativo della risposta all'OdA per accedervi.

| Vi | ew: [View standard | 1 Visualizzare (            | Confermare risposta Rif   |
|----|--------------------|-----------------------------|---------------------------|
| 屘  | Numero risposta    | Nome della risposta         | Stato                     |
|    | 6000005993         | FIRMATA II 11/12/2019 16:39 | Rilevato in ordine d'acqu |

Figura 55 – Accesso alla risposta all'OdA

#### 1.3.1 Riepilogo della risposta – dati di testata e di posizione

Il TAB "**Riepilogo**" della risposta all'OdA visualizza i dati di **Testata** e di **Posizione** della risposta (e del relativo OdA).

| Vis. risposta OdA                                                                                                    |                                                                                                    |                                                                              |                                                                       |  |  |  |  |  |  |  |  |  |  |
|----------------------------------------------------------------------------------------------------|----------------------------------------------------------------------------------------------------|------------------------------------------------------------------------------|-----------------------------------------------------------------------|--|--|--|--|--|--|--|--|--|--|
| Controllare Chiudens                                                                                                    |                                                                                                    |                                                                              |                                                                       |  |  |  |  |  |  |  |  |  |  |
| Nome della risposta ordine d'acquisto FIRMATA il 11/12/2019 18:39 Numero                                                                                                    | Kome della risposta ordine d'acquisto FIRMATAI 11/12/2010 19 39 Numero della risposta ordine d'acquisto 6000005993 Nome dell'ordine d'acquisto di riferimento (Copia ordine d'acquisto 5000087825) Stato Rilevato in ordine d'acquisto di riferimento 5000087826 |                                                                              |                                                                       |  |  |  |  |  |  |  |  |  |  |
| Replego Testas Postoni Nor e angati Testing                                                                                                    |                                                                                                    |                                                                              |                                                                       |  |  |  |  |  |  |  |  |  |  |
| Dati generati p. risp. ordine d'acquisto     Dati gen. ordine d'acquisto di riferimento       Numeri orda se di l'Occidenta d'acquisto di riferimento     Nome de la cata       Nome de la cata     Rescuente       Nome de la cata     Colora d'acquisto de la cata       Nome de la cata     Colora d'acquisto de la cata       Nome de la cata     Colora d'acquisto de cata       Nome de la cata     Colora d'acquisto de cata       Nome de la cata     Colora d'acquisto de cata       Nome de la cata     Colora d'acquisto d'acquisto d' |                                                                                                    |                                                                              |                                                                       |  |  |  |  |  |  |  |  |  |  |
| ▼ Posizioni                                                                                                    |                                                                                                    |                                                                              |                                                                       |  |  |  |  |  |  |  |  |  |  |
| Dettagli                                                                                                    |                                                                                                    |                                                                              |                                                                       |  |  |  |  |  |  |  |  |  |  |
| B Numero posizione Stato accettazione Tipo di pos. Numero posizione ID                                                                                                    | prodotto Descrizione Quantità della risposta ordine d'acquisto Quantità Unità                                                                                                    | Risposta ordine d'acquisto: prezzo Risposta ordine d'acquisto: divisa Prezzo | Divisa Per Risposta ordine d'acquisto: data consegna Data di consegna |  |  |  |  |  |  |  |  |  |  |
| • <u>1</u> Accettato Mat. 1                                                                                                    | BAVAGLIE 20,000 PZ                                                                                                    | 1.90 EUR 1.90                                                                | EUR 1 11.12.2019 11.12.2019                                           |  |  |  |  |  |  |  |  |  |  |
| 2 Accettato Mat. 2                                                                                                    | SALVIETT 20,000 PZ                                                                                                    | 0.05 EUR 0.05                                                                | EUR 1 11.12.2010 11.12.2010                                           |  |  |  |  |  |  |  |  |  |  |
| • <u>3</u> Accettato Mat. 3                                                                                                    | Oneri sicur 1,000 1,000 COR                                                                                                    | 0,00 EUR 0,00                                                                | EUR 1 11.12.2019 11.12.2019                                           |  |  |  |  |  |  |  |  |  |  |

Figura 56 – TAB "Riepilogo" della risposta all'OdA

Nei dati di **Testata** vengono riportati il codice identificativo della risposta all'OdA, la sua descrizione ("FIRMATA il ...") ed eventuali note che il fornitore ha inserito a sistema per l'Amministrazione.

Anche accedendo al TAB "**Testata**" della risposta all'OdA vengono mostrate le medesime informazioni del riepilogo, unitamente alle informazioni della data e dell'utente (fornitore) che ha provveduto alla creazione e al salvataggio della risposta e alla Ragione sociale del fornitore.

| Controllare Chiudere                                   | 3                                                         |                                                                                            |                                                                    |                                                       |
|--------------------------------------------------------|-----------------------------------------------------------|--------------------------------------------------------------------------------------------|--------------------------------------------------------------------|-------------------------------------------------------|
| lome della risposta<br>Nome dell'ordi<br>Numero ordine | ordine d'acquist<br>ne d'acquisto di<br>d'acquisto di rif | o FIRMATA il 11/12/2019 16:<br>riferimento (Copia ordine d'a<br>erimento <u>5000067626</u> | 39 Numero della risposta ordine<br>acquisto 5000067625) Stato Rile | e d'acquisto 6000005993<br>evato in ordine d'acquisto |
| Riepilogo                                              | Testata F                                                 | osizioni Note e allegati                                                                   | Tracking                                                           |                                                       |
| ati di base   Cons                                     | egna   Note e                                             | allegati                                                                                   |                                                                    |                                                       |
| ▼ Base                                                 |                                                           |                                                                                            |                                                                    | •                                                     |
| dentificazione                                         | 12.0040                                                   |                                                                                            | Stato e statistiche                                                |                                                       |
| Data documento: 11.                                    | 12.2019                                                   |                                                                                            | Creato da: [F4883L0                                                | CRIS                                                  |
| Tipo di entrata: Alle                                  | egato manuale                                             |                                                                                            | Data creazione: 11.12.20                                           | 719 10.34.08                                          |
| Divisa: EU                                             | ĸ                                                         |                                                                                            | Autore modifica: F4883L0                                           |                                                       |
|                                                        |                                                           |                                                                                            | Modificato II. 11.12.20                                            | 119 10:09:00                                          |
|                                                        |                                                           |                                                                                            |                                                                    |                                                       |
|                                                        |                                                           |                                                                                            |                                                                    |                                                       |
| <ul> <li>Partner</li> </ul>                            |                                                           |                                                                                            |                                                                    |                                                       |
| Dettagli Aggiung                                       | ere 🛛 Inviare e-                                          | nail Chiam. Resettare                                                                      |                                                                    | Filtrare Parametrizzazion                             |
| Funzione                                               | Escludere                                                 | Numero                                                                                     | Nome                                                               | N. telefono                                           |
|                                                        |                                                           | 1000                                                                                       |                                                                    |                                                       |

pag. 38 di 61

Nei dati di **Posizione** vengono riportate le informazioni essenziali delle posizioni della risposta all'OdA e del relativo OdA, dalle quali l'Utente può visualizzare le eventuali differenze nei quantitativi e/o nelle date di consegna proposte dal fornitore, rispetto all'Ordinativo di fornitura.

| Descrizione    | Quantità della risposta ordine d'acquisto | Quantità | Un                                 | Risposta ordine d'acquisto: data consegna | Data di consegna |
|----------------|-------------------------------------------|----------|------------------------------------|-------------------------------------------|------------------|
| BAVAGLIE       | 10,000                                    | 20,000   | ΡZ                                 | 20.12.2019                                | 18.12.2019       |
| SALVIETT       | 10,000                                    | 20,000   | ΡZ                                 | 20.12.2019                                | 19 10 0010       |
| Oneri sicur    | 1,000                                     | 1,000    | co                                 | 20.12.2019                                | 10.12.2019       |
| -<br>Figura 58 | · Quantità risposta e OdA                 |          |                                    |                                           |                  |
| -              | -                                         |          | Figura 59 – Consegna risposta e Od | A                                         |                  |

Anche accedendo al TAB "**Posizioni**" della risposta all'OdA vengono mostrate le medesime informazioni del riepilogo.

| /is. risposta Od      | А                   |                |                    |               |                |                                           |             |          |                                                       |                  |                      |                                               |                  |
|-----------------------|---------------------|----------------|--------------------|---------------|----------------|-------------------------------------------|-------------|----------|-------------------------------------------------------|------------------|----------------------|-----------------------------------------------|------------------|
| Controllare Chiudere  |                     |                |                    |               |                |                                           |             |          |                                                       |                  |                      |                                               |                  |
| Nome della risposta o | dine d'acquisto FIR | MATA il 11/12/ | 2019 16:39 Num     | ero della ris | posta ordine d | acquisto 6000005993 Nome dell'on          | dine d'acqu | uisto di | riferimento (Copia ordine d'acquisto 5000067625)      | Stato Rilevato   | in ordine d'acquisti | o Numero ordine d'acquisto di riferiment      | o 5000067626     |
|                       |                     |                |                    |               |                |                                           |             |          |                                                       |                  |                      |                                               |                  |
| Riepilogo             | Istata Posizio      | INOte e        | allegati i racking |               |                |                                           |             |          |                                                       |                  |                      |                                               |                  |
| ▼ Posizioni           |                     |                |                    |               |                |                                           |             |          |                                                       |                  |                      |                                               |                  |
| Dettagli              |                     |                |                    |               |                |                                           |             |          |                                                       |                  |                      |                                               |                  |
| B Numero posizion     | Stato accettazione  | Tipo di pos.   | Numero posizione   | ID prodotto   | Descrizione    | Quantità della risposta ordine d'acquisto | Quantità    | Unità    | Risposta ordine d'acquisto: prezzo Risposta ordine d' | acquisto: divisa | Prezzo Divisa        | Per Risposta ordine d'acquisto: data consegni | Data di consegni |
| · 1                   | Accettato           | Mat.           | 1                  |               | BAVAGLIE       | 20,000                                    | 20,000 8    | ΡZ       | 1,90 EUR                                              |                  | 1.90 EUR             | 1 11.12.2019                                  | 11.12.2019       |
| · 2                   | Accettato           | Mat.           | 2                  |               | SALVIETT       | 20,000                                    | 20,000      | PZ       | 0.95 EUR                                              |                  | 0.95 EUR             | 1 11.12.2019                                  | 11.12.2019       |
| • <u>3</u>            | Accettato           | Mat.           | 3                  |               | Oneri sicur    | 1,000                                     | 1,000       | COR      | 0.00 EUR                                              |                  | 0.00 EUR             | 1 11.12.2019                                  | 11.12.2019       |
|                       |                     |                |                    |               |                |                                           |             | _        |                                                       |                  |                      |                                               |                  |

# Figura 60 – TAB "Posizioni" della risposta all'OdA

#### 1.3.2 Note e allegati della risposta

All'interno della videata "**Note e allegati**" l'utente può visualizzare sul Sistema testi (nella sezione "*Appunti*") e documentazione (nella sezione "*Allegati*") eventualmente allegata dal fornitore all'interno della risposta all'OdA.

| Riepilogo Testata Posizioni Nor                  | te e allegati Trac                              | cking                    |                             |                    |     |               |                 |                   |  |
|--------------------------------------------------|-------------------------------------------------|--------------------------|-----------------------------|--------------------|-----|---------------|-----------------|-------------------|--|
|                                                  |                                                 |                          |                             |                    |     |               |                 |                   |  |
| ▼ Appunti                                        |                                                 |                          |                             |                    |     |               |                 |                   |  |
| Aggiungere  Resettare                            | Aggiungere a Resettare Filter Parametrizzazione |                          |                             |                    |     |               |                 |                   |  |
| Attribuito a Categoria                           | Attribuito a Categoria Anteprima del testo      |                          |                             |                    |     |               |                 |                   |  |
|                                                  |                                                 |                          |                             |                    |     |               |                 |                   |  |
|                                                  |                                                 |                          |                             |                    |     |               |                 |                   |  |
|                                                  |                                                 |                          |                             |                    |     |               |                 |                   |  |
| ▼ Allegati                                       | Allegati                                        |                          |                             |                    |     |               |                 |                   |  |
| Aggiungere allegato Elaborare descrizione Crea   | zione di versioni 🛛 🛛                           | ancellare Creare profile | qualifica                   |                    |     |               | Filter F        | Parametrizzazione |  |
| Attribuito a                                     | Categoria                                       | Sottocategoria           | Descrizione                 | Nome file          | Тр. | Dimensione KB | Autore modifica | Data di modifica  |  |
| Test.doc.                                        | Allegato standard                               | ALLEGATO GENERICO        | File firmato GIUSTO TESTATA | 5000067447.pdf.p7m | p7m | 23            | F4883LCRIS      | 28.11.2019        |  |
| Posizione01"Posizione 2.1 categoria prodotto 0€" | Allegato standard                               | ALLEGATO GENERICO        | File firmato GIUSTO         | 5000067447.pdf.p7m | p7m | 23            | F4883LCRIS      | 28.11.2019        |  |

Figura 61 – TAB "Note e allegati" della risposta all'OdA

## 1.3.3 Tracking della risposta

All'interno della videata "**Ttacking**" l'utente può visualizzare sul Sistema lo storico dei documenti collegati alla risposta all'OdA (ordine a cui è collegata e contratto/convenzione APAC da cui deriva l'OdA).

| ✓ Storico View: Euro (divis |                   |                   |                      |                  |            | Eiltrara Di   |        |
|-----------------------------|-------------------|-------------------|----------------------|------------------|------------|---------------|--------|
| Documento                   | Nome              | N. documento      | Numero doc. back-end | Stato            | Data       | Valore netto  | Divisa |
| Ordine d'acquisto           | (Copia ordine d'a | <u>5000067626</u> |                      | Ordinato         | 11.12.2019 | 57,01         | EUR    |
| Contr. centrale             | Contratto da bloc | 4400006263        |                      | Rilasciato       | 06.11.2019 | 40.000.000,00 | EUR    |
| Risposta a ord. a           | FIRMATA II 11/12  | 6000005993        |                      | Rilevato in ordi | 11.12.2019 | 57,00         | EUR    |
| - State                     |                   |                   |                      |                  |            |               |        |

Figura 62 – TAB "Tracking" della risposta all'OdA

## 1.4 VISUALIZZAZIONE PDF FIRMATO RISPOSTA ODA

Una volta verificata l'esistenza della risposta all'OdA, l'utente può in ogni momento visualizzare sul sistema il "**Modulo della risposta all'OdA**" firmato digitalmente dal fornitore.

Per fare ciò è necessario utilizzare l'apposita voce di menu "**Ordini d'Acquisto**">>"**Visualizzare doc. firmati**" spuntando il tipo documento "Conferma Ordine D'Acquisto", valorizzando il campo "Numero documento" col numero della risposta OdA di interesse e selezionare "**Eseguire**".

| Appalti                                                                                                    | Ordini d'Acq                         | uisto                                                   | Richieste d'Acquisto | Mercato Elettronic | o Corrispondenza                                            |
|----------------------------------------------------------------------------------------------------|--------------------------------------|---------------------------------------------------------|----------------------|--------------------|-------------------------------------------------------------|
| <ul> <li>Ricerca ordin<br/>d'acquisto</li> <li>Crea ordine d</li> <li>Firma digital<br/>d'acquisto</li> <li>Visualizzare<br/>firmati</li> </ul> | ni<br>d'acquisto<br>e ordine<br>doc. | Dow<br>Tipo d<br><u>Visu</u><br>- Ins<br>- Clii<br>Nume | vnload file firmato  | sta all'OdA        | Ordine D'Acquisto<br>Conferma Ordine D'Acquisto<br>10005993 |

#### Figura 63 – Visualizzazione sintesi risposta OdA firmata digitalmente

Il sistema visualizza la riga relativa al documento da scaricare, che può essere visualizzato/salvato sul proprio pc cliccando sulla apposita icona.

|            | scaricare sul proprio pc il <b>file</b> |
|------------|-----------------------------------------|
| Nome File  | firmato della risposta all'OdA          |
| 6000005993 |                                         |

#### Figura 64 – Salvataggio della sintesi risposta OdA

Il file così scaricato può essere visualizzato con un qualsiasi software per l'apposizione della firma digitale.

|                                          | nferma ordi                                                          | ne d'acc                                            | quisto                                                                                                    |                                  |                     |                     |   |
|------------------------------------------|----------------------------------------------------------------------|-----------------------------------------------------|----------------------------------------------------------------------------------------------------|----------------------------------|---------------------|---------------------|---|
| Nr. C                                    | Conferma d'ord                                                       | line: 60                                            | 000005993                                                                                                    |                                  |                     |                     |   |
| Nr. o                                    | ordine:                                                              | 50                                                  | 000067626                                                                                                    |                                  |                     |                     |   |
| Data                                     | ordine:                                                              | 11                                                  | 1.12.2019                                                                                                    |                                  |                     |                     |   |
| Cont                                     | tratto:                                                              | 44                                                  | 100006263 - Contratto da bl                                                                                                    | loccare                          |                     |                     |   |
| In Ba                                    | se alle Condizio                                                     | via via                                             | jilli 2 38121 Trento                                                                                                    | particolari interco              | rsi Vi confermiamo: |                     |   |
| -                                        |                                                                      |                                                     |                                                                                                    |                                  |                     |                     | _ |
| Pos.                                     | Q.tà                                                                 | U. M.                                               | Data consegna                                                                                                    |                                  | Costo               | Valore              |   |
| <b>Pos.</b><br>1                         | Q.tà<br>BAVAGLIE M                                                   | U.M.<br>ONOUSO                                      | Data consegna<br>MISURA. C. 40x70                                                                                                 | 1.00. por                        | Costo               | Valore              | 0 |
| <b>Pos.</b> 1                            | Q.tà<br>BAVAGLIE M<br>20                                             | U.M.<br>ONOUSO<br>PZ                                | Data consegna<br>MISURA. C. 40x70<br>11.12.2019                                                                                   | 1,90 per                         | Costo<br>1          | Valore 38,0         | 0 |
| Pos. 1 2                                 | Q.tà<br>BAVAGLIE M<br>20<br>SALVIETTE N<br>20                        | U. M.<br>ONOUSO<br>PZ<br>MONOUSO                    | Data consegna           MISURA. C. 40x70           11.12.2019           MIS. C. 25x35           11.12.2019                        | 1,90 per                         | Costo<br>1          | Valore 38,0         | 0 |
| Pos. 1 2 3                               | Q.tà<br>BAVAGLIE M<br>20<br>SALVIETTE M<br>20<br>Operi sicurezz      | U. M.<br>ONOUSO<br>PZ<br>MONOUSO<br>PZ<br>Za        | Data consegna           MISURA. C. 40x70           11.12.2019           MIS. C. 25x35           11.12.2019                        | 1,90 per                         | Costo<br>1<br>1     | Valore 38.0         | 0 |
| Pos.           1           2           3 | Q.tà<br>BAVAGLIE M<br>20<br>SALVIETTE N<br>20<br>Oneri sicurezz<br>1 | U. M.<br>ONOUSO<br>PZ<br>MONOUSO<br>PZ<br>za<br>COR | Data consegna           MISURA. C. 40x70           11.12.2019           0 MIS. C. 25x35           11.12.2019           11.12.2019 | 1.90 per<br>0.95 per<br>0.00 per | Costo<br>1<br>1     | Valore 38,0<br>19,0 | 0 |

Figura 65 – Modulo risposta all'OdA – Stampa PDF

## **CAPITOLO 2 - APPROVAZIONE PROPOSTA DI MODIFICA**

Nel caso in cui il fornitore, a fronte dell'emissione di un Ordinativo di fornitura, provveda a registrare una **proposta di modifica dell'ordine**, ovvero <u>una risposta all'OdA con proposta di modifica</u> rispetto all'OdA stesso, una volta firmata digitalmente, questa dovrà essere approvata (o rifiutata) dall'Amministrazione.

Le modifiche che possono essere proposte dal fornitore in riferimento ad un Ordinativo di fornitura sulle Convenzioni APAC possono fare riferimento, in modo non alternativo, a:

- quantitativi diversi da quelli richiesti nell'Ordinativo di fornitura;
- date di consegna diverse da quelle indicate nell'Ordinativo di fornitura (all'interno ti quest'ultima casistica, a parità di quantitativi, il fornitore può anche proporre una schedulazione delle consegne che l'Amministrazione non aveva richiesto).

Di tali evidenze l'Amministrazione viene in ogni caso allertata tramite mail PEC inviata al Punto Ordinante o soggetto diverso che abbia provveduto all'emissione dell'Ordinativo di fornitura. Il testo della mail è il seguente:

| TIP  | O MAIL                                                                                                    | FASE DEL PROCESSO                                                                       | DESTINATARI                                              |  |  |  |  |  |
|------|----------------------------------------------------------------------------------------------------|-----------------------------------------------------------------------------------------|----------------------------------------------------------|--|--|--|--|--|
| Noti | fica risposta OdA con modifiche                                                                                     | Firma e invio della risposta all'OdA                                                    | Utente che ha emesso l'OdA                               |  |  |  |  |  |
|      | Proposta di modifica Ordinati                                                                                       | vo di fornitura                                                                         |                                                          |  |  |  |  |  |
|      |                                                                                                    |                                                                                         |                                                          |  |  |  |  |  |
|      | Buongiorno,                                                                                                    |                                                                                         |                                                          |  |  |  |  |  |
|      | con la presente si porta alla vostr<br>ordinativo di fornitura da voi inv                                           | a attenzione che avete ricevuto una pro<br>iato nell'ambito del negozio elettronico.    | posta di modifica ad un                                  |  |  |  |  |  |
|      | Ulteriori informazioni in merito a<br>accedere, tramite il vostro accour                                            | all'ordinativo sono state inviate alla vost<br>at su Mercurio, dalla transazione "Gesti | ra inbox di SRM a cui si può<br>one Messaggi∖Notifiche". |  |  |  |  |  |
|      | Di seguito si riporta il link per accedere al task approvativo della proposta di modifica dal quale sarà possibile: |                                                                                         |                                                          |  |  |  |  |  |
|      | - visualizzare le modifiche proposte;                                                                               |                                                                                         |                                                          |  |  |  |  |  |
|      | - confrontarle con l'ordinativo originale inviato;                                                                  |                                                                                         |                                                          |  |  |  |  |  |
|      | - accettare o rifiutare le modifiche proposte.                                                                      |                                                                                         |                                                          |  |  |  |  |  |
|      | Si fa presente che l'accettazione o<br>e indispensabile per poter proced                                            | ) il rifiuto delle modifiche proposte dal<br>lere con l'ordine.                         | Fornitore è requisito necessario                         |  |  |  |  |  |
|      | Distinti saluti.                                                                                                    |                                                                                         |                                                          |  |  |  |  |  |
|      | TASK APPROVATIVO:                                                                                                   |                                                                                         |                                                          |  |  |  |  |  |
|      | https://WWW.ACQUISTIONL                                                                                             | INE.PAT.PROVINCIA.TN.IT/nwbc,                                                           | /xxxxx                                                   |  |  |  |  |  |

A fronte di tale comunicazione l'Utente ha la facoltà di verificare a sistema le modifiche proposte dal fornitore nella sua risposta e confrontarle con quanto richiesto nell'Ordinativo di fornitura:

- accedendo direttamente alla risposta dal link specifico riportato nella mail di allerta
- accedendo al sistema e ricercando la notifica relativa alla risposta di interesse, mediante la voce di menu "Corrispondenza">> "Gestione Messaggi/Notifiche", e cliccando sul TAB "Doc. da Approvare"

| Appalti                                      | Ordini d'Acquisto | Richieste d'Acquisto Mercato Elettronico Corrispondenza                                               |
|----------------------------------------------|-------------------|----------------------------------------------------------------------------------------------------|
|                                              | ▲                 |                                                                                                    |
| <ul> <li>Gestione<br/>Messaggi\No</li> </ul> | otifiche          | Notifiche (2273) Doc. da Approvare (11)                                                               |
| <ul> <li>Monitor<br/>comunicazio</li> </ul>  | ni PEC            | Visualizzare filtri di ricerca                                                                        |
|                                              |                   |                                                                                                    |
|                                              |                   |                                                                                                    |
|                                              |                   | View: [View standard]  View: Dettagli Approvare Rifiutare Inviare nuovamente Terminare ripresentazion |
|                                              |                   | 民 Oggetto                                                                                             |
|                                              |                   | Controllare la risposta all'OdA n. 6000005580 relativa all'OdA n. 5000067228                          |
|                                              |                   | Controllare la risposta all'OdA n. 6000005602 relativa all'OdA n. 5000067235                          |
|                                              |                   | Controllare la risposta all'OdA n. 6000005614 relativa all'OdA n. 5000067254                          |
|                                              |                   | Controllare la risposta all'OdA n. 6000005616 relativa all'OdA n. 5000067260                          |
|                                              |                   | Controllare la risposta all'OdA n. 6000005750 relativa all'OdA n. 5000067409                          |
|                                              |                   | Controllare la risposta all'OdA n. 6000005801 relativa all'OdA n. 5000067437                          |
|                                              |                   | Controllare la risposta all'OdA n. 6000005807 relativa all'OdA n. 5000067447                          |

Figura 66 - Corrispondenza>>Gestione messaggi/Notifiche

L'utente può accedere alla risposta all'OdA in modalità di "Approvazione/Rifiuto" cliccando sul link della notifica (o direttamente sul link della mail PEC).

|  |   | Controllare la risposta all'OdA n. 6000005915 relativa all'OdA n. 5000067539 |
|--|---|------------------------------------------------------------------------------|
|  |   | Controllare la risposta all'OdA n. 6000005992 relativa all'OdA n. 5000067623 |
|  | • |                                                                              |

#### Figura 67 – Accesso alla risposta all'OdA in modalità di approvazione/rifiuto

I pulsanti che si attivano in modalità di "Approvazione/Rifiuto" della proposta di modifica dell'OdA sono:

#### Visualizzare documento:

```
Controllare Chiudere Approvare Rifiutare
```

```
Nome della risposta ordine d'acquisto FIRMATA il 11/12/2019 12:10 Numero della risposta ordine d'acquisto 6000005992
```

Figura 68 – Pulsanti di gestione in modalità approvazione/rifiuto"

• **Controllare**: permette all'utente di controllare la proposta di modifica inserita dal fornitore. Ad esempio se il fornitore ha proposto modifiche alla quantità o alle date di consegna queste vengono mostrate, per ogni posizione, mediante messaggio informativo

|                                                             | ▼ Posizioni                                                                                                    |                  |             |                                           |          |       |                                           |                  |  |  |  |  |
|-------------------------------------------------------------|----------------------------------------------------------------------------------------------------|------------------|-------------|-------------------------------------------|----------|-------|-------------------------------------------|------------------|--|--|--|--|
| Dettagli                                                    |                                                                                                    |                  |             |                                           |          |       |                                           |                  |  |  |  |  |
| B Numero posizione                                          | Stato accettazione                                                                                                    | Numero posizione | Descrizione | Quantità della risposta ordine d'acquisto | Quantità | Unità | Risposta ordine d'acquisto: data consegna | Data di consegna |  |  |  |  |
| • <u>1</u>                                                  | Accettato 1 BAVAGLIE 10,000 20,000 PZ 20.12.2019 18.12.2019                                                                                                    |                  |             |                                           |          |       |                                           |                  |  |  |  |  |
| • 2                                                         | Accettato                                                                                                    | 2                | SALVIETT    | 10,000                                    | 20,000   | PZ    | 20.12.2019                                | 18.12.2019       |  |  |  |  |
| • 3                                                         | Accettato                                                                                                    | 3                |             |                                           |          |       |                                           |                  |  |  |  |  |
| Visualizz<br>Controllare                                    | Visualizzare documento:         Controllare       Chiudere         Approvare       Rifiutare         Image: Approvare       Rifiutare         Image: Approvare       Rifiutare |                  |             |                                           |          |       |                                           |                  |  |  |  |  |
| Riga 2: Nel     Riga 2: Nel     Riga 2: Nel     Riga 2: Nel | la posizione<br>la posizione                                                                                                    |                  |             |                                           |          |       |                                           |                  |  |  |  |  |
| 119010 07 - M                                               | ounche u                                                                                                    |                  | nene q      |                                           | gnu      |       |                                           |                  |  |  |  |  |

- Chiudere schermata: permette all'utente di chiudere la finestra di elaborazione del documento. Se l'utente ha effettuato delle attività che non sono state ancora salvate a sistema (mediante approvazione o rifiuto), cliccando il pulsante "Chiudere schermata" il sistema visualizza una finestra pop-up che conferma la perdita delle informazioni non salvate in memoria fino a quel momento. Confermando il pop-up la schermata di modifica del documento di ordine viene chiusa;
- Approvare: permette all'utente di approvare la proposta di modifica firmata digitalmente dal fornitore e copiare automaticamente le modifiche in una nuova versione dell'Ordinativo di fornitura, che dovrà necessariamente essere nuovamente firmata digitalmente ed emessa al fornitore, per sua successiva conferma (vedi passaggi descritti alla "SEZIONE V FIRMA E INVIO DELL'ODA").

Dopo aver cliccato sul pulsante "Approvare" il sistema avvisa nuovamente con una finestra pop-up che la risposta all'OdA contiene scostamenti (in termini di quantità e/o date di consegna) rispetto alla versione dell'OdA emessa al fornitore.

| Conferma pe | r 'Memorizzare risposta ordine d'acquisto'                                                                                                    |
|-------------|----------------------------------------------------------------------------------------------------|
|             | Lo scostamento tra ordine d'acquisto e<br>risposta ordine d'acquisto è oltre i limiti di<br>tolleranza Confermare aggiornamento<br>dell'ordine d'acquisto con tale scostamenti |
| -           | Sì No                                                                                                    |

Figura 70 – Messaggio di scostamento tra OdA e risposta OdA

Dopo l'approvazione la risposta all'OdA, fino a quel momento "**In elaborazione**", passa automaticamente in stato "**Rilevato in ordine d'acquisto**" e la notifica della risposta approvata sparisce dal TAB "Doc. da Approvare".

| Visualizzare documento:                                                                                                    | Γ                      | Il messaggio informa che le posizioni accettate dal fornitore                                                                             |  |  |  |  |  |
|----------------------------------------------------------------------------------------------------|------------------------|----------------------------------------------------------------------------------------------------|--|--|--|--|--|
| Controllare Chiudere                                                                                                    |                        | nella risposta all'OdA (stato " <b>Accettato</b> ") verranno aggiornate<br>nell'Ordinativo di fornitura con le proposte di modifica fatte |  |  |  |  |  |
| Le posizioni ROA con stato "Accettato" vengono agg. nell'ord. acq. 5000067623                                                                  | (                      | dal fornitore su <b>quantità e/o date di consegna</b> .                                                                                   |  |  |  |  |  |
| Nome della risposta ordine d'acquisto EIRMATA i<br>Stato Rilevato in ordine d'acquisto<br>"In elaborazione" a "Rilevato<br>ordine d'acquisto". | ito<br>da<br><b>in</b> | a risposta ordine d'acquisto 6000005992 Nome dell'ordine (<br>5000067623                                                                  |  |  |  |  |  |
| Riepilogo Testata Posizioni Ndeo anogan naorang                                                                                                | _                      | ]                                                                                                    |  |  |  |  |  |

Figura 71 – Approvazione delle modifiche proposte dal fornitore nella risposta all'OdA

• **Rifiutare**: permette all'utente di rifiutare la proposta di modifica firmata digitalmente dal fornitore, che dovrà pertanto procedere con la registrazione e firma di una nuova risposta all'OdA (con o senza modifiche, secondo gli accordi definiti nell'Ordinativo di fornitura tra Amministrazione e Fornitore).

Dopo il rifiuto la risposta all'OdA, fino a quel momento "**In elaborazione**", passa automaticamente in stato "**Obsoleto**", la notifica della risposta rifiutata sparisce dal TAB "Doc. da Approvare". La risposta all'OdA così rifiutata rimane ricercabile solo come documento firmato digitalmente, con le modalità descritte alla "SEZIONE VI - 1.4 Visualizzazione PDF firmato risposta OdA", ma non risulta più in nessun modo collegata all'Ordinativo di fornitura.

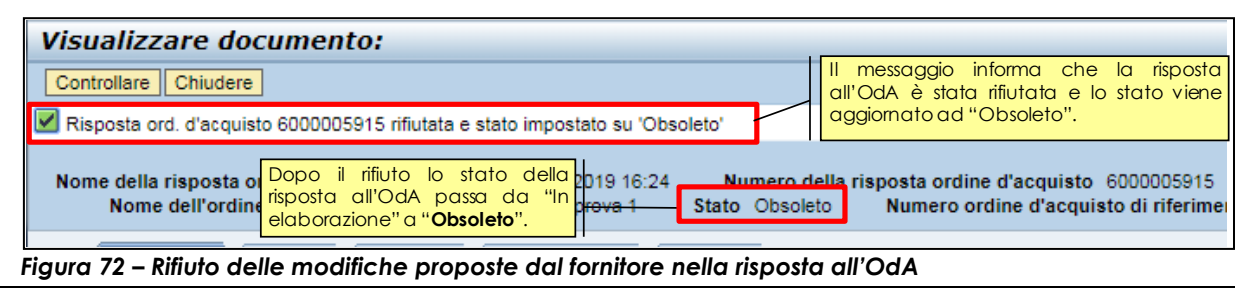

# SEZIONE VII - GESTIONE DELL'ENTRATA MERCE

# **CAPITOLO 1 - CREAZIONE DELL'ENTRATA MERCE**

Per creare l'entrata merci sul sistema telematico è necessario ricercare l'ordinativo di fornitura selezionando la voce di menu "**Ordini d'Acquisto**">>" **Ricerca ordini d'acquisto**".

# E' possibile registrare Entrate merci su Ordinativi di fornitura che siano almeno nello stato "Ordinato".

Nella sezione delle interrogazioni attive "Interr. Attive", visualizzata nella parte superiore della schermata di "Ricerca ordini d'acquisto", è possibile ricercare l'ordinativo di fornitura cliccando su "**Ordinato**", altrimenti cliccando su "**Tutti**". Una volta impostati i filtri di ricerca e dopo aver cliccato sul tasto "Rilevare" a sistema compare l'elenco degli ordinativi di fornitura che soddisfano i criteri di ricerca impostati.

Nel riepilogo dei risultati della ricerca, per ogni ordinativo di fornitura, selezionando la riga di riferimento (su una delle posizioni che lo compongono in modo indifferente), è attivo il tasto **"Creare con riferimento" >> "Conferma"** per la registrazione a sistema, per l'OdA selezionato, dell'entrata merci (disponibile solo per ordini almeno in stato "Ordinato").

|   | View: [View standard]    | Creare ordine d'acquisto    | Creare con riferiment | to Consente di registrare<br>l'entrata merce in relazione<br>all'OdA selezionato. | ncellare | Risposta ord. acq. | <ul> <li>Notificare destinatario Antep</li> </ul> | orima di stampa |        | <u>9</u> , |
|---|--------------------------|-----------------------------|-----------------------|-----------------------------------------------------------------------------------|----------|--------------------|---------------------------------------------------|-----------------|--------|------------|
| Ę | Numero ordine d'acquisto | Nome dell'ordine d'acquisto | Numero posizione      | Nome posizione                                                                    | Stato    | Numero risposta    | Nome del fornitore                                | Valore netto    | Divisa |            |
|   | <u>5000067615</u>        | Ordine per manuale          | 1                     | BAVAGLIE MONOUSO MISURA. C. 40x70                                                 | Ordinato |                    | FORNITORE PER MANUALE                             | 11,59           | EUR    |            |
|   | 5000067615               | Ordine per manuale          | 2                     | SALVIETTE MONOUSO MIS. C. 25x35                                                   | Ordinato |                    | FORNITORE PER MANUALE                             | 23,18           | EUR    |            |
|   | 5000067615               | Ordine per manuale          | 3                     | Oneri sicurezza                                                                   | Ordinato |                    | FORNITORE PER MANUALE                             | 0,00            | EUR    |            |
|   |                          |                             |                       |                                                                                   |          |                    |                                                   |                 |        |            |
|   |                          |                             |                       |                                                                                   |          |                    |                                                   |                 |        |            |

Figura 73 – Creare entrata merce (conferma) nella schermata di ricerca degli ordini

| Crea | Creare conferma                                                                                                    |          |                   |             |             |                    |                     |                     |       |        |        |     |                  |                 |                  |                 |                   |                        |
|------|----------------------------------------------------------------------------------------------------|----------|-------------------|-------------|-------------|--------------------|---------------------|---------------------|-------|--------|--------|-----|------------------|-----------------|------------------|-----------------|-------------------|------------------------|
| Con  | Confermane   Anteprima di stampa   Controllare   Chiudere   Salvare                                                                                                    |          |                   |             |             |                    |                     |                     |       |        |        |     |                  |                 |                  |                 |                   |                        |
| Nun  | Numero conferma 7000026770 N. ordine d'acquisto: 5000067615 Stato in elab. Valore confermato 0,00 EUR                                                                                             |          |                   |             |             |                    |                     |                     |       |        |        |     |                  |                 |                  |                 |                   |                        |
|      | Riepilogo Testata Posizione Appunti e allegati Approvazione Tracking                                                                                                    |          |                   |             |             |                    |                     |                     |       |        |        |     |                  |                 |                  |                 |                   |                        |
| Per  | Nome della conferma: Doc. di riferimento.  * Deta di consegna: [20.01.2020]  Per conferma: accionare il campo "Confermare guantità" o marcare la casella di sounta "Ultima consegna" e confermare |          |                   |             |             |                    |                     |                     |       |        |        |     |                  |                 |                  |                 |                   |                        |
| -    | Riepilogo p                                                                                                    | oosizior | ni                |             |             |                    |                     |                     |       |        |        |     |                  |                 |                  |                 |                   | Ē                      |
|      | Dettagli /                                                                                                    | Aggiung  | gere posizione 🛛  | Copiare In  | collare Dup | licare Cancellare  | Copiare tutte le qu | uantità insolute    |       |        |        |     |                  |                 |                  |                 | Filt              | rare Parametrizzazione |
|      | Numero                                                                                                    | riga 1   | Tipo di posizione | ID prodotto | Descrizione | Categoria prodotto | Quantità insoluta   | Confermare quantità | Unità | Prezzo | Divisa | Per | Data di consegna | Assegnare tipo  | Assegnare numero | Ultima consegna | Ordine d'acquisto | Numero posizione       |
|      | • <u>1</u>                                                                                                    | М        | lateriale         |             | BAVAGLIE    | 55510000_8         | 10,000              | 0,000               | ΡZ    | 1,16   | EUR    | 1   | 15.12.2019       | Centro di costo | 440000           |                 | 5000067615        | 000000001              |
|      | • 2                                                                                                    | М        | fateriale         |             | SALVIETT    | 55510000_8         | 10,000              | 0,000               | PZ    | 2,32   | EUR    | 1   | 15.12.2019       | Centro di costo | 440000           |                 | 5000067615        | 000000002              |
|      | • 3                                                                                                    | М        | lateriale         |             | Oneri sicur | 55510000_8         | 1,000               | 0,000               | COR   | 0,00   | EUR    | 1   | 20.01.2020       | Centro di costo | 440000           |                 | 5000067615        | 000000003              |
|      |                                                                                                    |          |                   |             |             |                    |                     |                     |       |        |        |     |                  |                 |                  |                 |                   |                        |

Figura 74 – Creare entrata merce (conferma)

Il dettaglio delle informazioni che possono essere inserite all'interno dell'entrata merce è descritto di seguito, nella SEZIONE VII - CAPITOLO 3 - REGISTRAZIONE ENTRATA MERCE.

# CAPITOLO 2 - PULSANTI DI GESTIONE DELL'ENTRATA MERCE

Il documento di entrata merce può essere gestito mediante i pulsanti che si attivano nella barra superiore della schermata per l'inserimento dati. I pulsanti attivi si distinguono a seconda che l'utente effettui:

- l'accesso all'entrata merci in modalità di "Modifica" ;
- l'accesso all'entrata merci in modalità di "Visualizzazione".
- L'attivazione dei pulsanti è inoltre correlata alla fase in cui si trova l'entrata merci, per cui a sistema sono presenti specifici controlli che attivano alcuni pulsanti solo in determinati step della procedura di registrazione dell'entrata merci stessa.

### 2.1 PULSANTI ATTIVABILI IN MODIFICA DELL'ENTRATA MERCE

L'utente può accedere all'entrata merce in modalità di "Modifica" in qualsiasi momento prima della sua registrazione (pulsante "Confermare"). Accedendo dopo la registrazione dell'entrata merci sarà possibile solo stornare o effettuare il reso della merce cui fa riferimento il documento registrato.

I pulsanti che si attivano in modalità di "Modifica" sono i seguenti:

| Elaborare conferma             | Pulsanti no<br>"Creazione"<br>ma solo su | n presenti in fase di<br>" dell'entrata merce,<br>iccessivamente al suo |          |         |              |            |            |
|--------------------------------|------------------------------------------|-------------------------------------------------------------------------|----------|---------|--------------|------------|------------|
| Confermare Visualizzare solam. | Anteprima di stampa                      | Controllare                                                             | Chiudere | Salvare | Cancellare   | eventuales | alvataggio |
| Numero conferma 7000026770     | N. ordine d'acquisto:                    | 5000067615                                                              | Stato    | Salvato | Valore confe | rmato      | 17,40 EUR  |

Figura 75 – Pulsanti di gestione in modalità "Modifica"

- **Confermare**: permette all'utente di registrare l'entrata merce, una volta che la stessa sia stata predisposta con tutte le informazioni essenziali;
- **Visualizzare solamente**: permette all'utente di tornare alla modalità di visualizzazione, perdendo eventuali informazioni non salvate in memoria fino a quel momento;
- Anteprima di stampa: permette all'utente di visualizzare in formato .pdf (ed eventualmente salvare in locale sul proprio pc) i dati di riepilogo dell'entrata merce;
- **Controllare**: permette all'utente di verificare sulla propria entrata merce se esistono delle informazioni/attività ancora da completare prima di poter procedere alla sua registrazione;
- Chiudere: permette all'utente di chiudere la finestra di elaborazione del documento. Se l'utente ha inserito delle informazioni che non sono state ancora salvate a sistema, cliccando il pulsante "Chiudere" il sistema visualizza una finestra pop-up che conferma la perdita delle informazioni non salvate in memoria fino a quel momento. Confermando il pop-up la schermata di modifica del documento di entrata merce viene chiusa;

| Confermare chiusura |                                                            |  |  |  |  |  |  |  |  |  |
|---------------------|------------------------------------------------------------|--|--|--|--|--|--|--|--|--|
| ?                   | l dati non salvati andranno persi<br>Salvare le modifiche? |  |  |  |  |  |  |  |  |  |
|                     |                                                            |  |  |  |  |  |  |  |  |  |
|                     | Sì No Interrompere                                         |  |  |  |  |  |  |  |  |  |

Figura 76 – Messaggio "Confermare chiusura"

• Salvare: permette all'utente di salvare sul sistema le informazioni inserite fino a quel momento nell'entrata merce. Fin dalla prima attività di creazione dell'entrata merce, in ogni momento, dopo aver inserito le informazioni richieste dal sistema, è possibile salvare l'entrata merce attraverso il pulsante "Salvare". L'attività di salvataggio è un'operazione che consente di non perdere le informazioni inserite fino a quel momento. In ogni istante successivo alla creazione, quindi, l'utente può salvare i dati inseriti sul Sistema, portando la propria entrata merce nello stato "Salvato".

| Visualizzare conferma                                                                |  |  |  |  |  |  |  |  |
|--------------------------------------------------------------------------------------|--|--|--|--|--|--|--|--|
| Pelaborare Anteprima di stampa   🗘   Chiudere                                        |  |  |  |  |  |  |  |  |
| 🗹 La conferma 7000026770 è stata salvata. E' poss. continuare la richiesta più tardi |  |  |  |  |  |  |  |  |
| <br>Figura 74 – Entrata merce – Conferma salvataggio.                                |  |  |  |  |  |  |  |  |

• **Cancellare**: permette all'utente di cancellare la propria entrata merce, possibile solo su entrate merci non registrate (cioè in stato "Salvato" e non "Approvato").

### 2.2 PULSANTI ATTIVABILI IN VISUALIZZAZIONE DELL'ENTRATA MERCE

L'utente può accedere all'entrata merce in modalità di "Visualizzazione" in qualsiasi momento a partire dal suo primo salvataggio. I pulsanti che si attivano in modalità di "Visualizzazione" sono i seguenti.

### 2.2.1 Visualizzazione dell'entrata merce in stato "Salvato"

| Visualizzare conferma                                                                       |           |  |  |  |  |  |  |  |
|---------------------------------------------------------------------------------------------|-----------|--|--|--|--|--|--|--|
| Pelaborare   Anteprima di stampa   🗘   Chiudere Cancellare                                  |           |  |  |  |  |  |  |  |
| Numero conferma 7000026770 N. ordine d'acquisto: 5000067615 Stato Salvato Valore confermato | 17,40 EUR |  |  |  |  |  |  |  |

Figura 77 – Pulsanti di gestione in modalità "Visualizzazione" – Stato "Salvato"

- Elaborare: permette all'utente di modificare l'entrata merce (passando dalla modalità di "Visualizzazione" a quella di "Modifica").
- Anteprima di stampa: permette all'utente di visualizzare in formato .pdf (ed eventualmente salvare in locale sul proprio pc) i dati di riepilogo dell'entrata merce;
- Aggiornare: permette all'utente di aggiornare i dati dell'entrata merce, soprattutto nel caso in cui sia stato appena stata salvata;
- Chiudere: permette all'utente di chiudere la finestra di elaborazione del documento;
- **Cancellare**: permette all'utente di cancellare la propria entrata merce, possibile solo su entrate merci non registrate (cioè in stato "Salvato" e non "Approvato").

## 2.2.2 Visualizzazione dell'entrata merce in stato "Approvato"

| Visualizzare conferma                                             |                                                     |  |  |  |  |  |  |  |  |
|-------------------------------------------------------------------|-----------------------------------------------------|--|--|--|--|--|--|--|--|
| Anteprima di stampa   🚱   Chiudere Cancellare/stornare Riconsegna |                                                     |  |  |  |  |  |  |  |  |
| Numero conferma 7000026770 N. ordine d'acquisto: 5000             | 0067615 Stato Approvato Valore confermato 17,40 EUR |  |  |  |  |  |  |  |  |
|                                                                   |                                                     |  |  |  |  |  |  |  |  |

Figura 78 – Pulsanti di gestione in modalità "Visualizzazione" – Stato "Approvato"

- Anteprima di stampa: permette all'utente di visualizzare in formato .pdf (ed eventualmente salvare in locale sul proprio pc) i dati di riepilogo dell'entrata merce;
- Aggiornare: permette all'utente di aggiornare i dati dell'entrata merce, soprattutto nel caso in cui sia stato appena stata registrata;
- Chiudere: permette all'utente di chiudere la finestra di elaborazione del documento;
- Cancellare/Stornare: permette all'utente di registrare una operazione di storno in relazione all'entrata merce in questione, possibile solo su entrate merci registrate (cioè in stato "Approvato").
- **Riconsegna**: permette all'utente di registrare una operazione di reso in relazione all'entrata merce in questione, possibile solo su entrate merci registrate (cioè in stato "Approvato").

# **CAPITOLO 3 - REGISTRAZIONE ENTRATA MERCE**

All'interno della sezione "<u>Riepilogo</u>" dell'entrata merce l'utente può inserire (o visualizzare) tutte le informazioni essenziali del documento che sta registrando, in particolare:

| Creare conferma Contensare   Anteprima di stampa   Controllare   Chiudere   Salvare                                                              |                                   |                           |                     |       |               |     |                  |                 |                  |                 |                   |                       |
|----------------------------------------------------------------------------------------------------|-----------------------------------|---------------------------|---------------------|-------|---------------|-----|------------------|-----------------|------------------|-----------------|-------------------|-----------------------|
| Numero conferma 7000026770 N. ordine d'acquisto: 5000067615 Stato In eleb. Valore confermato 17,40 EUR                                           |                                   |                           |                     |       |               |     |                  |                 |                  |                 |                   |                       |
| Riepilogo Testata Posizione Appunti e allegati Approvazione Tracking                                                                             |                                   |                           |                     |       |               |     |                  |                 |                  |                 |                   |                       |
| Nome della conferma:     Entrata merci da MANUALE     Doc. di riferimento:     [DDT 15/2020]       ** Data di consegna:     (20.01.2020)     [C] |                                   |                           |                     |       |               |     |                  |                 |                  |                 |                   |                       |
|                                                                                                    |                                   |                           |                     |       |               |     |                  |                 |                  |                 |                   | [                     |
| Dettagli Aggiungere posizione a                                                                                                    | Copiare Incollare Duplicare Cano  | ellare Copiare tutte le q | uantità insolute    |       |               |     |                  |                 |                  |                 | Filt              | rare Parametrizzazior |
| Numero riga Tipo di posizione                                                                                                    | ID prodotto Descrizione Categoria | rodotto Quantità insoluta | Confermare quantità | Unità | Prezzo Divisa | Per | Data di consegna | Assegnare tipo  | Assegnare numero | Ultima consegna | Ordine d'acquisto | Numero posizione      |
| • <u>1</u> Materiale                                                                                                    | BAVAGLIE 55510000_                | 10,000                    | 5,000               | ΡΖ    | 1,16 EUR      | 1   | 15.12.2019       | Centro di costo | 440000           | <b>V</b>        | 000067615         | 0000000001            |
| • <u>2</u> Materiale                                                                                                    | SALVIETT 55510000_                | 10,000                    | 5,000               | PΖ    | 2,32 EUR      | 1   | 15.12.2019       | Centro di costo | 440000           |                 | 000067615         | 000000002             |
| • <u>3</u> Materiale                                                                                                    | Oneri sicur 55510000_i            | 1,000                     | 1,000               | COR   | 0,00 EUR      | 1   | 20.01.2020       | Centro di costo | 440000           |                 | 000067615         | 000000003             |
|                                                                                                    |                                   |                           |                     | ·     |               |     |                  |                 |                  |                 |                   |                       |

Figura 79 – Sezione "Riepilogo" dell'entrata merce

#### Informazioni di TESTATA

- il nome dell'entrata merce ("Nome della conferma");
- la Data in cui è avvenuta la consegna della merce ("Data di consegna");
- il numero di eventuali documenti di riferimento ("Doc. di riferimento")

#### Informazioni di POSIZIONE

- la quantità consegnata ("Confermare quantità");
- il flag di "**Ultima consegna**", nel caso in cui la quantità consegnata sia inferiore alla quantità ordinata e non si preveda nessun'altra consegna successiva.

Non è, invece, necessario selezionare il flag di ultima consegna nel caso in cui la quantità consegnata sia la stessa dell'ordinativo di fornitura, ovvero nel caso in cui si preveda in futuro di registrare, sulla medesima posizione, altre entrate merci.

Accanto a ciò, è possibile aggiungere note o allegati, accedendo alla sezione "Appunti e allegati".

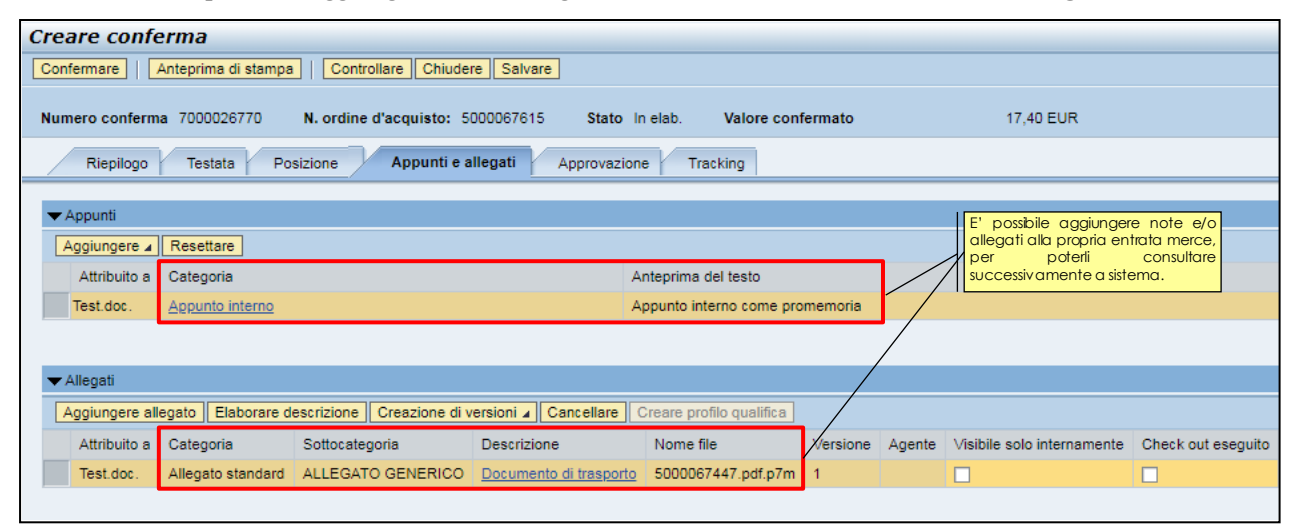

Figura 80 – Sezione "Appunti e allegati" dell'entrata merce

Al termine delle operazioni di modifica e di controllo dell'entrata merce, una volta che la stessa risulta completa e valorizzata in tutti i suoi dati, è possibile registrarla attraverso il pulsante "**Confermare**".

Dopo aver confermato la finestra di pop up informativa, un messaggio avvisa che l'entrata merce è stata registrata e ne riporta il numero identificativo.

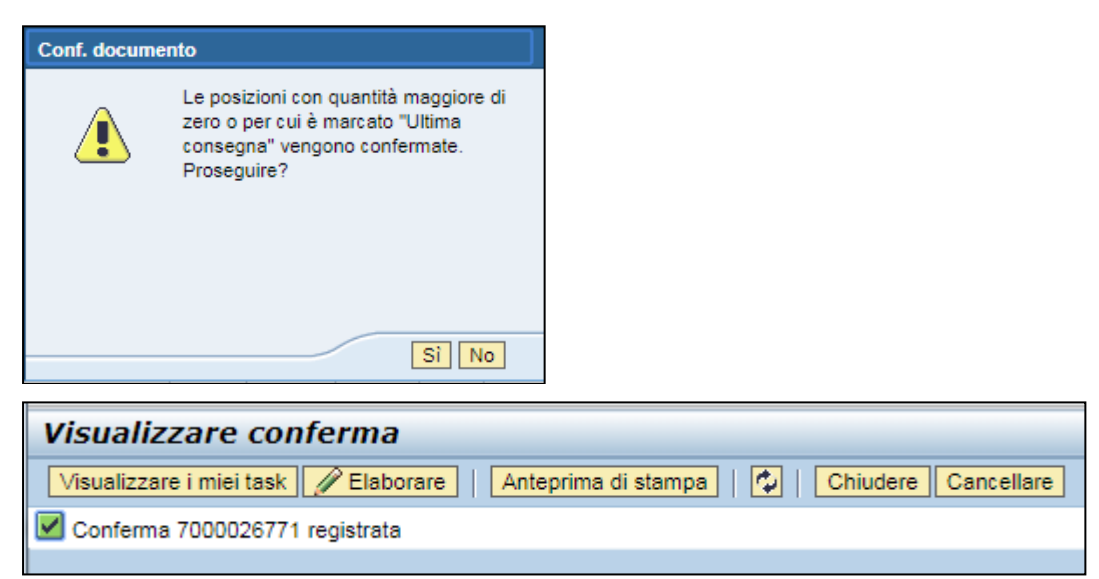

#### Figura 81 – Entrata merce – Conferma registrazione.

Il numero dell'entrata merce può essere ritrovato anche successivamente, ricercandola con le modalità descritte nel CAPITOLO 6 -RICERCA ENTRATA/RESO/STORNO MERCE..

| <ul> <li>Nascondere filtri di rice</li> </ul>                                                                                  | erca                         |                  |           |                         |          |                                   |                     |       |       |  |  |
|----------------------------------------------------------------------------------------------------|------------------------------|------------------|-----------|-------------------------|----------|-----------------------------------|---------------------|-------|-------|--|--|
| Numero conferma:  A A Numero ordine d'acquisto: Stato conferma: Periodo: Oggi Tipo documento: Conferma entrata merci Resettare |                              |                  |           |                         |          |                                   |                     |       |       |  |  |
| View: [View standard]                                                                                                    |                              |                  |           |                         |          |                                   |                     |       |       |  |  |
| B Numero conferma                                                                                                    | Nome della conferma          | Numero posizione | Stato     | merce "Approvato"       | prodotto | Descrizione prodotto              | Quantità confermata | Unità | Autor |  |  |
| 7000026772                                                                                                    | Entrata merci da MANUALE 003 | 1                | Approvato | Conferma merce/servizio |          | BAVAGLIE MONOUSO MISURA. C. 40x70 | 3,000               | PZ    | UPD   |  |  |
| 7000026772                                                                                                    | Entrata merci da MANUALE 003 | 2                | Approvato | Conferma merce/servizio |          | SALVIETTE MONOUSO MIS. C. 25x35   | 2,000               | ΡZ    | UPD   |  |  |
| 7000026771                                                                                                    | Entrata merci da MANUALE 001 | 1                | Approvato | Conferma merce/servizio |          | BAVAGLIE MONOUSO MISURA. C. 40x70 | 2,000               | PZ    | UPD   |  |  |
| 7000026771                                                                                                    | Entrata merci da MANUALE 001 | 2                | Approvato | Conferma merce/servizio |          | SALVIETTE MONOUSO MIS. C. 25x35   | 2,000               | PZ    | UPD   |  |  |
| 7000026770                                                                                                    | Entrata merci da MANUALE 001 | 1                | Approvato | Conferma merce/servizio |          | BAVAGLIE MONOUSO MISURA. C. 40x70 | 5,000               | PZ    | UPD   |  |  |
| 7000026770                                                                                                    | Entrata merci da MANUALE 001 | 2                | Approvato | Conferma merce/servizio |          | SALVIETTE MONOUSO MIS. C. 25x35   | 5,000               | PZ    | UPD   |  |  |
| 7000026770                                                                                                    | Entrata merci da MANUALE 001 | 3                | Approvato | Conferma merce/servizio |          | Oneri sicurezza                   | 1,000               | COR   | UPD   |  |  |
|                                                                                                    |                              |                  |           |                         |          |                                   |                     |       |       |  |  |
|                                                                                                    | 1                            |                  |           |                         |          |                                   |                     |       |       |  |  |

Figura 82 – Registrazione dell'entrata merce– Stato "Approvato"

#### L'entrata merce può essere effettuata in unica soluzione o più riprese (in caso di consegne ripartite).

Per inserire, in un momento successivo, ulteriori consegne relative allo stesso ordine ripetere i passaggi sopra descritti ("CAPITOLO 1 - CREAZIONE DELL'ENTRATA MERCE" e CAPITOLO 3 -

REGISTRAZIONE ENTRATA MERCE); il Sistema visualizza solo le posizioni per cui la consegna non è ancora stata effettuata e, per tali posizioni, solo le quantità ancora da consegnare (nella colonna "Quantità insoluta").

| Nome della conferma:       Entrata merci da MANUALE 003       Doc. di riferimento:       DDT 17/2020         * Data di consegna:       20.01.2020       Image: Construction of the second second s |                     |              |                  |                          |                     |                     |       |          |  |
|----------------------------------------------------------------------------------------------------|---------------------|--------------|------------------|--------------------------|---------------------|---------------------|-------|----------|--|
| r conferma: aggi                                                                                                    | ornare il campo "Co | nfermare qua | ntità" o marcare | e la casella di spunta ' | "Ultima consegna" e | confermare          |       |          |  |
| Riepilogo posizi                                                                                                    | ioni                |              |                  |                          |                     |                     |       |          |  |
| Dettagli Aggiu                                                                                                    | ngere posizione 🛛   | Copiare In   | collare Dupli    | care Cancellare          | Copiare tutte le qu | antità insolute     |       |          |  |
| Numero riga                                                                                                    | Tipo di posizione   | ID prodotto  | Descrizione      | Categoria prodotto       | Quantità insoluta   | Confermare quantità | Unità | Prezzo I |  |
| • <u>1</u>                                                                                                    | Materiale           |              | BAVAGLIE         | 55510000_8               | 3,000               | 3,000               | PZ    | 1,16 E   |  |
| • 2                                                                                                    | Materiale           |              | SALVIETT         | 55510000_8               | 3,000               | 2,000               | PZ    | 2,32 E   |  |

Figura 83 – Registrazione dell'entrata merce– Consegne successive

Al termine delle operazioni di registrazione dell'ultima consegna non risulta più possibile creare ulteriori entrate merce sul medesimo ordinativo di fornitura, salvo storni o resi.

|   |                                                  |                          |                         | Il pulsante di creazione dell'entrata merce |                                                                                 |  |  |
|---|--------------------------------------------------|--------------------------|-------------------------|---------------------------------------------|---------------------------------------------------------------------------------|--|--|
| V | iew: [View standard]                             | Creare ordine d'acquisto | Creare con r            | iferime                                     | risulta disattivato per gli OdA:<br>-su cui è stata completamente confermata la |  |  |
| 屘 | Numero ordine d'acquisto Nome dell'ordine d'acqu |                          | Conferma<br>Eattura/acc | redito                                      | quantità ordinata;<br>-ovvero su cui è stato settato il flag "Ultima            |  |  |
|   | 5000067615                                       | Ordine per manuale       | Tattarara               | rouito                                      | consegna", anche con quantità minori.                                           |  |  |
|   | <u>5000067615</u>                                | Ordine per manuale       |                         | 2                                           | 2 SALVIETTE MONOUSC                                                             |  |  |

Figura 84 – Registrazione dell'entrata merce– OdA su cui non si attendono altre consegne

# **CAPITOLO 4 - REGISTRAZIONE DI UN RESO MERCE**

Per creare un reso merce sul sistema telematico è necessario ricercare l'entrata merci selezionando la voce di menu "**Ordini d'Acquisto**">>" **Ricerca ordini d'acquisto**".

#### E' possibile registrare un reso merce su entrate merci che siano almeno nello stato "Approvato".

Nella sezione delle interrogazioni attive "Interr. Attive", visualizzata nella parte superiore della schermata di "Ricerca ordini d'acquisto", è possibile ricercare l'entrata merci cliccando su "**Entrata merci**", altrimenti cliccando su "Tutti". Una volta impostati i filtri di ricerca e dopo aver cliccato sul tasto "Rilevare" a sistema compare l'elenco delle entrate merce che soddisfano i criteri di ricerca impostati.

• Nel riepilogo dei risultati della ricerca, per ogni entrata merce, selezionando la riga di riferimento (su una delle posizioni che la compongono in modo indifferente), è attivo il tasto **"Riconsegnare"**.

| V | /iew: [View standard] | Per creare un docume<br>necessario selezionare la<br>consegna (entrata merce<br>pulsante " <b>Riconsegnare</b> ". | ento di reso è<br>riga relativa alla<br>e) e cliccare sul<br>Visualizzare Elabor | are Ricon | segnare Cancellare/storna | <b>ire</b> Valutar |
|---|-----------------------|----------------------------------------------------------------------------------------------------|----------------------------------------------------------------------------------|-----------|---------------------------|--------------------|
| 卧 | Numero conferma       | Nome della conferma                                                                                               | Numero posizione                                                                 | Stato     | Tipo documento            | ID prodotte        |
|   | <u>7000026772</u>     | Entrata merci da MANUALE 003                                                                                      | 1                                                                                | Approvato | Conferma merce/servizio   |                    |
|   | 7000026772            | Entrata merci da MANUALE 003                                                                                      | 2                                                                                | Approvato | Conferma merce/servizio   |                    |

Figura 85 – Creare un reso merce nella schermata di ricerca delle entrate merci

• E' possibile, alternativamente, creare un reso merce accedendo all'entrata merce in modalità "Visualizzazione", cliccando sul suo numero identificativo. All'interno della schermata di visualizzazione dei dati dell'entrata merce è attivo il tasto **"Riconsegna"**.

| Visualizzare conferma       Per creare un documento di reso è necessario accedere all'entrata merce e cliccare sul pulsante "Riconsegna".         Anteprima di stampa       Image: Cancellare/stomare       Riconsegna |              |                    |                     |                     |       |        |        |     |  |  |
|----------------------------------------------------------------------------------------------------|--------------|--------------------|---------------------|---------------------|-------|--------|--------|-----|--|--|
| Numero conferma 7000026772 N. ordine d'acquisto: 5000067615 Stato Approvato Valore confermato 8,12 EUR                                                                                                    |              |                    |                     |                     |       |        |        |     |  |  |
| Riepilogo Testata Posizione Appunti e allegati Approvazione Tracking                                                                                                    |              |                    |                     |                     |       |        |        |     |  |  |
| Nome della conferma:       Entrata merci da MANUALE 003       Doc. di riferimento:       DDT 17/2020         * Data di consegna:       20.01.2020                                                                      |              |                    |                     |                     |       |        |        |     |  |  |
|                                                                                                    |              |                    |                     |                     |       |        |        |     |  |  |
| Dettagli Aggiungere posizione 4 Copiare Inc                                                                                                    | ollare Dupli | care Cancellare    | Copiare tutte le qu | antità insolute     |       |        |        |     |  |  |
| Numero riga Tipo di posizione ID prodotto                                                                                                    | Descrizione  | Categoria prodotto | Quantità insoluta   | Confermare quantità | Unità | Prezzo | Divisa | Per |  |  |
| • <u>1</u> Materiale                                                                                                    | BAVAGLIE     | 55510000_8         | 0,000               | 3,000               | PZ    | 1,16   | EUR    | 1   |  |  |
| • <u>2</u> Materiale                                                                                                    | SALVIETT     | 55510000_8         | 0,000               | 2,000               | PZ    | 2,32   | EUR    | 1   |  |  |
|                                                                                                    |              |                    |                     |                     |       |        |        |     |  |  |

Figura 86 – Creare un reso merce nella schermata di visualizzazione dell'entrata merce

All'interno della sezione "<u>Riepilogo</u>" del documento di reso merce l'utente può inserire (o visualizzare) tutte le informazioni essenziali del documento che sta registrando, in particolare:

| V | sualizzare ed elaborare riconsegna                                                                              |                                                                    |                    |             |              |                    |                   |                     |                       |       |        |        |     |                  |                 |       |
|---|----------------------------------------------------------------------------------------------------|--------------------------------------------------------------------|--------------------|-------------|--------------|--------------------|-------------------|---------------------|-----------------------|-------|--------|--------|-----|------------------|-----------------|-------|
|   | onf                                                                                                    | nfermare reso   Anteprima di stampa   Controllare Chiudere Salvare |                    |             |              |                    |                   |                     |                       |       |        |        |     |                  |                 |       |
| ŀ | lumero del documento resi 7000026774 N. ordine d'acquisto: 5000067615 Stato In elab. Valore confermato 0,00 EUR |                                                                    |                    |             |              |                    |                   |                     |                       |       |        |        |     |                  |                 |       |
|   | Riepilogo Testata Posizione Appunti e allegati Approvazione Tracking                                            |                                                                    |                    |             |              |                    |                   |                     |                       |       |        |        |     |                  |                 |       |
|   | Nome del documento resi:     Reso su EM 003       " Riconsegnato il:     [21 01.2020]                           |                                                                    |                    |             |              |                    |                   |                     |                       |       |        |        |     |                  |                 |       |
|   | <b>V</b> R                                                                                                    | iepilogo posiz                                                     | ioni               |             |              |                    |                   |                     |                       |       |        |        |     |                  |                 |       |
|   | D                                                                                                    | ettagli Aggiu                                                      | Ingere posizione 🛛 | Copiare In  | collare Dupl | icare Cancellare   |                   |                     |                       |       |        |        |     |                  |                 |       |
|   | ₽                                                                                                    | Numero riga                                                        | Tipo di posizione  | ID prodotto | Descrizione  | Categoria prodotto | Quantità insoluta | Quantità confermata | Quantità riconsegnata | Unità | Prezzo | Divisa | Per | Data di consegna | Ultima consegna | Ordin |
|   |                                                                                                    | • 1                                                                | Materiale          |             | BAVAGLIE     | 55510000_8         | 0,000             | 3,000               | 3,000                 | ۶Z    | 1,16   | EUR    | 1   | 15.12.2019       |                 |       |
|   |                                                                                                    | • <u>2</u>                                                         | Materiale          |             | SALVIETT     | 55510000_8         | 1,000             | 2,000               | 2,000                 | ۶Z    | 2,32   | EUR    | 1   | 15.12.2019       |                 |       |
|   |                                                                                                    |                                                                    |                    |             |              |                    |                   |                     |                       |       |        |        |     |                  |                 |       |

Figura 87 – Sezione "Riepilogo" del documento di reso merce

#### Informazioni di TESTATA

- il nome del reso merce ("Nome del documento resi");
- la Data in cui è avvenuta la riconsegna della merce ("Riconsegnato il");
- il numero di eventuali documenti di riferimento ("Doc. di riferimento")

#### Informazioni di POSIZIONE

• la quantità resa ("Quantità riconsegnata");

Accanto a ciò, è possibile aggiungere note o allegati, accedendo alla sezione "Appunti e allegati".

| Visualizzare ed el              | laborare riconsegna                |                           |                         |                   |                         |                                       |
|---------------------------------|------------------------------------|---------------------------|-------------------------|-------------------|-------------------------|---------------------------------------|
| Confermare reso Ante            | eprima di stampa   Controllare C   | hiudere Salvare           |                         |                   |                         |                                       |
| Numero del documento r          | resi 7000026775 N. ordine d'a      | cquisto: 5000067615       | Stato in elab. Valo     | ore confern       | nato                    |                                       |
| Riepilogo Testa                 | tata Posizione Appunti e           | allegati Approvazione     | Tracking                |                   |                         |                                       |
|                                 |                                    |                           |                         |                   |                         |                                       |
| ✓ Appunti Aggiungere ∡ Resetter | tare                               |                           |                         | E' pos<br>allegat | sibile ag<br>ti al prop | giungere note e/c<br>prio documento d |
| Attribuito a Catego             | oria                               | Ante                      | eprima del testo        | succes            | sivamen                 | te a sistema.                         |
| Test.doc. Appunt                | to interno                         | Арр                       | ounto interno come prom | emoria per        | il reso                 |                                       |
|                                 |                                    |                           |                         |                   |                         |                                       |
| ▼ Allegati                      |                                    |                           |                         |                   |                         |                                       |
| Aggiungere allegato             | Elaborare descrizione Creazione di | versioni 🖌 Cancellare Cre | are profilo qualifica   |                   |                         |                                       |
| Attribuito a Catego             | oria Sottocategoria                | Descrizione               | Nome file               | Versione          | Agente                  |                                       |
| Test.doc. Allegate              | to standard ALLEGATO GENERICO      | Documento di reso merce   | 5000067447.pdf.p7m      | 1                 |                         |                                       |
| R                               |                                    |                           |                         |                   |                         |                                       |

Figura 88 – Sezione "Appunti e allegati" del documento di reso merce

Nel dettaglio delle posizioni è altresì possibile aggiungere, tra quelle proposte dal sistema, la motivazione per cui si sta procedendo al reso merce. Selezionare la posizione di interesse, e cliccare sul pulsante "**Dettagli**".

| -                                                                      | Riepilogo posizioni |                   |             |             |                    |                   |                     |                       |       |  |
|------------------------------------------------------------------------|---------------------|-------------------|-------------|-------------|--------------------|-------------------|---------------------|-----------------------|-------|--|
| Dettagli Aggiungere posizione a Copiare Incollare Duplicare Cancellare |                     |                   |             |             |                    |                   |                     |                       |       |  |
| ₽                                                                      | Numero riga         | Tipo di posizione | ID prodotto | Descrizione | Categoria prodotto | Quantità insoluta | Quantità confermata | Quantità riconsegnata | Unità |  |
|                                                                        | • 1                 | Materiale         |             | Posizione N | 16700000_2         | 1,500             | 1,000               | 0,500                 | PZ    |  |
|                                                                        |                     | Motoriala         |             | Posizione N | 16700000 2         | 1 500             | 1.000               | 0.000                 | D7    |  |

Figura 89 – Dettagli della posizione di reso merce

Spostarsi nel TAB "Note e allegati" e successivamente cliccare sul link "Causa riconsegna".

| Dettagli della posizione selezionata 1 : |                                                          |  |  |  |  |  |  |  |  |
|------------------------------------------|----------------------------------------------------------|--|--|--|--|--|--|--|--|
| Dati costriano Costali Nete e allegati   |                                                          |  |  |  |  |  |  |  |  |
| Dati posizione Contab. Note e anegati    |                                                          |  |  |  |  |  |  |  |  |
|                                          |                                                          |  |  |  |  |  |  |  |  |
| ▼ Appunti                                |                                                          |  |  |  |  |  |  |  |  |
| Resettare                                |                                                          |  |  |  |  |  |  |  |  |
| Categoria                                | Descrizione                                              |  |  |  |  |  |  |  |  |
| Testo fornitori                          | Testo CATALOGO della posizione 1 del contratto che dovre |  |  |  |  |  |  |  |  |
| Appunto interno                          | -vuoto-                                                  |  |  |  |  |  |  |  |  |
| Note del fornitore                       | -vuoto-                                                  |  |  |  |  |  |  |  |  |
| Causa riconsegna                         | -vuoto-                                                  |  |  |  |  |  |  |  |  |
|                                          |                                                          |  |  |  |  |  |  |  |  |

Figura 90 – Note e allegati della posizione di reso merce

Dopo aver selezionato la motivazione, tra quelle proposte, si può verificare come in automatico la causa della riconsegna sia stata inserita sul sistema.

| ✓ ▶ Dettagli della posizione selezionata 1 : | Aggiungere Causa ri   |                                                  |      |      |
|----------------------------------------------|-----------------------|--------------------------------------------------|------|------|
| Dati posizione Contab. Note e allegati       | Selezione nota fissa: | Qualità mediocre<br>Merce danneggiata            |      |      |
| Resettare<br>Categoria                       |                       | Merce non ordinata<br>Merce consegnata due volte |      |      |
| Testo fornitori           Appunto interno    |                       | Salvare Chiude                                   | ere: | cont |
| Note del fornitore                           |                       | -vuoto-                                          |      |      |
| <u>Causa nconsegna</u>                       |                       | -vuoto-                                          |      |      |

|   | Dati posizione Contab. Note e allegati |                                                          |
|---|----------------------------------------|----------------------------------------------------------|
| _ | Annunti                                |                                                          |
|   |                                        |                                                          |
|   |                                        | Providence                                               |
|   | Categona                               | Descrizione                                              |
|   | Testo fornitori                        | Testo CATALOGO della posizione 1 del contratto che dovre |
|   | Appunto interno                        | -vuoto-                                                  |
|   | Note del fornitore                     | -vuoto-                                                  |
|   | Causa riconsegna                       | Merce danneggiata                                        |

Figura 91 – Selezione ed inserimento automatico della causa del reso merce sulla posizione

Al termine delle operazioni di inserimento/modifica, una volta che il reso merce risulta valorizzato in tutti i suoi dati, è possibile registrarlo attraverso il pulsante "**Confermare reso**".

Dopo aver confermato un messaggio avvisa che il documento di reso è stato registrato e ne riporta il numero identificativo.

| Visualizzare ed elaborare riconsegna                                      |
|---------------------------------------------------------------------------|
| Visualizzare i miei task 🖉 Elaborare   Anteprima di stampa   🕼   Chiudere |
| Riconsegna 7000026775 confermata                                          |
|                                                                           |

#### Figura 92 – Reso merce – Conferma registrazione.

Il numero del documento di reso merce può essere ritrovato anche successivamente, ricercandolo con le modalità descritte nel CAPITOLO 6 -RICERCA ENTRATA/RESO/STORNO MERCE.

Come previsto per l'entrata merce, anche un reso merce può essere effettuato in unica soluzione o più riprese, sulla medesima entrata merce.

Al termine delle operazioni di registrazione del/dei documento/i di reso merce, per l'ordinativo di fornitura risulta nuovamente possibile registrare una o più entrate merci.

Per l'entrata merce su cui è stato registrato il documento di reso merce (che ha portato alla completa riconsegna della merce), invece, non sarà più possibile registrare ulteriori resi merce, né procedere con uno storno del documento di entrata merce.

| View: [View standard] |                   | Il pulsante di crea:<br>documento di reso me<br>disattivato per le entrate i<br>è stato già registrato un reso | zione del<br>prce risulta<br>merci su cui<br>p. | Riconsegnare | Cancellare/stornare    | Valutare |
|-----------------------|-------------------|----------------------------------------------------------------------------------------------------|-------------------------------------------------|--------------|------------------------|----------|
| ₽                     | Numero conferma   | Nome della conferma                                                                                            | Numero posizione                                | Stato        | Tipo documento         | ID p     |
|                       | <u>7000026772</u> | Entrata merci da MANUALE 003                                                                                   | 1                                               | Approvato    | Conferma merce/servizi | io       |
|                       | <u>7000026772</u> | Entrata merci da MANUALE 003                                                                                   | 2                                               | Approvato    | Conferma merce/servizi | io       |
|                       |                   |                                                                                                    |                                                 |              |                        |          |

Figura 93 –Entrata merce su cui non è possibile registrare altri resi

# **CAPITOLO 5 - REGISTRAZIONE STORNO MERCE**

Per creare un documento di storno sul sistema telematico è necessario ricercare l'entrata merci selezionando la voce di menu "**Ordini d'Acquisto**">>" **Ricerca ordini d'acquisto**".

# E' possibile registrare un documento di storno merce su entrate merci che siano almeno nello stato "Approvato".

Nella sezione delle interrogazioni attive "Interr. Attive", visualizzata nella parte superiore della schermata di "Ricerca ordini d'acquisto", è possibile ricercare l'entrata merci cliccando su "**Entrata merci**", altrimenti cliccando su "Tutti". Una volta impostati i filtri di ricerca e dopo aver cliccato sul tasto "Rilevare" a sistema compare l'elenco delle entrate merce che soddisfano i criteri di ricerca impostati.

• Nel riepilogo dei risultati della ricerca, per ogni entrata merce, selezionando la riga di riferimento (su una delle posizioni che la compongono in modo indifferente), è attivo il tasto **"Cancellare/stornare"**.

|   | View: [View standard] | Per creare u<br>necessario sele<br>consegna (en<br>pulsante "Can<br>Creare conferma Visu | n documento di<br>ezionare la riga rela<br>trata merce) e clia<br>cellare/stornare".<br>alizzare Elaborare | storno è<br>utiva alla<br>ccare sul<br>Riconsegnar | e Cancellare/stornare Valu | ıtare Notificar | e destinatario |
|---|-----------------------|------------------------------------------------------------------------------------------|----------------------------------------------------------------------------------------------------|----------------------------------------------------|----------------------------|-----------------|----------------|
| Ð | Numero conferma       | Nome della conferma                                                                      | Numero posizione                                                                                           | Stato                                              | Tipo documento             | ID prodotto     | Descrizione    |
|   | 7000026772            | Entrata merci da MANUALE 003                                                             | 1                                                                                                    | Approvato                                          | Conferma merce/servizio    |                 | BAVAGLIE N     |
|   | 7000026772            | Entrata merci da MANUALE 003                                                             | 2                                                                                                    | Approvato                                          | Conferma merce/servizio    |                 | SALVIETTE      |
|   | 7000026771            | Entrata merci da MANUALE 001                                                             | 1                                                                                                    | Approvato                                          | Conferma merce/servizio    |                 | BAVAGLIE N     |
|   | 7000026771            | Entrata merci da MANUALE 001                                                             | 2                                                                                                    | Approvato                                          | Conferma merce/servizio    |                 | SALVIETTE      |
|   | <u>7000026770</u>     | Entrata merci da MANUALE 001                                                             | 1                                                                                                    | Approvato                                          | Conferma merce/servizio    |                 | BAVAGLIE N     |
|   | 7000026770            | Entrata merci da MANUALE 001                                                             | 2                                                                                                    | Approvato                                          | Conferma merce/servizio    |                 | SALVIETTE      |

Figura 94 – Creare un documento di storno nella schermata di ricerca delle entrate merci

• E' possibile, alternativamente, creare un documento di storno accedendo all'entrata merce in modalità "Visualizzazione", cliccando sul suo numero identificativo. All'interno della schermata di visualizzazione dei dati dell'entrata merce è attivo il tasto **"Cancellare/stornare"**.

| Visualizzare conf                           | erma<br>D   Chiudere           | Cancellare/storna | re Riconsegna      | Per creare un d<br>necessario accede<br>cliccare sul pulsante | locumento di sta<br>ere all'entrata m<br>e " <b>Cancellare/storr</b> | pro è<br>erce e<br>nare". |          |
|---------------------------------------------|--------------------------------|-------------------|--------------------|---------------------------------------------------------------|----------------------------------------------------------------------|---------------------------|----------|
| Numero conferma 7000                        | 026770 N. o                    | rdine d'acquisto: | 5000067615         | Stato Approvato                                               | Valore confermate                                                    | D                         | 17,40 EU |
| Riepilogo Te                                | stata Posizio                  | one Appunti e     | allegati Approva   | azione Tracking                                               |                                                                      |                           |          |
| Nome della conferma:<br>* Data di consegna: | Entrata merci da<br>20.01.2020 | a MANUALE 001     |                    | Doc. di rife                                                  | erimento: DDT 15/                                                    | 2020                      |          |
|                                             |                                |                   |                    |                                                               |                                                                      |                           |          |
| Dettagli Aggiungere                         | posizione 🛛 Cop                | biare Incollare I | Duplicare Cancella | re Copiare tutte le                                           | e quantità insolute                                                  |                           |          |
| Numero riga Tipo                            | di posizione ID                | D prodotto        | Descrizione        | Categoria prodotto                                            | Quantità insoluta                                                    | Confermare quantità       | Unità    |
| • <u>1</u> Mater                            | ale                            |                   | BAVAGLIE MON       | 55510000_8                                                    | 0,000                                                                | 5,000                     | PZ       |
| • <u>2</u> Mater                            | ale                            |                   | SALVIETTE MON      | 55510000_8                                                    | 0,000                                                                | 5,000                     | PZ       |
|                                             |                                |                   |                    |                                                               |                                                                      |                           |          |

Figura 95 – Creare uno storno nella schermata di visualizzazione dell'entrata merce

Dopo aver confermato la finestra di pop up informativa, viene visualizzata la schermata per procedere alla registrazione del documento di storno.

| Cancellare / | stornare il documento             |
|--------------|-----------------------------------|
| 1            | Cancellare/stornare il documento? |
|              | Sì No                             |

Figura 96 – Pop up di conferma delle operazioni di inserimento dello storno merce

All'interno della sezione "**<u>Riepilogo</u>**" del documento di storno merce l'utente può inserire (o visualizzare) tutte le informazioni essenziali del documento che sta registrando, in particolare:

| Elaborare storno                                                               |                          |                    |                          |                    |                       |                   |     |                  |
|--------------------------------------------------------------------------------|--------------------------|--------------------|--------------------------|--------------------|-----------------------|-------------------|-----|------------------|
| Confermare   Anteprima di stampa   Controllare Chiude                          | re Salvare               |                    |                          |                    |                       |                   |     |                  |
| Numero conferma 7000026780 N. ordine d'acquisto: 5                             | 000067615 Stato          | In elab. Valore c  | onfermato                | 17,40 EUR          |                       |                   |     |                  |
| Riepilogo Testata Posizione Appunti e all                                      | egati Approvazion        | e Tracking         |                          |                    |                       |                   |     |                  |
| Nome del documento di storno: Storno de MANUALE 001  * Stornato ii: 21.01.2020 | fermare'. E' possibile m | Doc. di            | riferimento: Doc. storno | comando CTRL + SHI | FT e marcando le posi | zioni da stornare |     |                  |
| ▼ Riepilogo posizioni                                                          |                          |                    |                          |                    |                       |                   |     |                  |
| Sel. tutto   Dettagli Aggiungere posizione a Copiare                           | Incollare Duplicare      | Cancellare         |                          |                    |                       |                   |     |                  |
| Numero riga Tipo di posizione ID prodotto                                      | Descrizione              | Categoria prodotto | Quantità confermata      | Unità              | Prezzo                | Divisa            | Per | Data di consegna |
| • <u>1</u> Materiale                                                           | BAVAGLIE MONOU           | 55510000_8         | 5,000                    | PZ                 | 1,16                  | EUR               | 1   | 15.12.2019       |
| • <u>2</u> Materiale                                                           | SALVIETTE MONO           | 55510000_8         | 5,000                    | PZ                 | 2,32                  | EUR               | 1   | 15.12.2019       |
| • <u>3</u> Materiale                                                           | Oneri sicurezza          | 55510000_8         | 1,000                    | COR                | 0,00                  | EUR               | 1   | 20.01.2020       |
|                                                                                |                          |                    |                          |                    |                       |                   |     |                  |

Figura 97 – Sezione "Riepilogo" del documento di storno merce

#### Informazioni di TESTATA

- il nome dello storno merce ("Nome del documento di storno");
- la Data in cui è avvenuta lo storno della merce ("Stornato il");
- il numero di eventuali documenti di riferimento ("Doc. di riferimento")

Al termine delle operazioni di inserimento/modifica, una volta che lo storno merce risulta valorizzato in tutti i suoi dati, è possibile registrarlo attraverso il pulsante "**Confermare**".

Dopo aver confermato un messaggio avvisa che il documento di storno è stato registrato e ne riporta il numero identificativo.

| Visualizzare storno                                                       |
|---------------------------------------------------------------------------|
| Visualizzare i miei task 🖉 Elaborare   Anteprima di stampa   🗘   Chiudere |
| Storno 7000026780 registrato                                              |

Figura 98 – Storno merce – Conferma registrazione.

Il numero del documento di storno merce può essere ritrovato anche successivamente, ricercandolo con le modalità descritte nel CAPITOLO 6 -RICERCA ENTRATA/RESO/STORNO MERCE.

## CAPITOLO 6 - RICERCA ENTRATA/RESO/STORNO MERCE

Per cercare i documenti di entrata merce, i documenti di reso e i documenti di storno è necessario selezionare la voce di menu "**Ordini d'Acquisto**">>" **Ricerca ordini d'acquisto**".

Nella sezione delle interrogazioni attive "Interr. Attive", visualizzata nella parte superiore della schermata di "Ricerca ordini d'acquisto", è possibile ricercare il documento di interesse, all'interno delle "**Conferme**", in base alla tipologia, cliccando su "**Entrata merce**", "**Documenti di storno**" o "**Resi**", o altrimenti cliccando su "Tutti". All'intero delle singole interrogazioni di ricerca è possibile ricercare il documento di proprio interesse per uno o più dei seguenti parametri:

- Numero conferma: se si conosce il numero identificativo dell'entrata merce, del reso o del documento di storno.
- Numero dell'ordine d'acquisto: se si conosce il numero identificativo dell'ordinativo di fornitura cui l'entrata merce, il reso o il documento di storno fa riferimento.
- Stato conferma: distinguendo ad esempio tra documenti in stato "Salvato" e documenti in stato "Approvato".
- Periodo: l'intervallo temporale di creazione del documento di entrata/reso/storno merce.
- **Tipo documento**: fisso nel caso delle ricerche "Entrata merci" (fisso a "Conferma entrata merci"), "Documenti di storno" (fisso a "Stornare documenti"), "Resi" (fisso a "Riconsegne"); selezionabile nella ricerca "Tutti".

| Interr. attive                                                                                                    |                                                |                  |                          |             |                                              |                     |
|----------------------------------------------------------------------------------------------------|------------------------------------------------|------------------|--------------------------|-------------|----------------------------------------------|---------------------|
| Ordini d'acquisto <u>Salvato (0)</u> <u>Ordinato (3)</u> <u>Tutti (1)</u><br>Risposte a ord. acq. <u>Confermato dal fornitore (6)</u> <u>Conferr</u><br>Conferme <u>Entrata merci (3)</u> <u>Documenti di ston</u> | nato con modifiche (0<br>no.(1) Resi.(1) Tutti | )<br>( <u>D)</u> |                          |             |                                              |                     |
| Conferme - Entrata merci                                                                                                    |                                                |                  |                          |             |                                              |                     |
| ▼ Nascondere filtri di ricerca                                                                                                    |                                                |                  |                          |             |                                              |                     |
| Numero conferma:  Numero ordine d'acquisto: Stato conferma: Periodo: Oggi Tipo documento: Conferma entrata merci Rilevare Resettare                                                                                | A                                              |                  | \$                       |             |                                              |                     |
| View: [View standard]                                                                                                    | /isualizzare Elabora                           | ire Ric          | onsegnare Cancellare/sto | mare Valuta | re Notificare destinatario Anteprima di star | npa Aggiornare Es   |
| Numero conferma     Nome della conferma                                                                                                    | Numero posizione                               | Stato            | Tipo documento           | ID prodotto | Descrizione prodotto                         | Quantità confermata |
| 7000026770 Entrata merci da MANUALE 001                                                                                                    | 1                                              | Salvato          | Conferma merce/servizio  |             | BAVAGLIE MONOUSO MISURA. C. 40x70            | 5,000               |
| 7000026770 Entrata merci da MANUALE 001                                                                                                    | 2                                              | Salvato          | Conferma merce/servizio  |             | SALVIETTE MONOUSO MIS. C. 25x35              | 5,000               |
| 7000026770 Entrata merci da MANUALE 001                                                                                                    | 3                                              | Salvato          | Conferma merce/servizio  |             | Oneri sicurezza                              | 1,000               |
|                                                                                                    | -                                              |                  |                          |             |                                              |                     |

Figura 99 – Ricerca entrata/reso/storno merce

Una volta impostati i filtri di ricerca e dopo aver cliccato sul tasto "Rilevare" a sistema compare l'elenco dei documenti che soddisfano i criteri di ricerca impostati.

Nel riepilogo dei risultati della ricerca per ogni documento sono attive le informazioni essenziali: Numero e descrizione del documento, Numero e descrizione della posizione, Stato del documento, Tipo documento (entrata merci, reso o storno), Quantità confermata e unità di misura, autore creazione/modifica, data creazione del documento e data di registrazione del documento.

# SEZIONE VIII - ALLEGATI ALLA GUIDA

## **CAPITOLO 1 - INSERIMENTO TESTO/DOCUMENTI**

| ESEMPIO                                                                                                    | D di Te                                                              | esto fornitor                                                                                                 | e aggiunt                                                              | o a livel                                                       | lo di posizi                                                             | ione                                                                                             |
|----------------------------------------------------------------------------------------------------|----------------------------------------------------------------------|----------------------------------------------------------------------------------------------------|------------------------------------------------------------------------|-----------------------------------------------------------------|--------------------------------------------------------------------------|--------------------------------------------------------------------------------------------------|
| Ordine d'acquis<br>Nr. ordine:<br>Data ordine:<br>Condiz. pagamento:<br>Contratto:<br>Codice CIG:<br>Codice CUP | 5000<br>01.0<br>CES<br>4400<br>strac<br>1234                         | 0015430<br>2 2013<br>SIONE IN C/GRATUIT(<br>0001771 - Contratto sale<br>tale<br>156789                        | D<br>e ad uso                                                          | Spett.le Di<br>Ditta1<br>Streada de<br>38100 Trei<br>Cod. Forni | tta<br>el Vino<br>nto BZ<br>tore 1072<br>sto caso il te                  | esto fornitore                                                                                   |
| Indirizzo fatturazione:<br>Destinatario:<br>In Base alle Condizioni Gen                                         | Unità orga<br>via SIMUL<br>SIMULAZI<br>via indirizz<br>nerali di acq | nizzativa di SIMULAZIO<br>AZIONE 99 38100 Tren<br>ONE<br>o di Fornitura 1A 38100<br>uisto ed agli accordi par | NE<br>to<br>Rovereto<br>ticolari intercorsi Vi                         | vale so                                                         | lo per il sale                                                           | e in sacchi                                                                                      |
| Pos. Pos Q.tà                                                                                                   | U. M.                                                                | Data consegna                                                                                                 | Cost                                                                   | 0                                                               | IVA<br>%                                                                 | Valore netto                                                                                     |
| 1 Sale in form                                                                                                  | a sfusa                                                              |                                                                                                    |                                                                        |                                                                 |                                                                          |                                                                                                  |
| 15                                                                                                    | TO                                                                   | 01.02.2013                                                                                                    | 126,40 per                                                             | 1                                                               | 21,00                                                                    | 1.896,00                                                                                         |
| 2 Sale in sacc                                                                                                  | hi da 25 kg                                                          | E COME DA ALLEGAT                                                                                             |                                                                        |                                                                 |                                                                          |                                                                                                  |
| 18                                                                                                    | TO                                                                   | 01 02 2012                                                                                                    | 138,40 per                                                             | 1                                                               | 21,00                                                                    | 2.491,20                                                                                         |
| 3 Oneri                                                                                                    | 000                                                                  |                                                                                                    | 0.00                                                                   | 4                                                               | 0.00                                                                     | 0.00                                                                                             |
|                                                                                                    | UUK                                                                  |                                                                                                    | 0,00 per                                                               | Impor                                                           | Valor<br>to comprensive                                                  | re netto: 4.387,20 EUR<br>IVA: 921,31 EUR<br>o di IVA: 5.308,51 EUR                              |
| L'appaltatore assume tutti<br>L'appaltatore si impegna a<br>notizia dell'inadempimento                          | gli obblighi o<br>dare immeo<br>della propri                         | ti tracciabilità dei flussi f<br>tiata comunicazione alla<br>a controparte (subappal                          | inanziari di cui all'an<br>stazione appaitante<br>tatore/subcontraente | icolo 3 della leg<br>ed al Commiss<br>agli obblighi d           | ge 13 agosto 2010, n<br>ariato del Governo d<br>i tracciabilità finanzia | <ul> <li>136 e successive modifiche.</li> <li>ella provincia di Trento della<br/>ria.</li> </ul> |
| Si richiamano inoltre tutt<br>la presentazione dell'offe                                                        | e le modali<br>rta stessa.                                           | tà e condizioni evidenz                                                                                       | tiate in sede di rich                                                  | iesta di offerta                                                | e da codesta ditta i                                                     | ntegralmente accettate con                                                                       |
| Si invita a voler indicare su                                                                                   | I documento                                                          | di trasporto ed in fattur                                                                                     | a il numero del pres                                                   | ente ordinativo.                                                |                                                                          |                                                                                                  |

| Ordi<br>Nr. ord<br>Data o<br>Condi<br>Contro<br>Codic | ine d<br>dine:<br>ordine<br>iz. pag<br>atto:<br>e CIG: | acquisto<br>amento:                                                                                                    | 500001<br>01.02.2<br>CESSI0<br>440000<br>stradak<br>123456                                | 5428 - Versione<br>2013<br>ONE IN C/GRATUITO<br>11771 - Contratto sale<br>9<br>2789 | 1 Spett.le<br>Ditta1<br>1 Streada<br>38100 T<br>ad uso Cod. Fo                            | Ditta<br>del Vino<br>Frento BZ<br>ornitore 1072 |                                              |
|-------------------------------------------------------|--------------------------------------------------------|----------------------------------------------------------------------------------------------------|-------------------------------------------------------------------------------------------|-------------------------------------------------------------------------------------|-------------------------------------------------------------------------------------------|-------------------------------------------------|----------------------------------------------|
| Indiriz<br>Destir                                     | zzo fati<br>natario                                    | turazione:<br>:                                                                                                    | Unità orga<br>via SIMUL<br>SIMULAZI<br>via indirizz                                       | nizzativa di SIMULAZIO<br>AZIONE 99 38100 Tren<br>ONE<br>o di Fornitura 1A 38100    | In qui<br>ito vale                                                                        | iesto caso i<br>per tutti i p                   | il testo fornitore<br>prodotti ordinat       |
| Note                                                  | per for                                                | mitore                                                                                                    |                                                                                           | GNA                                                                                 |                                                                                           |                                                 |                                              |
| SLAL                                                  | LEGA                                                   | NO CONDIZI                                                                                                    | UNICONSE                                                                                  | One                                                                                 |                                                                                           |                                                 |                                              |
| In Bas                                                | se alle Pos.                                           | Condizioni Ge<br>Q.tà                                                                                                    | enerali di acc                                                                            | quisto ed agli accordi pa<br>Data consegna                                          | rticolari intercorsi Vi ordiniamo:<br>Costo                                               | IVA<br>°                                        | Valore netto                                 |
| SI AL<br>In Bas<br>Pos.<br>Int.                       | se alle (<br>Pos.                                      | Condizioni Ge<br>Q.tà<br>Sale in form                                                                                                    | u. M.                                                                                     | quisto ed agli accordi pa<br>Data consegna                                          | rticolari intercorsi Vi ordiniamo:<br>Costo                                               | IVA<br>%                                        | Valore netto                                 |
| SI AL<br>In Bas<br>Pos.<br>Int.                       | Pos.                                                   | Condizioni Ge<br>Q.tà<br>Sale in form<br>Sale in form<br>44                                                                                                    | u. M.<br>u. M.<br>na sfusa<br>na sfusa<br>TO                                              | uisto ed agli accordi pa<br>Data consegna<br>01.02.2013                             | rticolari intercorsi Vi ordiniamo:<br>Costo<br>118,40 per 1                               | IVA<br>%<br>21,00                               | Valore netto<br>5.209,60                     |
| SI AL<br>In Bas<br>Pos.<br>Int                        | Pos.                                                   | Condizioni Ge<br>Q.ta<br>Sale in form<br>Sale in form<br>44<br>Sale in sacc                                                                                                    | enerali di acc<br>U. M.<br>na sfusa<br>na sfusa<br>TO<br>chi da 25 kg                     | uisto ed agli accordi pa<br>Data consegna<br>01.02.2013                             | rticolari intercorsi Vi ordiniamo:<br>Costo<br>118,40 per 1                               | IVA<br>%<br>21,00                               | Valore netto<br>5.209,60                     |
| SI AL                                                 | Pos.                                                   | Q.tá<br>Q.tá<br>Sale in form<br>Sale in sorr<br>Sale in sacc<br>Sale in sacc<br>27                                                                                                    | u. M.<br>u. M.<br>a sfusa<br>a sfusa<br>TO<br>chi da 25 kg<br>TO                          | uisto ed agli accordi pa<br>Data consegna<br>01.02.2013<br>01.02.2013               | rticolari intercorsi Vi ordiniamo:<br>Costo<br>118,40 per 1<br>138.40 per 1               | IVA<br>%<br>21,00                               | Valore netto<br>5.209,60<br>3.736.80         |
| SI AL                                                 | Pos.<br>1<br>2                                         | Condizioni Generation Generation Generatio Generation Generation Generation Generation Generation G | enerali di acc<br>U. M.<br>na sfusa<br>a sfusa<br>TO<br>chi da 25 kg<br>TO                | uisto ed agli accordi pa<br>Data consegna<br>01.02.2013<br>01.02.2013               | rticolari intercorsi Vi ordiniamo:<br>Costo<br>118,40 per 1<br>138,40 per 1               | 1VA<br>%<br>21,00<br>21,00                      | Valore netto<br>5.209,60<br>3.736,80         |
| SI AL                                                 | Pos.<br>1<br>2<br>3                                    | Condizioni Ge<br>Q.tà<br>Sale in form<br>Sale in form<br>44<br>Sale in sacc<br>Sale in sacc<br>27<br>Oneri<br>1                                                                                                    | u, M.<br>u, M.<br>ua sfusa<br>na sfusa<br>TO<br>chi da 25 kg<br>thi da 25 kg<br>TO<br>COR | uisto ed agli accordi pa<br>Data consegna<br>01.02.2013<br>01.02.2013               | rticolari intercorsi Vi ordiniamo:<br>Costo<br>118,40 per 1<br>138,40 per 1<br>0,00 per 1 | IVA<br>%<br>21,00<br>21,00<br>0,00              | Valore netto<br>5.209,60<br>3.736,80<br>0,00 |

Si invita a voler indicare sul documento di trasporto ed in fattura il numero del presente ordinativo.

# **CAPITOLO 2 - INSERIMENTO DI CONSEGNA PRODOTTI**

| Ordine d'acquisto<br>Nr. ordine:<br>Data ordine:<br>Condiz. pagamento:<br>Contratto:<br>Codice CIG:<br>Codice CUP | 50000154<br>01.02.201<br>CESSION<br>44000017<br>stradale<br>12345678 | 30 - Versione 2<br>3<br>IE IN C/GRATUITO<br>71 - Contratto sale ad<br>9 | Spett.le Ditta<br>Ditta1<br>Streada del Vir<br>38100 Trento E<br>Cod. Fornitore                                                                                                    | io caso<br>a è di<br>sacchi | l'indirizzo di<br>verso per il<br>e per il sale |
|----------------------------------------------------------------------------------------------------|----------------------------------------------------------------------|-------------------------------------------------------------------------|----------------------------------------------------------------------------------------------------|-----------------------------|-------------------------------------------------|
| Destinatario:                                                                                                    | Via Silvioco<br>Vedi dettad                                          | LIONE 33 Sorros me                                                      | sfuso.                                                                                                    |                             |                                                 |
| In Rase alle Condizioni Co                                                                                        | norali di acar                                                       | into ad acti accordi pu                                                 | ni intercerci \6 ordiniamo:                                                                                                    |                             |                                                 |
| In Base alle Condizioni Ge                                                                                        | inerali di acqu                                                      | isto ed agli accordi pa                                                 | and the second second s | 11/4                        | Malara antha                                    |
| Int. U.ta                                                                                                    | U. M.                                                                | Data consegna                                                           | Costo                                                                                                    | 1VA<br>%                    | valore netto                                    |
| 1 Sale in form                                                                                                    | ia sfusa                                                             |                                                                         |                                                                                                    |                             |                                                 |
| Sale in form                                                                                                    | a siusa                                                              | 01.02.2013                                                              | 120.40 me                                                                                                    | 21.00                       | 1.896.00                                        |
| Indirizzo di                                                                                                    | fornitura:                                                           | via indirizzo di Forr                                                   | nitura 1A 38100 Rovereto                                                                                                    |                             |                                                 |
| 2 Sale in saco<br>CONSEGN                                                                                         | :hi da 25 kg<br>E RIPARTITE                                          | COME DA ALLEGAT                                                         | 0                                                                                                    |                             |                                                 |
| 18                                                                                                    | TO                                                                   | 01.02.2013                                                              | 138,40 per 1                                                                                                    | 21,00                       | 2.491,20                                        |
|                                                                                                    | fornitura:                                                           | via Suimulazione F                                                      | ornitura 1B 38100 Pergine Valsugana                                                                                                    |                             |                                                 |
| Indirizzo di                                                                                                    | 1011111111                                                           |                                                                         |                                                                                                    |                             |                                                 |
| Indirizzo di                                                                                                    | COR                                                                  |                                                                         | 0.00 per 1                                                                                                    | 0.00                        | 0.00                                            |
| Indirizzo di<br>3 Cosri<br>1 Indirizzo di                                                                         | COR<br>fornitura:                                                    | via indirizzo di Form                                                   | 0,00 per 1<br>itura 1A 38100 Rovereto                                                                                                    | 0,00                        | 0,00                                            |

| Ordin<br>Nr. ordin<br>Data ord<br>Condiz.<br>Contratt<br>Codice<br>Codice | e d'acquis<br>ne:<br>dine:<br>pagamento:<br>to:<br>CIG:<br>CUP<br>tturazione:                                                   | sto<br>500<br>01.0<br>CES<br>440<br>stra<br>123<br>Unità organ                                | 0015428 - Versione<br>12.2013<br>SSIONE IN C/GRATU<br>0001771 - Contratto s<br>dale<br>456789<br>nizzativa di SIMULAZIO | 1 Spet<br>Ditta<br>Strea<br>3810<br>iTO<br>sale ad uso Cod.                               | t.le Ditta<br>1<br>ada del Vino<br>10 Trento BZ<br>Fornitore 1072<br><b>questo c</b><br><b>nsegna è</b> | aso l'indirizzo c<br>uquale per tutti        |
|---------------------------------------------------------------------------|----------------------------------------------------------------------------------------------------|-----------------------------------------------------------------------------------------------|----------------------------------------------------------------------------------------------------|-------------------------------------------------------------------------------------------|----------------------------------------------------------------------------------------------------|----------------------------------------------|
| Note per fe                                                               | ornitore                                                                                                    | via indirizz                                                                                  | o di Fornitura 1A 38100<br>GNA                                                                                          | Rovereto                                                                                  | odotti ordir                                                                                            | nati.                                        |
| SI ALLEGA                                                                 |                                                                                                    |                                                                                               |                                                                                                    |                                                                                           |                                                                                                    |                                              |
| SI ALLEGA                                                                 | Condizioni Ge<br>Q.tà                                                                                                    | u. M.                                                                                         | uisto ed agli accordi pa<br>Data consegna                                                                               | rticolari intercorsi Vi ordiniamo:<br>Costo                                               | IVA<br>%                                                                                                | Valore netto                                 |
| n Base alle                                                               | Condizioni Ge<br>Q.tà<br>Sale in form<br>Sale in form<br>44                                                                     | nerali di acq<br>U. M.<br>a sfusa<br>a sfusa<br>TO                                            | uisto ed agli accordi pa<br>Data consegna<br>01.02.2013                                                                 | rticolari intercorsi Vi ordiniamo:<br>Costo<br>118,40 per 1                               | IVA<br>%<br>21,00                                                                                       | Valore netto<br>5.209,60                     |
| a Base alle<br>os. Pos.<br>nt.<br>1<br>2                                  | Condizioni Ge<br>Q.tà<br>Sale in form<br>Sale in form<br>44<br>Sale in sacc<br>Sale in sacc<br>27                               | u, M.<br>U, M.<br>a sfusa<br>a sfusa<br>TO<br>hi da 25 kg<br>hi da 25 kg<br>TO                | uisto ed agli accordi pa<br>Data consegna<br>01.02.2013<br>01.02.2013                                                   | rticolari intercorsi Vi ordiniamo:<br>Costo<br>118,40 per 1<br>138,40 per 1               | 1VA<br>%<br>21,00<br>21,00                                                                              | Valore netto<br>5.209,60<br>3.736,80         |
| n Base alle<br>os. Pos.<br>nt 1<br>2<br>3                                 | Condizioni Ge<br>Q.tà<br>Sale in form<br>Sale in form<br>44<br>Sale in sacc<br>Sale in sacc<br>Sale in sacc<br>27<br>Oneri<br>1 | nerali di acq<br>U. M.<br>a sfusa<br>a sfusa<br>TO<br>hi da 25 kg<br>hi da 25 kg<br>TO<br>COR | uisto ed agli accordi pa<br>Data consegna<br>01.02.2013<br>01.02.2013                                                   | rticolari intercorsi Vi ordiniamo:<br>Costo<br>118,40 per 1<br>138,40 per 1<br>0,00 per 1 | IVA<br>%<br>21,00<br>21,00<br>0,00                                                                      | Valore netto<br>5.209,60<br>3.736,80<br>0,00 |